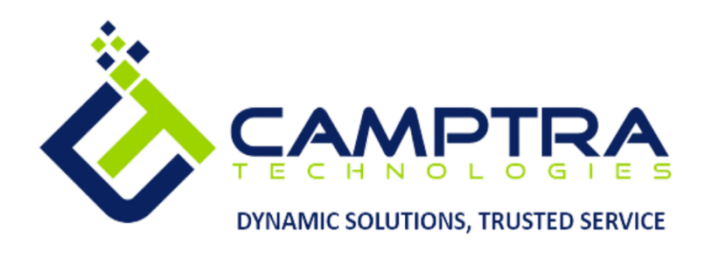

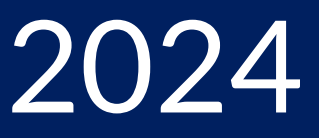

# Payroll Admin Guide: Standard Payroll Processing

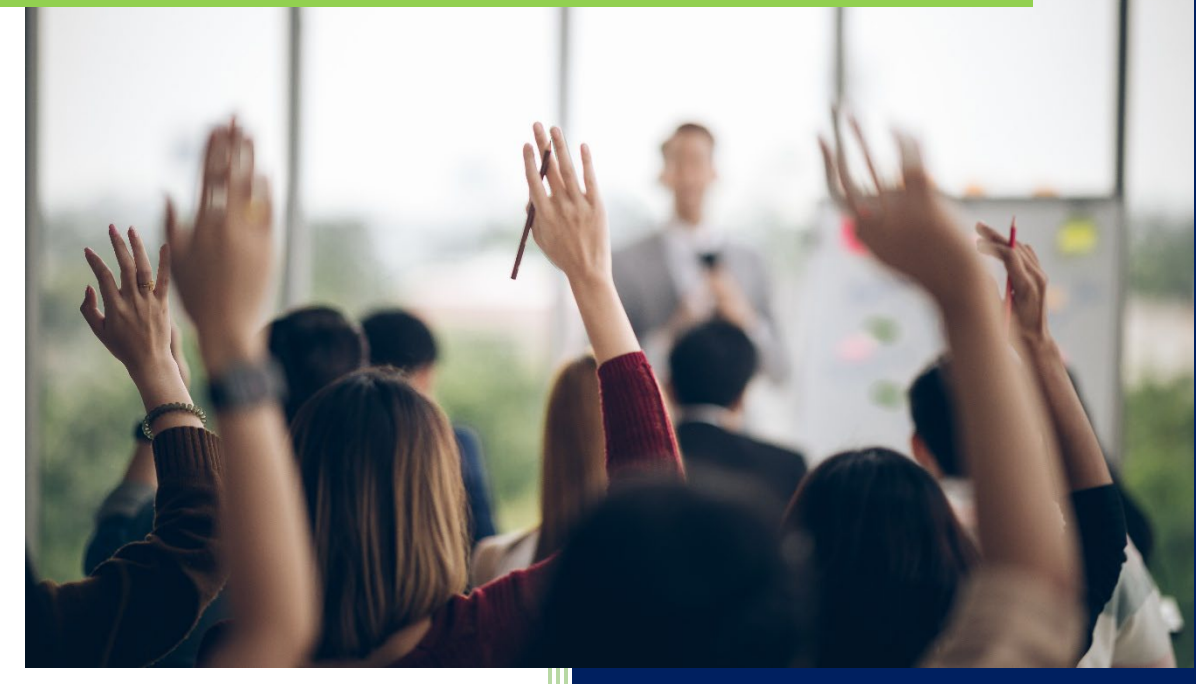

**Camptra Technologies** 1309 W 15<sup>th</sup> Street Suite 240 Plano, TX 75075

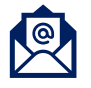

info@camptratech.com

V1 Camptra Technologies 1/1/2024

| Guide Usage and Disclosures                            | 2  |
|--------------------------------------------------------|----|
| Guide Information                                      | 2  |
| How To Use This Guide                                  | 2  |
| Overall Process Flow                                   | 3  |
| Glossary of Terms                                      | 4  |
| Standard Payroll Processing                            | 7  |
| Run Data Validation Report for Payroll                 | 7  |
| Run Retroactive Notification Report                    | 12 |
| Run Recalculate Payroll for Retroactive Changes        | 17 |
| Run Retroactive Entries Report                         | 22 |
| Run Calculate Payroll                                  |    |
| Rollback Few Employees Or Exclude Few Employees        |    |
| Retry Payroll                                          |    |
| Run Payroll Costing Report                             |    |
| Run Payroll Activity Report                            |    |
| Run Payroll Gross To Net Report                        | 53 |
| Run Calculate Prepayments                              | 59 |
| Run Archive Periodic Payroll Results                   | 64 |
| Run Payroll Register                                   | 70 |
| Generate NACHA (EFT) File For Bank                     | 75 |
| Generate Check Payments For Employees Or Third Parties |    |
| Run Payment Register Report                            |    |
| Generate Payslips                                      | 92 |
| Transfer to Subledger Accounting (ERP Customers Only)  | 97 |
| Generate Third-Party Checks                            |    |
| Run Third-Party Payment Register                       |    |

# Guide Usage and Disclosures

# **Guide Information**

This guide is designed based on the Oracle Cloud HCM delivered setups; some fields may differ from your instance configurations. For example, some fields may be required in this guide that are not required in your instance. Additionally, some of the training topics discussed in this guide may not apply to your organization, but we know you'll find it helpful. If you would like a custom guide for your organization, please contact our Training team at <a href="mailto:learn@camptratech.com">learn@camptratech.com</a>.

# How To Use This Guide

This guide is intended to assist Admin users with their day-to-day tasks in Oracle Cloud. A few notes before you begin:

- 1. Any fields with an asterisk are required fields.
- 2. Based on your configurations, approval workflows may in place for the training topics below; those tasks would need to be approved before the additions or updates are visible in your instance.
- 3. You may have specific flexfields in your instance that require inputs; this guide is a generic tool and will not include those specific flexfields. You will see those fields as a context segment or not visible at all in our Oracle instance.

# **Overall Process Flow**

Before we begin with the training content, It's important to understand the overall process flow of information in Oracle Cloud for the Payroll module.

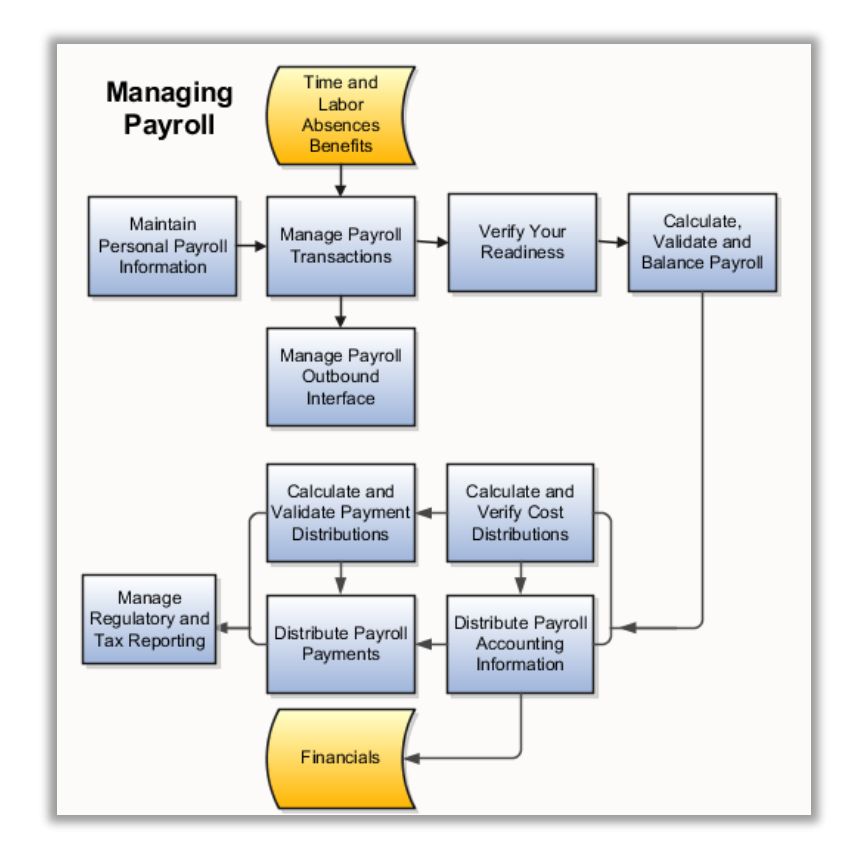

# **Glossary of Terms**

Here we've included common terms associated with the Payroll module. Please review the terms below to familiarize yourself with the Oracle Cloud terms used throughout this guide.

# **Element Entries**

There are 2 types of element entries: recurring and nonrecurring. Element entries are details of compensation or a deduction. For example, medical premiums, garnishments, salary, etc.

## **Payroll Relationship**

A payroll relationship exists between a person and a payroll statutory unit, which is the legal entity responsible for employee payment.

# **Payment Methods**

A method in which money is transferred to the third-party vendor or employee. For example, direct deposit, check, or EFT.

## **Tax Reporting Units**

Represents a legal entity for tax and social insurance reporting in global legislation.

## **Calculation Entries**

Specifies how a value is provided or calculated

## **Third Party Payment Methods**

A third party is any person or entity outside of your organization and a thirdparty payment method determines how you pay them.

## **Object Groups**

Object groups are user-defined sets of elements or people used to restrict which of these items to include in various processes and reports.

## Quickpay

A process executed by the payroll team to pay an employee or group of employees outside of the regular payroll run.

# **Retro Pay**

Payment owed to an employee or payment due from an employee due to an incorrect amount being withheld from a prior payroll.

## **Payroll Reconciliation**

Payroll processes transfer your payment entries to Cash Management for manual or automatic reconciliation with bank statements

#### Reporting

OTBI or BI contains numerous reports used for payroll verifications and processing.

#### Data Loader

HCM Data Loader validates the data and creates valid records in the HCM cloud. The Data Loader is also used to load multiple elements entries for payment for multiple employees.

## **Effective Date**

Effective Dates are used to store historical, current, and future information.
 Effective Dates are the date in which a line of data is active.

## **Element Classification Components**

Elements are grouped into primary classifications, such as Earnings and Voluntary Deductions. In a human resources department, you can use the primary classifications to identify groups of elements for information and analysis purposes. In a payroll department, the classifications control processing, including the sequence in which elements are processed and the balances they feed.

## Costing

If the classification is Costable, you can select any costing option for elements when you define the element links. If the classification is Distributable, you can create a distribution set from elements of this classification over which you can distribute costs. You can also view the cost type for elements in the classification, whether they debit or credit the accounts they feed.

## **Frequency Rules**

The payroll run uses a frequency rule to determine in which pay periods it processes a recurring element. You can view which date the payroll run uses, by default, to assess frequency rules in your localization. You can select a different date when you define a frequency rule.

## **Calculate Absence Duration**

Calculate the duration of an absence from the start and end dates.

# **Accrual Start Rule**

You use an accrual start rule to determine when newly enrolled employees start to accrue time. For example, some accrual plans allow new hires to accrue time from the date of their hire. If the predefined start rules that are available on the Accrual Plan page do not meet your requirements, you can add your own rule directly in the accrual formula.

# Tax Card

Contains the Federal, State, and Local tax withholding information for the employee

# Standard Payroll Processing

# Run Data Validation Report for Payroll

Navigation: Home>My Client Groups>Payroll>Submit A Flow>Enter Information>Submit>Download to View Details

# From the home screen, click My Client Groups

| Good afternoon, Co                                                                          | rey Alberts     | son!             | NE CO          |                         |                       |   |
|---------------------------------------------------------------------------------------------|-----------------|------------------|----------------|-------------------------|-----------------------|---|
| Me My Team My Client Group                                                                  | s Benefits Admi | nistration Recei | vables General | Accounting Inte         | ercompany Accounting  | > |
| QUICK ACTIONS                                                                               | APPS Click My C | lient Groups     |                |                         |                       |   |
| $\mathfrak{B}^*$ Hire an Employee $\mathfrak{B}^*$ Add a Contingent Worker                  | Hiring          | Agency Hiring    | Journeys       | New Person              | Person<br>Management  |   |
| 암 <sup>*</sup> Add a Pending Worker<br>암 <sup>*</sup> Add a Nonworker<br>안/ Pending Workers | Absences        | Goals            | Performance    | Profiles                | Gareer<br>Development |   |
| 은 Person<br>안 Personal Details<br>안 Additional Person Info                                  | Talent Review   | Succession Plans | Talent Pools   | Workforce<br>Structures | Mass Updates          |   |

## Next, click Payroll

| le My Team My Client G  | roups Benefits Adm | inistration Recei | vables General | Accounting Inte         | rcompany Accounting   |
|-------------------------|--------------------|-------------------|----------------|-------------------------|-----------------------|
| UICK ACTIONS            | APPS               |                   |                |                         |                       |
| Hire an Employee        | الم<br>م           | 囲。                |                | <b>*</b>                | Cont                  |
| Add a Contingent Worker | Hiring             |                   | Journeys       | New Person              | Person                |
| Add a Pending Worker    |                    |                   |                |                         | ivianagen en c        |
| Add a Nonworker         | 8                  | රුම               |                | Ř                       | ÷.                    |
| Pending Workers         | Absences           |                   | Performance    | Profiles                | Career<br>Development |
| Person                  |                    |                   |                |                         |                       |
| Personal Details        | 8                  | <u> </u>          |                |                         |                       |
| Additional Person Info  | Talent Review      | Succession Plans  | Talent Pools   | Workforce<br>Structures | Mass Updates          |
|                         |                    |                   |                |                         |                       |
| B Identification Info   | Parroll            | E D               |                |                         | +                     |

From the Payroll menu, scroll down and click **Submit a Flow.** We can also search for **Submit a Flow** in the search box at the top of the page

| < Payroli |                         |
|-----------|-------------------------|
|           | QuickPay Payments       |
|           | Simplified QuickPay     |
|           | Person Results          |
|           | Balance by Date         |
|           | Batch Loader            |
|           | Submit a Flow           |
|           | Review Journal Entries  |
|           | Process Results Summary |
|           | View Flows              |
|           | Payroll Dashboard       |

# Select the Legislative Data Group

| = vision                                                                                                    | くしな日 🤹 |
|----------------------------------------------------------------------------------------------------|--------|
| ✓ Flow Submission                                                                                                    |        |
|                                                                                                    |        |
| Legislative Data Group US Legislative Data Group 🗸                                                                                                    |        |
| Select Legislative Data Group                                                                                                    |        |
| Select a Flow                                                                                                    |        |
| Row Pattern Q Show Filters                                                                                                    |        |
| Sort By A to Z                                                                                                    | ✓      |
| Adjust Multiple Balances Active Process or Report<br>Submit a process to create adjustment entries for a batch of balances for one or more workers. su    |        |
| Archive End-of-Year ACA Information Active.Process or Report<br>This is US End of Year ACA Archive definition.                                            |        |
| Archive End-of-Year Payroll Results Active. Process or Report Submit a process to archive the end-of-year payroll results for use for reporting purposes. |        |
| Archive Periodic Payroll Results Actives Process or Report Submit a process to archive the payroll results which are used for reporting purposes.         |        |
| Assign Control Number for Puerto Rico Active.Process or Report<br>Assign Control Number for Puerto Rico Employees                                         |        |
| Busines: Object Key Mapping for Data Exchange Active.Process or Report Busines: Object: Key Mapping for Data Exchange                                     |        |
| Calculate Accruals and Balances Active Process or Report                                                                                                  |        |

Search Run Data Validation Report For Payroll and click Search. Click Report Name

|              |                                                                                                    |                          | の口や日ウ |
|--------------|----------------------------------------------------------------------------------------------------|--------------------------|-------|
| Flow Submiss | ion                                                                                                 |                          |       |
|              |                                                                                                    |                          |       |
|              | Legislative Data Group US Legislative Data Group V                                                  |                          |       |
|              | Enter Run Data Validation                                                                           | Report For Payroll       |       |
|              |                                                                                                    | Sort By A to Z           | ×     |
|              | Run Data Validation Report for Payrol at A list of workers with missing or noncompliant statuse     | Active.Process or Report |       |
|              | Run e-IWO Validation process<br>Submit a process to validate e-IWO data.                            | Active.Process or Report |       |
|              | Run file based address validation<br>Submit Address Validation process for File                     | Active Payroll Flow      |       |
|              | Run Validation Report for Payroll for<br>Validation Report for Payroll to verify Person Information | Active.Process or Report |       |
|              | Run Worker Data Validation Report A list of workers with missing or noncompliant statutory data.    | Active.Process or Report |       |
|              |                                                                                                    |                          |       |
|              |                                                                                                    |                          |       |

# Enter the Payroll Flow Name

| ≡                                          |                    |                             |   | くしや日も                         |
|--------------------------------------------|--------------------|-----------------------------|---|-------------------------------|
| Submit a Payroll Flow                      |                    |                             |   | Sub <u>m</u> it <u>Cancel</u> |
|                                            |                    | Martin Contractor           |   | 6.6.0                         |
| General Information                        |                    |                             | ^ |                               |
| *Payroll Flow Payroll Validation _11182022 |                    |                             |   |                               |
|                                            | Enter Payroll Flov | v Name                      |   |                               |
| Flow Parameters                            |                    |                             | ^ |                               |
| Object Group                               |                    | *Effective Date             | - |                               |
| Parroll                                    | ·                  | Process Configuration Group | 0 |                               |
| Select                                     | ~                  | Select                      | ~ |                               |
| Schedule                                   |                    |                             |   |                               |
| Linked Flows                               |                    |                             | × |                               |
|                                            |                    |                             |   |                               |

Enter the Flow Parameters

| General Information         |              |                             |    | ^ |
|-----------------------------|--------------|-----------------------------|----|---|
| *Payroll Flow               |              |                             |    |   |
| Payroll Validation_11182022 |              |                             |    |   |
|                             |              |                             |    |   |
|                             | Entor the be | lowinformation              |    |   |
| Flow Parameters             |              |                             |    | ^ |
| Object Group                |              | *Effective Date             |    |   |
| Select                      | ~            | 11/18/22                    | Ťø |   |
| Pagel                       |              | Process Configuration Group |    |   |
| EWT Biweekly                | ~            | Select                      | ~  |   |
|                             |              |                             |    |   |
|                             |              |                             |    |   |
|                             |              |                             |    |   |
| Schedule                    |              |                             |    | × |
|                             |              |                             |    |   |
| Linked Flows                |              |                             |    | V |

# Click Submit

| Ibmit a Payroll Flow<br>n Data Validation Report for Payroll I | Interface                                 |   |                                    | Click Submit | Submit Cancel |
|----------------------------------------------------------------|-------------------------------------------|---|------------------------------------|--------------|---------------|
| (                                                              | General Information                       |   |                                    | ^            |               |
|                                                                | *Payroll Flow Payroll Validation_11182022 |   |                                    |              |               |
| F                                                              | Flow Parameters                           |   |                                    | ^            |               |
|                                                                | Object Group<br>Select                    | ~ | *Effective Date<br>11/18/22 0      |              |               |
|                                                                | Payroll EWT Biweekly                      | ~ | Process Configuration Group Select |              |               |
| S                                                              | Schedule                                  |   |                                    | ~            |               |
| l                                                              | inked Flows                               |   |                                    | ~            |               |
|                                                                |                                           |   |                                    |              |               |

# Click Refresh

| 103/2                                                            |        | ^ |
|------------------------------------------------------------------|--------|---|
| Run Data Validation Report for Payroll Interface     In Progress | Report |   |
| Parameters                                                       |        | ~ |
| Linked Flows                                                     |        | ~ |
| Linked Flows                                                     |        | * |
|                                                                  |        |   |
|                                                                  |        |   |
|                                                                  |        |   |

The **Run Data Validation Report for Payroll Interface** is complete. Click the Report Name

| Payroll Checklist     Run Data Validation Report for Payroll Interface : Payroll Validation_11182022 |   | Refresh | Actions |
|----------------------------------------------------------------------------------------------------|---|---------|---------|
| Tasks                                                                                                |   |         |         |
| Run Data Validation Report for Payroll Interface     Report     Completed                            | • |         |         |
| Click Report Name                                                                                    |   |         |         |
| Parameters                                                                                           |   |         |         |
| Linked Flows                                                                                         |   |         |         |
|                                                                                                    |   |         |         |
|                                                                                                    |   |         |         |
|                                                                                                    |   |         |         |
|                                                                                                    |   |         |         |
|                                                                                                    |   |         |         |
|                                                                                                    |   |         |         |

Click **Download** to view the report details

|                                                                | esults                                                                                                    |                                                               |                                                          |                                                                                   |                                                                                                    | $\checkmark$                                                                                     |
|----------------------------------------------------------------|----------------------------------------------------------------------------------------------------|---------------------------------------------------------------|----------------------------------------------------------|-----------------------------------------------------------------------------------|----------------------------------------------------------------------------------------------------|--------------------------------------------------------------------------------------------------|
| Output an                                                      | d Log Files                                                                                               |                                                               |                                                          |                                                                                   |                                                                                                    | · · · · · · · · · · · · · · · · · · ·                                                            |
| Outputs                                                        | ×                                                                                                    |                                                               |                                                          |                                                                                   |                                                                                                    | _                                                                                                |
|                                                                | ESS_BL_7195_OP<br>Global Data Validation Report.pc<br>ESS_BL_7196_OP<br>Global Data Validation Report.xls | if<br>sx                                                      |                                                          |                                                                                   |                                                                                                    | ==<br>=<br>=<br>=<br>=<br>=<br>=<br>=<br>=<br>=                                                  |
| Process Log                                                    |                                                                                                    |                                                               |                                                          |                                                                                   |                                                                                                    |                                                                                                  |
| Process ID                                                     | Name                                                                                                    | Status                                                        | Elapsed Time                                             | View Log                                                                          | Start Time                                                                                                    | Finish Time                                                                                      |
|                                                                | FlowEss.JobDefn                                                                                           | Succeeded                                                     | 00:01:04                                                 | ESS_L_1617495                                                                     | 11/22/22 3:47 PM                                                                                                    | 11/22/22 3:48 PM                                                                                 |
| 1617495                                                        |                                                                                                    |                                                               |                                                          |                                                                                   |                                                                                                    |                                                                                                  |
| 1617495<br>1617496                                             | ElevatedFlowEssJob                                                                                        | Succeeded                                                     | 00:00:55                                                 | ESS_L_1617496                                                                     | 11/22/22 3:47 PM                                                                                                    | 11/22/22 3:48 PM                                                                                 |
| 1617495<br>1617496<br>1617497                                  | ElevatedFlowEssJob<br>Archive Information a                                                               | Succeeded<br>Succeeded                                        | 00:00:55<br>00:00:48                                     | ESS_L_1617496<br>ESS_L_1617497                                                    | 11/22/22 3:47 PM<br>11/22/22 3:47 PM                                                                                 | 11/22/22 3:48 PM<br>11/22/22 3:48 PM                                                             |
| 1617495<br>1617496<br>1617497<br>1617498                       | ElevatedFlowEssJob<br>Archive Information a<br>Subprocess                                                 | Succeeded<br>Succeeded<br>Succeeded                           | 00:00:55<br>00:00:48<br>00:00:20                         | ESS_L_1617496<br>ESS_L_1617497<br>ESS_L_1617498                                   | 11/22/22 3:47 PM<br>11/22/22 3:47 PM<br>11/22/22 3:47 PM                                                             | 11/22/22 3:48 PM<br>11/22/22 3:48 PM<br>11/22/22 3:48 PM                                         |
| 1617495<br>1617496<br>1617497<br>1617498<br>1617499            | ElevatedFlowEssJob<br>Archive Information a<br>Subprocess<br>Subprocess                                   | Succeeded<br>Succeeded<br>Succeeded<br>Succeeded              | 00:00:55<br>00:00:48<br>00:00:20<br>00:00:17             | ESS_L_1617496<br>ESS_L_1617497<br>ESS_L_1617498<br>ESS_L_1617499                  | 11/22/22 3:47 PM<br>11/22/22 3:47 PM<br>11/22/22 3:47 PM<br>11/22/22 3:47 PM                                         | 11/22/22 3:48 PM<br>11/22/22 3:48 PM<br>11/22/22 3:48 PM<br>11/22/22 3:48 PM                     |
| 1617495<br>1617496<br>1617497<br>1617498<br>1617499<br>1617500 | ElevatedFlowEssJob<br>Archive information a<br>Subprocess<br>Subprocess<br>Generate Output                | Succeeded<br>Succeeded<br>Succeeded<br>Succeeded<br>Succeeded | 00.00.55<br>00.00.48<br>00.00.20<br>00.00.17<br>00.00.09 | ESS_L_1617496<br>ESS_L_1617497<br>ESS_L_1617498<br>ESS_L_1617499<br>ESS_L_1617500 | 11/22/22 3:47 PM<br>11/22/22 3:47 PM<br>11/22/22 3:47 PM<br>11/22/22 3:47 PM<br>11/22/22 3:47 PM<br>11/22/22 3:48 PM | 11/22/22 3:48 PM<br>11/22/22 3:48 PM<br>11/22/22 3:48 PM<br>11/22/22 3:48 PM<br>11/22/22 3:48 PM |

# **Run Retroactive Notification Report**

Navigation: Home>My Client Groups>Payroll>Submit A Flow>Enter Information>Submit>Download to View Details

| Good afternoon, Corey Albertson!                                          |                            |                   |                  |                         |                       |  |  |  |
|---------------------------------------------------------------------------|----------------------------|-------------------|------------------|-------------------------|-----------------------|--|--|--|
| Me My Team My Client Groups<br>quick Actions                              | Benefits Adm<br>Click My C | inistration Recei | vables General . | Accounting Inte         | ercompany Accounting  |  |  |  |
| 안 Hire an Employee<br>안 Add a Contingent Worker<br>안 Add a Pending Worker | ĽQ́I<br>Hiring             | Agency Hiring     | Ø)<br>Journeys   | New Person              | Person<br>Management  |  |  |  |
| ි <sup>#</sup> Add a Nonworker<br>හු/ Pending Workers                     | Absences                   | පුරා<br>Goals     | Performance      | Profiles                | Career<br>Development |  |  |  |
| 한 Person<br>안 Personal Details<br>안 Additional Person Info                | Talent Review              | Succession Plans  | Talent Pools     | Workforce<br>Structures | Mass Updates          |  |  |  |

From the home screen, click **My Client Groups** 

Next, click Payroll

| le My Team My Client Group      | os Benefits Admi | nistration Receiv | ables General. | Accounting Inte         | rcompany Accounting   |
|---------------------------------|------------------|-------------------|----------------|-------------------------|-----------------------|
| LICK ACTIONS                    | APPS             |                   |                |                         |                       |
| S <sup>★</sup> Hire an Employee | <br>۳۳%          | <b>a</b>          |                | ⊗*                      | Sr∕t                  |
| Add a Contingent Worker         | Hiring           |                   | Journeys       | New Person              | Person<br>Management  |
| Add a Pending Worker            |                  |                   |                |                         |                       |
| S <sup>*</sup> Add a Nonworker  | 8                | ජුම               | -<br>1<br>1    | Ř                       | -<br>L<br>L           |
| Pending Workers                 | Absences         |                   | Performance    | Profiles                | Career<br>Development |
| Person                          |                  |                   |                |                         |                       |
| Personal Details                |                  | <del>گ</del>      | 8              | £7/                     |                       |
| က် Additional Person Info       | Talent Review    | Succession Plans  | Talent Pools   | Workforce<br>Structures | Mass Updates          |
|                                 |                  | Cilicia I         |                |                         |                       |
| B. Identification Info          |                  | £13               |                |                         | +                     |

From the Payroll menu, scroll down and click **Submit a Flow.** We can also search for **Submit a Flow** in the search box at the top of the page

| < Payroll |                         |
|-----------|-------------------------|
|           | QuickPay Payments       |
|           | Simplified QuickPay     |
|           | Person Results          |
|           | Balance by Date         |
|           | Batch Loader            |
|           | Submit a Flow           |
|           | Review Journal Entries  |
|           | Process Results Summary |
|           | Wiew Flows              |
|           | Payroll Dashboard       |
|           |                         |

Select the Legislative Data Group

| = VISION             |                                                                                                    |                                | く 🛛 🌣 占 🤖 |
|----------------------|----------------------------------------------------------------------------------------------------|--------------------------------|-----------|
| Flow Submission      |                                                                                                    |                                |           |
| Legislative I        | Data Group                                                                                                    |                                |           |
| Select               | a Flow                                                                                                    | ta Group                       |           |
| Flow Patt            | tern O Show Filters                                                                                                 |                                |           |
|                      |                                                                                                    | Sort By A to Z                 | ×         |
| Adjust N<br>Submit a | Multiple Balances<br>a process to create adjustment entries for a batch of balances for one or more workers.        | Active.Process or Report<br>su |           |
| Archive<br>This is U | End-of-Year ACA Information<br>IS End of Year ACA Archive definition.                                               | Active.Process or Report       |           |
| Archive<br>Submit a  | End-of-Year Payroll Results<br>a process to archive the end-of-year payroll results for use for reporting purposes. | Active.Process or Report       |           |
| Archive<br>Submit a  | Periodic Payroll Results<br>a process to archive the payroll results, which are used for reporting purposes.        | Active.Process or Report       |           |
| Assign C<br>Assign C | Control Number for Puerto Rico<br>Control Number for Puerto Rico Employees                                          | Active.Process or Report       |           |
| Business<br>Business | s Object Key Map<br>s Objects Key Mapping for Data Exchange                                                         | Active.Process or Report       |           |
| Calculat             | te Accruals and Balances                                                                                            | Active.Process or Report       |           |

Search Run Retroactive Notification Report and click Search. Click Report Name

| Flow Submission                                                                                     |                                            |
|----------------------------------------------------------------------------------------------------|--------------------------------------------|
|                                                                                                    |                                            |
| Legislative Data Group US Legislative Data Group 🗸                                                  |                                            |
| Select a Flow Enter Run Retroactive Notification Report                                             |                                            |
| Run Retroactive Notification Rej Conv Filters                                                       |                                            |
| Click Search Sort By A to Z                                                                         |                                            |
| Run Retroactive Notification Report Active Process or Report Comparison of Active Process or Report |                                            |
| Sudmit a report to view notifications — reindactive payron events and the details of the chang…     | - 19-19-19-19-19-19-19-19-19-19-19-19-19-1 |
| Click Report Name                                                                                   | 승규는 감독을 물었다.                               |
|                                                                                                    |                                            |
|                                                                                                    | 문문화물관문자                                    |
|                                                                                                    |                                            |
|                                                                                                    |                                            |
| [2] 2] 2] 2] 2] 2] 2] 2] 2] 2] 2] 2] 2] 2                                                           | 경영감옥 관계적                                   |
|                                                                                                    |                                            |
| 이 것 같 것 같아? 것 같 것 같아? 것 것 않 않 것 같 것 같아? 것 같아?                                                       | (홈페이지) (Alberton)                          |
|                                                                                                    |                                            |
|                                                                                                    |                                            |

Enter the General Information

| Seneral Information               |                                 | ^      |  |
|-----------------------------------|---------------------------------|--------|--|
| *Payroll Flow                     |                                 |        |  |
| Retroactive Notification_11182022 |                                 |        |  |
|                                   | Enter Payroll Flow Name         |        |  |
|                                   |                                 |        |  |
| low Parameters                    |                                 | ^      |  |
| *Process Date                     | Retroactive Notification Status |        |  |
| m/d/yy                            | Both Deferred and Unprocessed   | ~      |  |
| *Pauroll                          | Process Configuration Group     |        |  |
| Select                            | Select                          | ~      |  |
| Person                            | Report Category                 |        |  |
| Select                            | Select                          | ~      |  |
| Paural Relationshin Group         | Run Mode                        |        |  |
| Select                            | V                               | ~      |  |
|                                   |                                 |        |  |
|                                   |                                 |        |  |
| Schedule                          |                                 | $\sim$ |  |
|                                   |                                 |        |  |
|                                   |                                 |        |  |

Next, enter the **Flow Parameters.** If we are running this process for a specific **Person** or **Payroll Relationship Group**, we can enter that information, if needed

| General Information               |              |                                            | ^      |  |
|-----------------------------------|--------------|--------------------------------------------|--------|--|
| General mornation                 |              |                                            |        |  |
| *Payroll Flow                     |              |                                            |        |  |
| Retroactive Notification_11182022 |              |                                            |        |  |
|                                   |              |                                            |        |  |
|                                   | -            |                                            |        |  |
| Flow Parameters                   | Enter the be | low/information                            | ~      |  |
|                                   |              |                                            | _      |  |
| Process Date                      | **           | Retroactive Notification Status            | 1      |  |
| 11/18/22                          | U.Q.         | Both Deferred and Unprocessed V            |        |  |
| *Payroll                          |              | Process Configuration Group                |        |  |
| EWT Biweekly                      | ~            | Select ~                                   |        |  |
| Percon                            |              | Report Category                            |        |  |
| Select                            | ×            | Retroactive Notification Report in Excel V | 1      |  |
|                                   |              |                                            | ,      |  |
| Payroll Relationship Group        |              | Kun Mode                                   | 1      |  |
| Select                            | ~            | Normal                                     |        |  |
|                                   |              |                                            |        |  |
|                                   |              |                                            |        |  |
|                                   |              |                                            |        |  |
| Schedule                          |              |                                            | $\sim$ |  |

Click Submit

| bmit a Payroll Flo<br>Retroactive Notification Rec | <b>W</b><br>port                  |    |                                          |              | Submit Cano |
|----------------------------------------------------|-----------------------------------|----|------------------------------------------|--------------|-------------|
|                                                    |                                   |    |                                          | Click Submit |             |
|                                                    | General Information               |    |                                          | ^            |             |
|                                                    | *Payroll Flow                     |    |                                          |              |             |
|                                                    | Retroactive Notification 11182022 |    |                                          |              |             |
|                                                    |                                   |    |                                          |              |             |
|                                                    |                                   |    |                                          |              |             |
|                                                    | Flow Parameters                   |    |                                          | ~            |             |
|                                                    |                                   |    |                                          |              |             |
|                                                    | *Process Date                     |    | Retroactive Notification Status          |              |             |
|                                                    | 11/18/22                          | ©© | Both Deferred and Unprocessed ~          |              |             |
|                                                    | *Payroll                          |    | Process Configuration Group              |              |             |
|                                                    | EWT Biweekly                      | ~  | Select v                                 |              |             |
|                                                    | Person                            |    | Report Category                          |              |             |
|                                                    | Select                            | ~  | Retroactive Notification Report in Excel |              |             |
|                                                    | Payroll Belationship Group        |    | Run Mode                                 |              |             |
|                                                    | Select                            | ~  | Normal                                   |              |             |
|                                                    |                                   |    |                                          |              |             |
|                                                    |                                   |    |                                          |              |             |
|                                                    | Schedule                          |    |                                          | ~            |             |
|                                                    | Schedule                          |    |                                          |              |             |
|                                                    |                                   |    |                                          |              |             |
|                                                    | Linked Flavia                     |    |                                          | 24           |             |

# Click Refresh

| =                            |                                                          |     | く 🗘 🌣 Þ 🕆 🖂        |
|------------------------------|----------------------------------------------------------|-----|--------------------|
| < Payroll Checklist          |                                                          |     | Refresh Actions    |
| Run Retroactive Notification | Report : Retroactive Notification_11182022 Click Refresh | -   | 1 6 LO 10 10 10 10 |
|                              | Tasks                                                    | ^   |                    |
|                              | Run Retroactive Notification Report     Report           |     |                    |
|                              | In Progress 11/78/22                                     | ×   |                    |
|                              | Parameters                                               | ~   |                    |
|                              |                                                          |     |                    |
|                              | Linked Flows                                             | ~   |                    |
|                              |                                                          |     |                    |
|                              |                                                          |     |                    |
|                              |                                                          |     |                    |
|                              |                                                          |     |                    |
|                              |                                                          |     |                    |
|                              |                                                          |     |                    |
|                              |                                                          |     |                    |
|                              |                                                          | 1.1 |                    |

The Run Retroactive Notification Report is complete. Click the Report Name

| =                                                   |                                               |                                           |   |                 |
|-----------------------------------------------------|-----------------------------------------------|-------------------------------------------|---|-----------------|
| < Payroll Checklist<br>Run Retroactive Notification | n Report : Retroactive Notification_11182022  |                                           |   | Refresh Actions |
|                                                     | Tasks                                         | Click Run Retroactive Notification Report |   |                 |
|                                                     | Run Retroactive Notification Report Completed | Report<br>11/18/22                        |   |                 |
|                                                     |                                               |                                           |   |                 |
|                                                     | Parameters                                    |                                           |   |                 |
|                                                     | Linked Flows                                  |                                           | × |                 |
|                                                     |                                               |                                           |   |                 |
|                                                     |                                               |                                           |   |                 |
|                                                     |                                               |                                           |   |                 |
|                                                     |                                               |                                           |   |                 |
|                                                     |                                               |                                           |   |                 |

Click **Download** to view the report details

| =                                                          |                                                    |                                             |               |              |             |               |                  |                  | Q Ѽ ☆ F      | ⊐ ¢ ⊂   |
|------------------------------------------------------------|----------------------------------------------------|---------------------------------------------|---------------|--------------|-------------|---------------|------------------|------------------|--------------|---------|
| Kun Retroactive Mathematical Retroactive Notification_1118 | Notification 1<br>82022 - Report                   | Report                                      |               |              |             |               |                  |                  | Refresh      | Actions |
|                                                            | This process is in Completed status. (PAY-1636622) |                                             |               |              |             |               |                  |                  |              |         |
|                                                            | 21<br>Total                                        |                                             | 21<br>Success |              | 0<br>Failed | 0<br>Pending  |                  | 0<br>Ignored     |              |         |
|                                                            | Process Resu                                       | lts                                         |               |              |             |               |                  | ~                |              |         |
|                                                            | Output and L                                       | og Files                                    |               |              |             |               |                  | ^                |              |         |
|                                                            | Outputs                                            | ¥ A1                                        |               |              |             |               |                  |                  |              |         |
|                                                            | ESS_<br>Retro                                      | BL_7199_OP<br>pactive Notification Report.x | sx            |              |             |               |                  |                  |              |         |
|                                                            | Process Log                                        |                                             |               |              |             |               |                  |                  | Click Downlo | ad      |
|                                                            | Process ID                                         | Name                                        | Status        | Elapsed Time |             | View Log      | Start Time       | Finish Time      |              |         |
| 22 전 성도 관계 2 2 2 2                                         | 1617874                                            | FlowEssJobDefn                              | Succeeded     | 00:00:41     |             | ESS_L_1617874 | 11/22/22 8:45 PM | 11/22/22 8:45 PM |              |         |
|                                                            | 1617875                                            | ElevatedFlowEssJob                          | Succeeded     | 00:00:33     |             | ESS_L_1617875 | 11/22/22 8:45 PM | 11/22/22 8:45 PM |              |         |
|                                                            | 1617878                                            | Archive Information a                       | Succeeded     | 00:00:29     |             | ESS_L_1617878 | 11/22/22 8:45 PM | 11/22/22 8:45 PM |              |         |
|                                                            | 1617880                                            | Subprocess                                  | Succeeded     | 00:00:04     |             | ESS_L_1617880 | 11/22/22 8:45 PM | 11/22/22 8:45 PM |              |         |
|                                                            | 1617881                                            | Subprocess                                  | Succeeded     | 00:00:03     |             | ESS_L_1617881 | 11/22/22 8:45 PM | 11/22/22 8:45 PM |              |         |

Run Recalculate Payroll for Retroactive Changes

Navigation: Home>My Client Groups>Payroll>Submit A Flow>Enter Information>Submit>Download to View Details

From the home screen, click My Client Groups

| Good afternoon, Corey Albertson!                                                                                                    |                             |                   |                |                         |                       |   |  |  |
|----------------------------------------------------------------------------------------------------|-----------------------------|-------------------|----------------|-------------------------|-----------------------|---|--|--|
| Me My Team My Client Groups                                                                                                    | Benefits Admi<br>Click My C | inistration Recei | vables General | Accounting Inte         | ercompany Accounting  | > |  |  |
| <ul> <li>Hire an Employee</li> <li> <sup>™</sup> Add a Contingent Worker         <sup>™</sup> Add a Pending Worker         </li> </ul> | Ľතී<br>Hiring               | Agency Hiring     | Dourneys       | New Person              | Person<br>Management  |   |  |  |
| or Add a Nonworker                                                                                                    | Absences                    | පුලා<br>Goals     | Performance    | Profiles                | Career<br>Development |   |  |  |
| 전 Person<br>언 Personal Details<br>언 Additional Person Info                                                                             | Talent Review               | Succession Plans  | Talent Pools   | Workforce<br>Structures | Mass Updates          |   |  |  |

# Next, click Payroll

| Good afternoo           | n, Corey Alberts | son!             | vahlas Gaparal           | Accounting Int          | arcompany Accounting  |
|-------------------------|------------------|------------------|--------------------------|-------------------------|-----------------------|
|                         | APPS             |                  | Ceneral Ceneral          |                         |                       |
| Hire an Employee        | ing              | 围。               |                          | 0*                      | Rove<br>A             |
| Add a Contingent Worker | Hiring           | Agency Hiring    | Journeys                 | New Person              | Person<br>Management  |
| Add a Pending Worker    |                  |                  |                          |                         |                       |
| Add a Nonworker         |                  | MO               | 副                        | Š                       | ÷.                    |
| Pending Workers         | Absences         |                  | Performance              | Profiles                | Career<br>Development |
| Person                  |                  |                  |                          |                         |                       |
| Personal Details        |                  | °₽°              |                          | 品                       |                       |
| Additional Person Info  | Talent Review    | Succession Plans | Talent Pools             | Workforce<br>Structures | Mass Updates          |
|                         |                  | Cillent          |                          |                         |                       |
| Lidentification Info    | Payroll          |                  | Workforce<br>Predictions | Data Exchange           | +                     |
| how More                |                  |                  |                          |                         |                       |

From the Payroll menu, scroll down and click **Submit a Flow.** We can also search for **Submit a Flow** in the search box at the top of the page

| < Payroli |                         |
|-----------|-------------------------|
|           | QuickPay Payments       |
|           | Simplified QuickPay     |
|           | Person Results          |
|           | Balance by Date         |
|           | Batch Loader            |
|           | Submit a Flow           |
|           | Review Journal Entries  |
|           | Process Results Summary |
|           | View Flows              |
|           | Payroll Dashboard       |

# Select the Legislative Data Group

| = vision        |                                                                                                    |                                          |          | く 🛛 🌣 Þ 🍾 |
|-----------------|----------------------------------------------------------------------------------------------------|------------------------------------------|----------|-----------|
| Flow Submission |                                                                                                    |                                          |          |           |
|                 |                                                                                                    | VACARCIACIAN N. A. ANTIMIZARI A. C. I.I. |          |           |
|                 | Legislative Data Group                                                                                                    |                                          |          |           |
|                 | Select a Flow                                                                                                    | Data Group                               |          |           |
|                 | Flow Pattern Q Show Filters                                                                                                    |                                          |          |           |
|                 |                                                                                                    | Sort By A                                | to Z 🗸 🗸 |           |
|                 | Adjust Multiple Balances<br>Submit a process to create adjustment entries for a batch of balances for one or more work             | Active.Process or Report<br>ers. su      |          |           |
|                 | Archive End-of-Year ACA Information<br>This is US End of Year ACA Archive definition.                                              | Active.Process or Report                 |          |           |
|                 | Archive End-of-Year Payroll Results<br>Submit a process to archive the end-of-year payroll results for use for reporting purposes. | Active.Process or Report                 |          |           |
|                 | Archive Periodic Payroll Results<br>Submit a process to archive the payroll results, which are used for reporting purposes.        | Active.Process or Report                 |          |           |
|                 | Assign Control Number for Puerto Rico<br>Assign Control Number for Puerto Rico Employees                                           | Active.Process or Report                 |          |           |
|                 | Business Object Key Map<br>Business Objects Key Mapping for Data Exchange                                                          | Active.Process or Report                 |          |           |
|                 | Calculate Accruals and Balances                                                                                                    | Active.Process or Report                 |          |           |

Search Recalculate Payroll for Retroactive Changes and click Search. Click Report Name

|                   |                                                                                                    |                | クロや日も                                                                                                    |
|-------------------|----------------------------------------------------------------------------------------------------|----------------|----------------------------------------------------------------------------------------------------|
| Flow Submission   |                                                                                                    |                |                                                                                                    |
| V16.070           |                                                                                                    |                | · · · · · · · · · · · · · · · · · · ·                                                                                                    |
|                   | Legislative Data Group US Legislative Data Group V                                                                                                    |                |                                                                                                    |
|                   | Select a Flow Enter Recalculate Payroll for Retroactive Changes                                                                                                   |                |                                                                                                    |
|                   | Run Recalculate Payroll for Retrix                                                                                                    |                |                                                                                                    |
|                   | Click Search                                                                                                    | Sort By A to Z | <ul> <li>Image: A second second s</li></ul> |
|                   | Recalculate Payroll for Retroactive C Active.Process or Report Submit a process to calculate retrospective changes that were not included in the opinical payrol. |                |                                                                                                    |
| Click Report Name |                                                                                                    |                |                                                                                                    |
|                   |                                                                                                    |                |                                                                                                    |
|                   |                                                                                                    |                |                                                                                                    |
|                   |                                                                                                    |                |                                                                                                    |
|                   |                                                                                                    |                |                                                                                                    |
|                   |                                                                                                    |                |                                                                                                    |
|                   |                                                                                                    |                |                                                                                                    |
|                   |                                                                                                    |                |                                                                                                    |
|                   |                                                                                                    |                |                                                                                                    |
|                   |                                                                                                    |                |                                                                                                    |

# Enter General Information

| =                                                                                                 |                                                                                                    | 오 다 ☆ 묜 후 🖂   |
|---------------------------------------------------------------------------------------------------|----------------------------------------------------------------------------------------------------|---------------|
| Submit a Payroll Flow<br>Recalculate Payroll for Retroactive Changes                              |                                                                                                    | Submit Cancel |
| General Information *Payot Nov Recalculate Payot To(Retroactive Changer, 11182022 Flow Parameters | Center Payroll Flow Name                                                                                                    |               |
| *Process Date<br>m/d/yy (b)<br>*Payroll<br>Select v                                               | Overriding Entry Creation Date       m/dd/yw       Process Configuration Group       Select       Pyroll Relationship Group       Select |               |
| Schedule                                                                                          | ~                                                                                                    |               |
| Linked Flows                                                                                      | ~                                                                                                    |               |
|                                                                                                   |                                                                                                    |               |

Next, enter the **Flow Parameters.** We can run this flow for a **Payroll Relationship Group**, if applicable

| ≡<br>Submit a Payroll F<br>Recalculate Payroll for Retroa | P <b>low</b><br>Inctive Changes                                       |                |                                               |          | Q 🏠 ☆ Þ 후 CA<br>Submit 🤇 Cancel |
|-----------------------------------------------------------|-----------------------------------------------------------------------|----------------|-----------------------------------------------|----------|---------------------------------|
|                                                           | General Information Payroll Fow Recalculate Payroll For Retroactive C | anges_11182022 |                                               | ^        |                                 |
|                                                           | Flow Parameters                                                       | Enter the bel  | Overriding Entry Creation Date                | ^        |                                 |
|                                                           | 11/18/22 *Payroll EWT Biweekly                                        | ©∲             | 11/18/22 E Process Configuration Group Select | ×        |                                 |
|                                                           |                                                                       |                | Payroll Relationship Group                    | <b>√</b> |                                 |
|                                                           | Schedule                                                              |                |                                               | ×        |                                 |
|                                                           | Linked Flows                                                          |                |                                               | *        |                                 |

# Click Submit

| Charles - Payroli Hor Kett |                                                      |    | Clic                           | Submit |  |
|----------------------------|------------------------------------------------------|----|--------------------------------|--------|--|
|                            | General Information                                  |    |                                | ^      |  |
|                            | *Payroll Flow                                        |    |                                |        |  |
|                            | Recalculate Payroll For Retroactive Changes_11182022 |    |                                |        |  |
|                            |                                                      |    |                                |        |  |
|                            | Flow Parameters                                      |    |                                | ^      |  |
|                            | *Process Date                                        |    | Overriding Entry Creation Date |        |  |
|                            | 11/18/22                                             | io | 11/18/22                       |        |  |
|                            | *Payroll                                             |    | Process Configuration Group    |        |  |
|                            | EWT Biweekly                                         | ~  | Select ~                       |        |  |
|                            |                                                      |    | Payroll Relationship Group     |        |  |
|                            |                                                      |    | Select                         |        |  |
|                            |                                                      |    |                                |        |  |
|                            | Schedule                                             |    |                                | $\sim$ |  |
|                            |                                                      |    |                                |        |  |
|                            |                                                      |    |                                |        |  |
|                            | Linked Flows                                         |    |                                | ~      |  |

Click Refresh

| Payroll Checklis            | t                                                              |                              |               | Q 🏠 ☆ 🟳 📮 |
|-----------------------------|----------------------------------------------------------------|------------------------------|---------------|-----------|
| Recalculate Payroll for Ret | rroactive Changes : Recalculate Payroll For Retroactive Change | es_11182022                  | Click Refresh |           |
|                             | Tasks                                                          | -                            | ^             |           |
|                             | Recalculate Payroll for Retroactive Changes In Progress        | Standard Process<br>11/18/22 | ~             |           |
|                             | Parameters                                                     |                              | ~             |           |
|                             | Linked Flows                                                   |                              | ~             |           |
|                             |                                                                |                              |               |           |
|                             |                                                                |                              |               |           |
|                             |                                                                |                              |               |           |
|                             |                                                                |                              |               |           |
|                             |                                                                |                              |               |           |

The **Recalculate Payroll for Retroactive Changes** is complete. Click the report name to view the process results and click the number for **Total**, **Success**, and **Failed** to review the individuals' results.

| ≡                                                                                                    |                                                                                     |                            |              |                     | 오 습 숲 ᄇ ᅌ 🖂     |
|----------------------------------------------------------------------------------------------------|-------------------------------------------------------------------------------------|----------------------------|--------------|---------------------|-----------------|
| Recalculate P     Recalculate Payroll For     Recalculate Payroll For     Reca | ayroll for Retroactive Changes<br>r Retroactive Changes_11182022 - Standard Process |                            |              |                     | Refresh Actions |
|                                                                                                    | • This process is in Completed with Alerts status. (PAY-                            | -1636622)                  |              |                     |                 |
|                                                                                                    | 20 19<br>Total Succes                                                               | ss Failed                  | O<br>Pending | 0<br>Ignored        |                 |
|                                                                                                    | Process Results           Person Name         Show Filters                          |                            |              | ~                   |                 |
|                                                                                                    |                                                                                     |                            | s            | iort By Name A to Z |                 |
|                                                                                                    | CA Albertson, Corey<br>1019<br>Relationship Number<br>1019                          | Assignment Number<br>E1019 | Complete     |                     |                 |
|                                                                                                    | Bisjee. Paula<br>1002<br>Relationship Number<br>1002                                | Assignment Number<br>E1002 | Error        |                     |                 |
|                                                                                                    | Davies. Jack<br>1007<br>Relationship Number<br>1007                                 | Assignment Number<br>E1007 | Complete     |                     |                 |
|                                                                                                    | Jhindal, Rakesh                                                                     |                            | Constate     |                     |                 |

## **Run Retroactive Entries Report**

Navigation: Home>My Client Groups>Payroll>Submit A Flow>Enter Information>Submit>Download to View Details

From the home screen, click My Client Groups

| Good afternoon, Cor                                                           | rey Albert                 | son!              |                  |                         | AREA DE               |   |
|-------------------------------------------------------------------------------|----------------------------|-------------------|------------------|-------------------------|-----------------------|---|
| Me My Team My Client Groups                                                   | Benefits Adm<br>Click My C | inistration Recei | vables General . | Accounting Inte         | ercompany Accounting  | > |
| 암 * Hire an Employee<br>암 Add a Contingent Worker<br>양 * Add a Pending Worker | සිතු<br>Hiring             | Agency Hiring     | Ø)<br>Journeys   | New Person              | Person<br>Management  |   |
| or Add a Nonworker                                                            | Absences                   | පුරා<br>Goals     | Performance      | Profiles                | Career<br>Development |   |
| 한 Personal Details<br>안 Additional Person Info                                | Talent Review              | Succession Plans  | Talent Pools     | Workforce<br>Structures | Mass Updates          |   |

# Next, click Payroll

| Good afternoo           | n, Corey Alberts | son!             | vahlas Gaparal           | Accounting Int          | arcompany Accounting  |
|-------------------------|------------------|------------------|--------------------------|-------------------------|-----------------------|
|                         | APPS             |                  | Ceneral Ceneral          |                         |                       |
| Hire an Employee        | ing              | 围。               |                          | 0*                      | Rove<br>A             |
| Add a Contingent Worker | Hiring           | Agency Hiring    | Journeys                 | New Person              | Person<br>Management  |
| Add a Pending Worker    |                  |                  |                          |                         |                       |
| Add a Nonworker         |                  | MO               | 副                        | Š                       | ÷                     |
| Pending Workers         | Absences         |                  | Performance              | Profiles                | Career<br>Development |
| Person                  |                  |                  |                          |                         |                       |
| Personal Details        |                  | °₽°              |                          | 品                       |                       |
| Additional Person Info  | Talent Review    | Succession Plans | Talent Pools             | Workforce<br>Structures | Mass Updates          |
|                         |                  | Cillent          |                          |                         |                       |
| Lidentification Info    | Payroll          |                  | Workforce<br>Predictions | Data Exchange           | +                     |
| how More                |                  |                  |                          |                         |                       |

From the Payroll menu, scroll down and click **Submit a Flow.** We can also search for **Submit a Flow** in the search box at the top of the page

| Chuid Bay Daymante      |
|-------------------------|
| Quick of Fujiticitis    |
| Simplified QuickPay     |
| Person Results          |
| Balance by Date         |
| Batch Loader            |
| Submit a Flow           |
| Review Journal Entries  |
| Process Results Summary |
| View Flows              |
|                         |

# Select the Legislative Data Group

| = vision                                                                                                    |                    | 오 습 ☆ ᄆ 🕫 |
|----------------------------------------------------------------------------------------------------|--------------------|-----------|
| ✓ Flow Submission                                                                                                    |                    |           |
|                                                                                                    |                    |           |
| Legislative Data Group US Legislative Data Group 🗸                                                                                                    |                    |           |
| Select a Flow                                                                                                    |                    |           |
| Flow Pattern Q Show Filters                                                                                                    |                    |           |
| So                                                                                                    | rt By 🛛 A to Z 🛛 🗸 |           |
| Adjust Multiple Balances Active.Process or Report<br>Submit a process to create adjustment entries for a batch of balances for one or more workers. su   |                    |           |
| Archive End-of-Year ACA Information Active.Process or Report<br>This is US End of Year ACA Archive definition.                                           |                    |           |
| Archive End-of-Year Payroll Results Active.Process or Report Submit a process to archive the end-of-year payroll results for use for reporting purposes. |                    |           |
| Archive Periodic Payroll Results Active.Process or Report Submit a process to archive the payroll results, which are used for reporting purposes.        |                    |           |
| Assign Control Number for Puerto Rico Active Process or Report<br>Assign Control Number for Puerto Rico Employees                                        |                    |           |
| Business Object Key Map Active.Process or Report Business Objects Key Mapping for Data Exchange                                                          |                    |           |
| Calculate Accruals and Balances Active.Process or Report                                                                                                 |                    |           |

Search Run Retroactive Entries Report and click Search. Click Report Name

| Flow Submission   |                                                                                                   |  |
|-------------------|---------------------------------------------------------------------------------------------------|--|
|                   | Legislative Data Group $\begin{tabular}{ c c c c c c c c c c c c c c c c c c c$                   |  |
|                   | Select a Flow Entries Report                                                                      |  |
|                   | Run Retroactive Entries Report × Commercial Filters                                               |  |
|                   | Click Search Sort By A to Z V<br>Run Retroactive Entries Report Active/Process or Report          |  |
| Click Report Name | Submit a report to view retro entries details and the corresponding old calculation result that w |  |
|                   | Ν                                                                                                 |  |
|                   |                                                                                                   |  |
|                   |                                                                                                   |  |
|                   |                                                                                                   |  |
|                   |                                                                                                   |  |
|                   |                                                                                                   |  |

# Enter General Information

| General Information                     |                               | ^ |  |
|-----------------------------------------|-------------------------------|---|--|
|                                         | Enter Payroll Flow Name       |   |  |
| "Payroll Flow                           |                               |   |  |
| Run Retroactive Entries Report_11182022 |                               |   |  |
|                                         |                               |   |  |
|                                         |                               |   |  |
| Flow Parameters                         |                               | ^ |  |
|                                         | 277.00.2008                   |   |  |
| Payroll                                 | Element Group                 |   |  |
| Select                                  | Select                        | ~ |  |
| *Payroll Period                         | Hide Records with Zero Values |   |  |
| Select                                  | ✓ Yes                         | ~ |  |
| Person                                  | Report Category               |   |  |
| Select                                  | <ul> <li>Select</li> </ul>    | ~ |  |
|                                         |                               |   |  |
| Process Configuration Group             | Run Mode                      |   |  |
| Select                                  | Normal                        | v |  |
| Payroll Relationship Group              |                               |   |  |
| Select                                  | v                             |   |  |
|                                         |                               |   |  |
|                                         |                               |   |  |
| Schedule                                |                               | ~ |  |
| Schedule                                |                               |   |  |
|                                         |                               |   |  |
| Endered Flavor                          |                               |   |  |
| Linked Flows                            |                               | ~ |  |

Next, enter the **Flow Parameters.** We can run this flow for a **Person, Payroll Relationship Group** and **Element Group**, if applicable

| General Informa          | ion                    |                                     | ^      |  |
|--------------------------|------------------------|-------------------------------------|--------|--|
| *Payroll Flow            |                        |                                     |        |  |
| Run Retroactive Entries  | Report_11182022        |                                     |        |  |
|                          | Enter the              |                                     |        |  |
| Flow Parameters          | Entertrie              | e below information                 | ^      |  |
| Payroll                  |                        | Element Group                       |        |  |
| EWT Biweekly             | ~                      | Select                              | ~      |  |
| "Payroll Period          |                        | Hide Records with Zero Values       |        |  |
| 25 2022 Biweekly   202   | 2-11-20   2022-12-03 ~ | Yes                                 | ¥      |  |
| Person                   |                        | Report Category                     |        |  |
| Select                   | ~                      | Retroactive Entries Report in Excel | ~      |  |
| Process Configuration G  | roup                   | Run Mode                            |        |  |
| Select                   | ~                      | Normal                              | ~      |  |
| Payroll Relationship Gro | up                     |                                     |        |  |
| Select                   | ~                      |                                     |        |  |
|                          |                        |                                     |        |  |
|                          |                        |                                     |        |  |
| Schedule                 |                        |                                     | $\sim$ |  |
|                          |                        |                                     |        |  |
| Linked Flows             |                        |                                     | V      |  |

# Click Submit

|                                              |                                     | Click Submit |  |
|----------------------------------------------|-------------------------------------|--------------|--|
| General Information                          |                                     | ^            |  |
| *Payroll Flow                                |                                     |              |  |
| Run Retroactive Entries Report_11182022      |                                     |              |  |
|                                              |                                     |              |  |
| Flow Parameters                              |                                     | ^            |  |
| ^Payroll                                     | Element Group                       |              |  |
| EWT Biweekly V                               | Select ~                            | ]            |  |
| *Payroll Period                              | Hide Records with Zero Values       |              |  |
| 25 2022 Biweekly   2022-11-20   2022-12-03 V | Yes 🗸                               | ]            |  |
| Person                                       | Report Category                     |              |  |
| Select                                       | Retroactive Entries Report in Excel | 1            |  |
| Person Configuration Comm                    | Due Made                            |              |  |
| Select                                       | Normal                              | 1            |  |
|                                              | A COLUMN 2                          | 1            |  |
| Payroll Relationship Group                   |                                     |              |  |
| Select                                       |                                     |              |  |
|                                              |                                     |              |  |
| Calculate                                    |                                     |              |  |
| Schedule                                     |                                     | ~            |  |
|                                              |                                     |              |  |
| Linkod Flows                                 |                                     | ~            |  |
| LITIKEU FIOWS                                |                                     |              |  |

# Click Refresh

| Tacke                          |         |         |
|--------------------------------|---------|---------|
| IdSKS                          |         |         |
| Run Retroactive Entries Report | Report  |         |
| in Progress                    | 12/9/22 | ×       |
|                                |         |         |
| Parameters                     |         | ~       |
|                                |         |         |
| Linked Flows                   |         | × 1==== |
| Einked Hows                    |         |         |
|                                |         |         |
|                                |         |         |
|                                |         |         |
|                                |         |         |
|                                |         |         |
|                                |         |         |
|                                |         |         |

The Run Retroactive Entries Report is complete. Click Report Name

| < Payroll Checklist<br>Run Retroactive Entries Repo | ort : Run Retroactive Entries Report_11182022              |                   |   | Refresh | Actions                   |
|-----------------------------------------------------|------------------------------------------------------------|-------------------|---|---------|---------------------------|
|                                                     | Tasks                                                      |                   | ^ |         |                           |
|                                                     | Run Retroactive Entries Report Completed Click Report Name | Report<br>12/9/22 | ~ |         |                           |
|                                                     | Parameters                                                 |                   | ~ |         |                           |
|                                                     | Linked Flows                                               |                   | ~ |         |                           |
|                                                     |                                                            |                   |   |         |                           |
|                                                     |                                                            |                   |   |         |                           |
|                                                     |                                                            |                   |   |         |                           |
|                                                     |                                                            |                   |   |         | 191일(k)<br>1943년<br>1943년 |
|                                                     |                                                            |                   |   |         |                           |

Click **Download** to view the report details

| <ul> <li>This process is</li> </ul> | In Completed status and the | record count | is 0. This may happen because the | now pattern doesn't support recor | d actions. (PAY-10300 | 23)              |               |   |
|-------------------------------------|-----------------------------|--------------|-----------------------------------|-----------------------------------|-----------------------|------------------|---------------|---|
| Process Re                          | sults                       |              |                                   |                                   |                       | ~                |               |   |
|                                     |                             |              |                                   |                                   |                       |                  |               |   |
| Output and                          | d Log Files                 |              |                                   |                                   |                       | ^                |               |   |
| Outputs                             |                             |              |                                   |                                   |                       |                  |               |   |
| Default                             | × (↓ •                      |              |                                   |                                   |                       | :=               |               |   |
|                                     | SS_BI_7205_OP               |              |                                   |                                   |                       |                  |               |   |
| Process Log                         |                             |              |                                   |                                   |                       |                  | Click Downloa | d |
| Process ID                          | Name                        | Status       | Elapsed Time                      | View Log                          | Start Time            | Finish Time      | -             |   |
| 1632061                             | FlowEssJobDefn              | Succeeded    | 00:00:37                          | ESS_L_1632061                     | 11/30/22 4:18 PM      | 11/30/22 4:19 PM |               |   |
| 1632062                             | ElevatedFlowEssJob          | Succeeded    | 00:00:30                          | ESS_L_1632062                     | 11/30/22 4:18 PM      | 11/30/22 4:19 PM |               |   |
| 1632063                             | Archive Information a       | Succeeded    | 00:00:26                          | ESS_L_1632063                     | 11/30/22 4:18 PM      | 11/30/22 4:19 PM |               |   |
| 1632064                             | Generate Output             | Succeeded    | 00:00:12                          | ESS_L_1632064                     | 11/30/22 4:18 PM      | 11/30/22 4:18 PM |               |   |
| Parameters                          |                             |              |                                   |                                   |                       | ~                |               |   |
| Parameters                          |                             |              |                                   |                                   |                       | ~                |               |   |

# Run Calculate Payroll

Navigation: Home>My Client Groups>Payroll>Submit A Flow>Enter Information>Submit>Download to View Details

| Good afternoon, Corey Albertson! |                  |                   |                |                         |                                                                                                    |  |
|----------------------------------|------------------|-------------------|----------------|-------------------------|----------------------------------------------------------------------------------------------------|--|
| Me My Team My Client Grou        | ups Benefits Adm | inistration Recei | vables General | Accounting Int          | ercompany Accounting 🍾                                                                                                    |  |
|                                  | Click My C       | lient Groups      |                |                         |                                                                                                    |  |
| <sup>★</sup> Hire an Employee    | ĥ                | 田。                |                | 0*                      | Sr∕t                                                                                                    |  |
| Add a Contingent Worker          | Hiring           |                   | Journeys       | New Person              | Person<br>Management                                                                                                    |  |
| Add a Pending Worker             |                  |                   |                |                         | Management                                                                                                    |  |
| Add a Nonworker                  |                  | රුම               | ണി             | M                       | t de la constante de la constante de la consta |  |
| Pending Workers                  | Absences         | Goals             | Performance    | Profiles                | Career<br>Development                                                                                                    |  |
| Person                           |                  |                   |                |                         |                                                                                                    |  |
| Personal Details                 |                  | <u>ي</u>          |                |                         |                                                                                                    |  |
| Additional Person Info           | Talent Review    | Succession Plans  | Talent Pools   | Workforce<br>Structures | Mass Updates                                                                                                    |  |

From the home screen, click **My Client Groups** 

Next, click Payroll

| le My Team My Client Group      | os Benefits Admi | nistration Receiv | ables General. | Accounting Inte         | rcompany Accounting   |
|---------------------------------|------------------|-------------------|----------------|-------------------------|-----------------------|
| LICK ACTIONS                    | APPS             |                   |                |                         |                       |
| S <sup>★</sup> Hire an Employee | <br>۳۳%          | <b>a</b>          |                | ⊗*                      | Sr∕t                  |
| Add a Contingent Worker         | Hiring           |                   | Journeys       | New Person              | Person<br>Management  |
| Add a Pending Worker            |                  |                   |                |                         |                       |
| S <sup>*</sup> Add a Nonworker  | 8                | ජුම               | -<br>61        | Ř                       | -<br>L<br>L           |
| Pending Workers                 | Absences         |                   | Performance    | Profiles                | Career<br>Development |
| Person                          |                  |                   |                |                         |                       |
| Personal Details                |                  | <del>گ</del>      |                | £7/                     |                       |
| က် Additional Person Info       | Talent Review    | Succession Plans  | Talent Pools   | Workforce<br>Structures | Mass Updates          |
|                                 |                  | Cilicia I         |                |                         |                       |
| B. Identification Info          |                  | £13               |                |                         | +                     |

From the Payroll menu, scroll down and click **Submit a Flow.** We can also search for **Submit a Flow** in the search box at the top of the page

| < Payroll |                         |
|-----------|-------------------------|
|           | QuickPay Payments       |
|           | Simplified QuickPay     |
|           | Person Results          |
|           | Balance by Date         |
|           | Batch Loader            |
|           | Submit a Flow           |
|           | Review Journal Entries  |
|           | Process Results Summary |
|           | Wiew Flows              |
|           | Payroll Dashboard       |
|           |                         |

Select the Legislative Data Group

| = vision                                                                                                    | 오 습 ☆ 묜 🗘                                                                                                    |
|----------------------------------------------------------------------------------------------------|----------------------------------------------------------------------------------------------------|
|                                                                                                    |                                                                                                    |
| Legislative Data Group                                                                                                    |                                                                                                    |
| Select Legislative Data Group                                                                                                    |                                                                                                    |
| Flow Pattern Q Show Filters                                                                                                    |                                                                                                    |
| Sort By A to Z                                                                                                    | <ul> <li>Image: A second second s</li></ul> |
| Adjust Multiple Balances Active.Process or Report<br>Submit a process to create adjustment entries for a batch of balances for one or more workers, su   |                                                                                                    |
| Archive End-of Year ACA Information Active.Process or Report<br>This is US End of Year ACA Archive definition.                                           |                                                                                                    |
| Archive End-of-Year Payroll Results Active_Process or Report Submit a process to archive the end-of-year payroll results for use for reporting purposes. |                                                                                                    |
| Archive Periodic Payroll Results<br>Submit a process to archive the payroll results, which are used for reporting purposes.                              |                                                                                                    |
| Assign Control Number for Puerto Rico Active.Process or Report Assign Control Number for Puerto Rico Employees                                           |                                                                                                    |
| Business Object Key Mapp Active.Process or Report Business Objects Key Mapping for Data Exchange                                                         |                                                                                                    |
| Calculate Accruals and Balances Active.Process or Report                                                                                                 |                                                                                                    |

Search Calculate Payroll and click Search. Click Report Name

| Flow Submission   |                                                                                                    |                |  |
|-------------------|----------------------------------------------------------------------------------------------------|----------------|--|
|                   | Legislative Data Group [US Legislative Data Group ]                                                                                                    |                |  |
|                   | Select a Flow Enter Calculate Payroll                                                                                                    |                |  |
|                   | Calculate Payroll X Control Filters Click Search                                                                                                    | Sort By A to Z |  |
| Click Report Name | Calculate Payroll Active_Process or Report Submit a process or Report                                                                                               |                |  |
|                   | Recalculate Payroll for Retroactive C Active Process or Report<br>Submit a process to calculate retrospective changes that were not included in the original payrol |                |  |
|                   |                                                                                                    |                |  |
|                   |                                                                                                    |                |  |
|                   |                                                                                                    |                |  |
|                   |                                                                                                    |                |  |
|                   |                                                                                                    |                |  |
|                   |                                                                                                    |                |  |

Enter General Information

| *Payroll Flow              |                             |   |  |
|----------------------------|-----------------------------|---|--|
| Calculate Payroll_11182022 |                             |   |  |
|                            |                             |   |  |
| Flow Parameters            |                             | ~ |  |
| *Payroll                   | "Run Type                   |   |  |
| Select V                   | Select 🗸                    |   |  |
| *Payroll Period            | Payroll Relationship Group  |   |  |
| Select V                   | Select                      |   |  |
| Brocore Data               | Element Group               |   |  |
| m/d/w field                | Select                      |   |  |
|                            |                             |   |  |
| Date Earned                | Process Configuration Group |   |  |
| m/d/yy                     | Street                      |   |  |
| Consolidation Group        | Expedite Payroll            |   |  |
| Select ~                   | ×                           |   |  |
|                            |                             |   |  |
|                            |                             |   |  |

Next, enter the **Flow Parameters.** We can run this flow for a **Payroll Relationship Group** or **Element Group**, if applicable

| General Information                        |              |                             |   | ~      |  |
|--------------------------------------------|--------------|-----------------------------|---|--------|--|
| *Davrall Flow                              |              |                             |   |        |  |
| Calculate Payroll 11252022                 |              |                             |   |        |  |
|                                            |              |                             |   |        |  |
|                                            |              |                             |   |        |  |
| Flow Parameters Ent                        | er the below | information                 |   | ^      |  |
| *Payroll                                   |              | <sup>°</sup> Run Type       |   |        |  |
| EWT Biweekly                               | ~            | Regular                     | ~ |        |  |
| *Payroll Period                            |              | Payroll Relationship Group  |   |        |  |
| 24 2022 Biweekly   2022-11-06   2022-11-19 | ~            | Select                      | ~ |        |  |
| Process Date                               |              | Element Group               |   |        |  |
| 11/25/22                                   | 50           | Select                      | ~ |        |  |
| Date Frank                                 |              | Process Configuration Group |   |        |  |
| Date Eamed                                 | m.           | Select                      | ~ |        |  |
| 11/23/22                                   | 00           | Evenetite Devent            |   |        |  |
| Consolidation Group                        |              | Expedite Payron             | ~ |        |  |
| Default Considation Group                  | ~            |                             |   |        |  |
|                                            |              |                             |   |        |  |
| Schedule                                   |              |                             |   | $\sim$ |  |
|                                            |              |                             |   |        |  |
| Linked Flows                               |              |                             |   | ~      |  |

Click Submit

| *Payroll Flow<br>Calculate Payroll_11252022 |                                                                                                    |                                                                                                    |                                                                                                    |                                                                                                    |
|---------------------------------------------|----------------------------------------------------------------------------------------------------|----------------------------------------------------------------------------------------------------|----------------------------------------------------------------------------------------------------|----------------------------------------------------------------------------------------------------|
| Calculate Payroll_11252022                  |                                                                                                    |                                                                                                    |                                                                                                    |                                                                                                    |
|                                             |                                                                                                    |                                                                                                    |                                                                                                    |                                                                                                    |
|                                             |                                                                                                    |                                                                                                    |                                                                                                    |                                                                                                    |
|                                             |                                                                                                    |                                                                                                    |                                                                                                    |                                                                                                    |
| ow Parameters                               |                                                                                                    |                                                                                                    | ^                                                                                                    |                                                                                                    |
| *Payroll                                    |                                                                                                    | "Run Type                                                                                                    |                                                                                                    |                                                                                                    |
| EWT Biweekly                                | ~                                                                                                    | Regular                                                                                                    | -                                                                                                    |                                                                                                    |
| *Payroll Period                             |                                                                                                    | Payroll Relationship Group                                                                                                    |                                                                                                    |                                                                                                    |
| 24 2022 Biweekly   2022-11-06   2022-11-19  | ~                                                                                                    | Select v                                                                                                    |                                                                                                    |                                                                                                    |
| Process Date                                |                                                                                                    | Element Group                                                                                                    |                                                                                                    |                                                                                                    |
| 11/25/22                                    | tio                                                                                                    | Select                                                                                                    |                                                                                                    |                                                                                                    |
| Date Earned                                 |                                                                                                    | Process Configuration Group                                                                                                    |                                                                                                    |                                                                                                    |
| 11/25/22                                    | Co.                                                                                                    | Select v                                                                                                    | -                                                                                                    |                                                                                                    |
| Consolidation Group                         |                                                                                                    | Expedite Payroll                                                                                                    |                                                                                                    |                                                                                                    |
| Default Considation Group                   | ~                                                                                                    | ~                                                                                                    | ·                                                                                                    |                                                                                                    |
| -                                           |                                                                                                    |                                                                                                    |                                                                                                    |                                                                                                    |
|                                             |                                                                                                    |                                                                                                    |                                                                                                    |                                                                                                    |
|                                             |                                                                                                    |                                                                                                    |                                                                                                    |                                                                                                    |
|                                             | *Payroll EWT Binneckly *Payroll Period 24 2022 Binneckly 2022-11-06   2022-11-19 Process Date 11/25/22 Date Earned 11/25/22 Consolidation Group Default Considation Group | *Paynoll           EWT Biomeddy         >           *Paynol Zer Biomeddy (2022-11-06   2022-11-19         >           24 2022 Biomeddy (2022-11-06   2022-11-19         >           Porcess Date         >           Tu/25/22         fbg           Date Earmed            Tu/25/22         fbg           Consolidation Group         > | *Payroll     *Ran Type       EWT Biwreddy        *Payrol Period     Regular       24 2022 Wreddy 12022-11-06   2022-11-06     Select       Poccess Date     Select       TL/Z5/22     Ba       Date Eamed     Process Configuration Group       TL/Z5/22     Ba       Select     Select       Consolidation Group     Select | *Payroll         *Pan Type           EWT Binnedby         Salect         Salect           *Payroll Relationship Group         Salect         Salect           24 2022 Binneebyl 2022.11-06   2022.11-06   2022.11-06   2022.11-06   2022.11-06   2022.11-06   2022.11-06   2022.11-06   2022.11-06   2022.11-06   2022.11-06   2022.11-06   2022.11-06   2022.11-06   2022.11-06   2022.11-06   2022.11-06   2022.11-06   2022.11-06   2022.11-06   2022.11-06   2022.11-06   2022.11-06   2022.11-06   2022.11-06   2022.11-06   2022.11-06   2022.11-06   2022.11-06   2022.11-06   2022.11-06   2022.11-06   2022.11-06   2022.11-06   2022.11-06   2022.11-06   2022.11-06   2022.11-06   2022.11-06   2022.11-06   2022.11-06   2022.11-06   2022.11-06   2022.11-06   2022.11-06   2022.11-06   2022.11-06   2022.11-06   2022.11-06   2022.11-06   2022.11-06   2022.11-06   2022.11-06   2022.11-06   2022.11-06   2022.11-06   2022.11-06   2022.11-06   2022.11-06   2022.11-06   2022.11-06   2022.11-06   2022.11-06   2022.11-06   2022.11-06   2022.11-06   2022.11-06   2022.11-06   2022.11-06   2022.11-06   2022.11-06   2022.11-06   2022.11-06   2022.11-06   2022.11-06   2022.11-06   2022.11-06   2022.11-06   2022.11-06   2022.11-06   2022.11-06   2022.11-06   2022.11-06   2022.11-06   2022.11-06   2022.11-06   2022.11-06   2022.11-06   2022.11-06   2022.11-06   2022.11-06   2022.11-06   2022.11-06   2022.11-06   2022.11-06   2022.11-06   2022.11-06   2022.11-06   2022.11-06   2022.11-06   2022.11-06   2022.11-06   2022.11-06   2022.11-06   2022.11-06   2022.11-06   2022.11-06   2022.11-06   2022.11-06   2022.11-06   2022.11-06   2022.11-06   2022.11-06   2022.11-06   2022.11-06   2022.11-06   2022.11-06   2022.11-06   2022.11-06   2022.11-06   2022.11-06   2022.11-06   2022.11-06   2022.11-06   2022.11-06   2022.11-06   2022.11-06   2022.11-06   2022.11-06   2022.11-06   2022.11-06   2022.11-06   2022.11- |

# Click Refresh

| Calculate Payroll : Calcu | ulate Payroll_11252022 |                              |               | Refresh | Action |
|---------------------------|------------------------|------------------------------|---------------|---------|--------|
|                           | Taska                  |                              | Click Refresh |         |        |
|                           | IdSKS                  |                              |               |         |        |
|                           | Calculate Payroll      | Standard Process<br>11/25/22 |               | ·       |        |
|                           |                        |                              |               |         |        |
|                           |                        |                              |               |         |        |
|                           | Parameters             |                              | ~             |         |        |
|                           |                        |                              |               |         |        |
|                           | Linked Flows           |                              | ~             |         |        |
|                           |                        |                              |               |         |        |
|                           |                        |                              |               |         |        |
|                           |                        |                              |               |         |        |
|                           |                        |                              |               |         |        |
|                           |                        |                              |               |         |        |
|                           |                        |                              |               |         |        |
|                           |                        |                              |               |         |        |
|                           |                        |                              |               |         |        |
|                           |                        |                              |               |         |        |
|                           |                        |                              |               |         |        |
|                           |                        |                              |               |         |        |
|                           |                        |                              |               |         |        |

The Calculate Payroll process is complete. Click Report Name

| Payroll : Calculate Payroll_11252022 |                             | Refresh |
|--------------------------------------|-----------------------------|---------|
| Tasks                                |                             | ^       |
| Completed Click R                    | standard Process eport Name | ····    |
| Parameters                           |                             | ~       |
| Linked Flows                         |                             | ×       |
|                                      |                             |         |
|                                      |                             |         |
|                                      |                             |         |
|                                      |                             |         |
|                                      |                             |         |

The **Calculate Payroll** process is complete. Here we can view the process results and click the number for **Total**, **Success**, and **Failed** to review the individuals' results.

| Calculate Payroll<br>Calculate Payroll_11252022 - Standard I | Process                                                 |                            |              |                    | Refresh | Actions |
|--------------------------------------------------------------|---------------------------------------------------------|----------------------------|--------------|--------------------|---------|---------|
| • This pro                                                   | ocess is in Completed status. (PAY-1636622)             |                            |              |                    |         |         |
|                                                              | 22 22<br>Total Success                                  | O<br>Failed                | 0<br>Pending | 0<br>Ignored       |         |         |
| Proces                                                       | ss Results<br>Name Q Show Filters                       |                            |              | ^                  |         |         |
|                                                              |                                                         |                            | Sc           | nrt By Name A to Z |         |         |
| CA                                                           | Albertson, Corey<br>1019<br>Relationship Number<br>1019 | Assignment Number<br>E1019 | Complete     |                    |         |         |
|                                                              | Davies, Jack<br>1007<br>Relationship Number<br>1007     | Assignment Number<br>E1007 | Complete     |                    |         |         |
|                                                              | Jhindal, Rakesh<br>1005<br>Relationship Number<br>1006  | Assignment Number<br>E1006 | Complete     |                    |         |         |
| O                                                            | Johnson, Olinda<br>1012<br>Relationship Number<br>1012  | Assignment Number<br>E1012 | Complete     |                    |         |         |
| 9                                                            | Jones, Albert                                           |                            | Complete     |                    |         |         |

## Rollback Few Employees Or Exclude Few Employees

Navigation: Home>My Client Groups>Payroll>View Flows>Select Flow>Search Employee>Actions>Rollback

From the home screen, click My Client Groups

| Good afternoon, Cor                                                                                                    | ey Albert                   | son!              |                |                         | ALC: NO               |   |
|----------------------------------------------------------------------------------------------------|-----------------------------|-------------------|----------------|-------------------------|-----------------------|---|
| Me My Team My Client Groups                                                                                                    | Benefits Admi<br>Click My C | inistration Recei | vables General | Accounting Inte         | ercompany Accounting  | > |
| <ul> <li>Hire an Employee</li> <li> <sup>™</sup> Add a Contingent Worker         <sup>™</sup> Add a Pending Worker         </li> </ul> | Ľතී<br>Hiring               | Agency Hiring     | Dourneys       | New Person              | Person<br>Management  |   |
| or Add a Nonworker                                                                                                    | Absences                    | පුලා<br>Goals     | Performance    | Profiles                | Career<br>Development |   |
| 전 Person<br>언 Personal Details<br>언 Additional Person Info                                                                             | Talent Review               | Succession Plans  | Talent Pools   | Workforce<br>Structures | Mass Updates          |   |

# Next, click Payroll

| My Team My Client Grou    | ups Benefits Adm | inistration Receiv | ables General | Accounting Inte         | rcompany Accounting   |
|---------------------------|------------------|--------------------|---------------|-------------------------|-----------------------|
| K ACTIONS                 | APPS             |                    |               |                         |                       |
| Hire an Employee          | ру<br>М          | 田。                 |               | <u>o</u> *              | or a                  |
| * Add a Contingent Worker | Hiring           | L Miring           | Journeys      | New Person              | Person                |
| Add a Pending Worker      |                  |                    |               |                         | management            |
| Add a Nonworker           | 8                | දුම                | ក្សា          | ا<br>م                  | Ê                     |
| 9 Pending Workers         | Absences         |                    | Performance   | Profiles                | Career<br>Development |
| Person                    |                  |                    |               |                         |                       |
| Personal Details          | 8                | r<br>R             | 8             | £7/                     |                       |
| J Additional Person Info  | Talent Review    | Succession Plans   | Talent Pools  | Workforce<br>Structures | Mass Updates          |
| Employment Contracts      |                  |                    |               | ~                       |                       |
| a, Identification Info    |                  | ₹₽                 |               | ţ,                      |                       |

From the Payroll menu, scroll down and click **View Flows**. We can also search for **View Flows** in the search box at the top of the page

| < Payroll |                                    |  |
|-----------|------------------------------------|--|
|           |                                    |  |
|           | Balance by Date                    |  |
|           | Batch Loader                       |  |
|           | Submit a Flow                      |  |
|           | Review Journal Entries             |  |
|           | Process Results Summary            |  |
|           | View Flows                         |  |
|           | Payroll Dashboard Click View Flows |  |
|           |                                    |  |
|           | Administration                     |  |
|           | Event Notifications                |  |
|           | Object Groups                      |  |
|           | - Organization Payment Methods     |  |

Scroll down and select the **Payroll Flow** that includes the employee(s) in which we wish to Roll Back their payroll

|                                         |                                         | 1999 V. 4 |
|-----------------------------------------|-----------------------------------------|-----------|
| Changesonly46                           | Report   Employee_Details ***           |           |
| Completed                               | Process Date 12/1/22                    |           |
| Submitted By IMPLADMIN                  | v                                       |           |
| chnagesonly36                           | Report   Employee_Details ***           |           |
| Completed                               | Process Date 12/1/22                    |           |
| Submitted By IMPLADMIN                  |                                         |           |
|                                         | •                                       |           |
| changesonly26                           | Report   Employee_Details ***           |           |
| Completed                               | Process Date 12/1/22                    |           |
| Submitted By IMPLADMIN                  | ~                                       |           |
| changesonly1                            | Report   Employee Details               |           |
| Critical Alerts                         | Process Date 12/1/22                    |           |
| Submitted By IMPLADMIN                  |                                         |           |
|                                         |                                         |           |
| Calculate Payroll_11252022              | Standard Process   Calculate Payroll    |           |
| Completed                               | Process Date 11/25/22                   |           |
| Submitted By COREY.ALBERTSON Click      | Calculate Payroll                       |           |
| Run Retroactive Entries Report_11182022 | Report   Run Retroactive Entries Report |           |
| Completed                               | Process Date 12/9/22                    |           |
| Submitted By COREY.ALBERTSON            | ~                                       |           |
| 2DataGroups                             | Panort I Employee Dataile               |           |
| Completed                               | Process Date 11/3D/22                   |           |
| Submitted By IMPLADMIN                  |                                         |           |
| Submitted by INFERENTIA                 | ×                                       |           |

Click Calculate Payroll
| Tasks                |                  | ^ |  |
|----------------------|------------------|---|--|
| Calculate Payroll    | Standard Process |   |  |
| Completed Click Calc | 11/25/22         | ~ |  |
| Parameters           |                  | ~ |  |
|                      |                  |   |  |
| Linked Flows         |                  | ~ |  |
|                      |                  |   |  |
|                      |                  |   |  |
|                      |                  |   |  |
|                      |                  |   |  |
|                      |                  |   |  |
|                      |                  |   |  |
|                      |                  |   |  |

Across from the **Employee's Name**, click the three dots (...) and then **Actions**, then **Roll Back** 

| Calculate Payroll Calculate Payroll Calculate Payroll 1252022 - | Standard Process                                          | success railed             | feling 4 | a                                                                                     | tefresh Actions |
|-----------------------------------------------------------------|-----------------------------------------------------------|----------------------------|----------|---------------------------------------------------------------------------------------|-----------------|
|                                                                 | Process Results                                           |                            |          | ^                                                                                     |                 |
|                                                                 | Davies Jack                                               | 103                        |          | Sort By Name A to Z                                                                   | Click           |
|                                                                 | 1007<br>Relationship Number<br>1007                       | Assignment Number<br>E1007 | Complete | Actions Roll Back<br>Statement of Earnings Mark for Retry<br>Balance Results Reversal | Click Roll Back |
|                                                                 | Jhindat. Rakesh<br>1006<br>Relationship Number<br>1006    | Assignment Number<br>E1006 | Complete | Costing Results<br>Run Results<br>Messages<br>Attachment                              |                 |
|                                                                 | OJ Johnson, Olinda<br>1012<br>Relationship Number<br>1012 | Assignment Number<br>E1012 | Complete |                                                                                       |                 |
|                                                                 | Jones, Albert<br>1035<br>Relationship Number<br>1035      | Assignment Number<br>E1035 | Complete |                                                                                       |                 |
|                                                                 | Jones. James<br>1034<br>Relationship Number<br>1034       | Assignment Number<br>E1034 | Complete |                                                                                       |                 |

Click **OK** 

| e Payroll                                     |                      |                                                                                                    |                              |                       | Refresh    | Actio |
|-----------------------------------------------|----------------------|----------------------------------------------------------------------------------------------------|------------------------------|-----------------------|------------|-------|
| oll_11252022 - Standard                       | Process              |                                                                                                    |                              |                       |            |       |
| 1. 16 . 10 ° 10 ° 10 ° 10 ° 10 ° 10 ° 10 ° 10 | otar                 | Success                                                                                                    | 6 Felding                    | ignarea               | the lot on | NE WW |
|                                               |                      |                                                                                                    |                              |                       |            |       |
|                                               |                      |                                                                                                    |                              |                       |            |       |
|                                               |                      |                                                                                                    |                              |                       |            |       |
| Proce                                         | ss Results           |                                                                                                    |                              | ^                     |            |       |
|                                               |                      |                                                                                                    |                              |                       |            |       |
| Person                                        | Vame Q Show          | Filters                                                                                                    |                              |                       |            |       |
|                                               |                      |                                                                                                    |                              |                       |            |       |
|                                               |                      |                                                                                                    |                              | Sort By Name A to Z ~ |            |       |
| -                                             | Davies Jack          | Contraction and a second second second second second second second second second second second second second s |                              |                       |            |       |
|                                               | 1007                 |                                                                                                    |                              |                       |            |       |
|                                               | Deletionship Norther |                                                                                                    |                              |                       |            |       |
|                                               | 1007                 | warning                                                                                                    |                              |                       |            |       |
|                                               |                      | You're about to submit the Poll B                                                                              | ack action. Continue anyway? |                       |            |       |
|                                               | Jhindal, Rakesh      | (PAY-1636491)                                                                                                  | ack action. Continue anymay? |                       |            |       |
| - 9                                           | 1006                 |                                                                                                    |                              |                       |            |       |
| -                                             | Relationship Number  |                                                                                                    |                              |                       |            |       |
|                                               | 1006                 |                                                                                                    | OK Cancel                    |                       |            |       |
|                                               |                      |                                                                                                    |                              |                       |            |       |
|                                               | Johnson, Olinda      |                                                                                                    |                              |                       |            |       |
|                                               | 1012                 |                                                                                                    | Click                        | OK                    |            |       |
|                                               | Relationship Number  | Assignment Number                                                                                              |                              |                       |            |       |
|                                               | 1012                 | E1012                                                                                                    |                              |                       |            |       |
|                                               |                      |                                                                                                    |                              |                       |            |       |
|                                               | Jones, Albert        |                                                                                                    | Complete                     | ***                   |            |       |
|                                               | 1035                 |                                                                                                    |                              |                       |            |       |
|                                               | Relationship Number  | Assignment Number                                                                                              |                              |                       |            |       |
|                                               | 1055                 | EI035                                                                                                    |                              |                       |            |       |
|                                               | lones lames          |                                                                                                    |                              |                       |            |       |
|                                               | 1024                 |                                                                                                    | Complete                     | ***                   |            |       |
|                                               | Relationship Number  | Assignment Number                                                                                              |                              |                       |            |       |
|                                               | 1034                 | E1034                                                                                                    |                              |                       |            |       |

#### Click OK

|                                          |                                                                                 | A REAL PROPERTY OF THE REAL PROPERTY OF THE REAT PROPERTY OF THE REAL PROPERTY OF THE REAL PROPERTY OF THE REAL PROPERTY OF THE REAL PROPERTY OF THE REAL PROPERTY OF THE REAL PROPERTY OF THE REAL PROPERTY OF THE REAL PROPERTY OF THE REAL PROPERTY OF THE REAL PROPERTY OF THE REAL PR |                     |                   |         |
|------------------------------------------|---------------------------------------------------------------------------------|----------------------------------------------------------------------------------------------------|---------------------|-------------------|---------|
| alculate Payroll_11252022                | - Standard Process                                                              |                                                                                                    |                     |                   |         |
| 10 10 10 10 10 10 10 10 10 10 10 10 10 1 |                                                                                 |                                                                                                    |                     | CONTRACTOR AND IN | 146 m m |
|                                          | This process is in Completed status. (PAY-16:                                   | Information                                                                                                    |                     |                   |         |
|                                          |                                                                                 | The Doll Back action was submitted                                                                                                    |                     |                   |         |
|                                          | -                                                                               | The foil back action was submitted.                                                                                                    |                     |                   |         |
|                                          | 22                                                                              |                                                                                                    |                     |                   |         |
|                                          | Total                                                                           |                                                                                                    | OK Ignored          |                   |         |
|                                          | -                                                                               |                                                                                                    |                     |                   |         |
|                                          | l                                                                               | Click OK                                                                                                    |                     |                   |         |
|                                          |                                                                                 | and the second second second                                                                                                    |                     |                   |         |
|                                          | Process Results                                                                 |                                                                                                    |                     | ~                 |         |
|                                          |                                                                                 |                                                                                                    |                     |                   |         |
|                                          | Person Name Show Fit                                                            | Iters                                                                                                    |                     |                   |         |
|                                          |                                                                                 |                                                                                                    |                     |                   |         |
|                                          |                                                                                 |                                                                                                    | Sort By Name A to Z | ~                 |         |
|                                          | Jhindal, Rakesh                                                                 |                                                                                                    |                     |                   |         |
|                                          | - 1006                                                                          |                                                                                                    | Complete            |                   |         |
|                                          | Relationship Number                                                             | Assignment Number                                                                                                    |                     |                   |         |
|                                          | 1006                                                                            | E1006                                                                                                    |                     |                   |         |
|                                          |                                                                                 |                                                                                                    |                     |                   |         |
|                                          | Johnson, Olinda                                                                 |                                                                                                    |                     |                   |         |
|                                          | OJ Johnson, Olinda                                                              |                                                                                                    | Complete            |                   |         |
|                                          | OJ Johnson, Olinda<br>1012<br>Relationship Number                               | Assignment Number                                                                                                    | Complete            |                   |         |
|                                          | OJ Johnson, Olinda<br>1012<br>Relationship Number<br>1012                       | Assignment Number<br>E1012                                                                                                    | Complete            |                   |         |
|                                          | OJ Johnson, Olinda<br>1012<br>Relationship Number<br>1012                       | Assignment Number<br>E1012                                                                                                    | Complete            |                   |         |
|                                          | O Johnson, Olinda<br>1012<br>Relationship Number<br>1012<br>Jones, Albert       | Assignment Number<br>E1012                                                                                                    | Complete            |                   |         |
|                                          | Johnson, Olinda<br>1012<br>Relationship Number<br>1012<br>Jones, Albert<br>1055 | Assignment Number<br>E1012                                                                                                    | Complete            |                   |         |

Follow this same process to **Roll Back** the payroll for additional employees. Once the applicable adjustments have been made, we can rerun the payroll by following the Quickpay process or if processing for multiple employees, we can run the Calculate Payroll Process and use a Payroll Relationship Group.

#### **Retry Payroll**

Navigation: Home>My Client Groups>Payroll>Submit A Flow>Enter Information>Submit>Download to View Details

From the home screen, click My Client Groups

| Good afternoon, Cor                                                                                                    | ey Albert                   | son!              |                |                         | ALC: NO               |   |
|----------------------------------------------------------------------------------------------------|-----------------------------|-------------------|----------------|-------------------------|-----------------------|---|
| Me My Team My Client Groups                                                                                                    | Benefits Admi<br>Click My C | inistration Recei | vables General | Accounting Inte         | ercompany Accounting  | > |
| <ul> <li>Hire an Employee</li> <li> <sup>™</sup> Add a Contingent Worker         <sup>™</sup> Add a Pending Worker         </li> </ul> | Ľතී<br>Hiring               | Agency Hiring     | Dourneys       | New Person              | Person<br>Management  |   |
| or Add a Nonworker                                                                                                    | Absences                    | පුලා<br>Goals     | Performance    | Profiles                | Career<br>Development |   |
| 전 Person<br>언 Personal Details<br>언 Additional Person Info                                                                             | Talent Review               | Succession Plans  | Talent Pools   | Workforce<br>Structures | Mass Updates          |   |

#### Next, click Payroll

| Good afternoon, C                   | Corey Alberts       | son!                  |                          |                         |                       |
|-------------------------------------|---------------------|-----------------------|--------------------------|-------------------------|-----------------------|
| e My Team My Client G               | roups Benefits Admi | nistration Receiv     | vables General           | Accounting Inte         | ercompany Accounting  |
| ICK ACTIONS                         | APPS                |                       |                          |                         |                       |
| Hire an Employee                    | സ്പ                 | ₽                     |                          | <b>*</b>                | <i>∾</i> 1            |
| Add a Contingent Worker             | Hiring              |                       | Journeys                 | New Person              | Person<br>Management  |
| g <sup>★</sup> Add a Pending Worker |                     |                       |                          |                         |                       |
| Add a Nonworker                     |                     | MO                    | 司                        | Ř                       |                       |
| Pending Workers                     | Absences            |                       | Performance              | Profiles                | Career<br>Development |
| Person                              |                     |                       |                          |                         |                       |
| Personal Details                    |                     | <u> </u>              |                          |                         |                       |
| Additional Person Info              | Talent Review       | Succession Plans      | Talent Pools             | Workforce<br>Structures | Mass Updates          |
|                                     |                     |                       |                          |                         |                       |
| dentification Info                  | Payroll             | Workforce<br>Modeling | Workforce<br>Predictions | Data Exchange           | +                     |
| ow More                             |                     |                       |                          |                         |                       |

From the Payroll menu, scroll down and click **Submit a Flow.** We can also search for **Submit a Flow** in the search box at the top of the page

| Chuid Bay Daymante      |
|-------------------------|
| Quick of Fujiticitis    |
| Simplified QuickPay     |
| Person Results          |
| Balance by Date         |
| Batch Loader            |
| Submit a Flow           |
| Review Journal Entries  |
| Process Results Summary |
| View Flows              |
|                         |

# Select the Legislative Data Group

| = vision                                                                                                    |                     | く 🛛 🌣 🗗 🤹 |
|----------------------------------------------------------------------------------------------------|---------------------|-----------|
| Flow Submission                                                                                                    |                     |           |
|                                                                                                    |                     |           |
| Legislative Data Group US Legislative Data Grou; 🗸                                                                                                    |                     |           |
| Select a Flow                                                                                                    |                     |           |
| Flow Pattern Q Show Filters                                                                                                    |                     |           |
| Sort By [                                                                                                    | A to Z $\checkmark$ | 영양 관람권    |
| Adjust Multiple Balances Active.Process or Report<br>Submit a process to create adjustment entries for a batch of balances for one or more workers. su  |                     |           |
| Archive End-of Year ACA Information Active Process or Report<br>This is US End of Year ACA Archive definition.                                          |                     |           |
| Archive End-of Year Payroll Results Active Process or Report Submit a process to and/we the end-of-year payroll results for use for reporting purposes. |                     |           |
| Archive Periodic Payroll Results Active Process or Report Submit a process to archive the payroll results, which are used for reporting purposes.       |                     |           |
| Assign Control Number for Puerto Rico Active Process or Report<br>Assign Control Number for Puerto Rico Employees                                       |                     |           |
| Business Object Key Map Active Process or Report Business Objects Key Mapping for Data Exchange                                                         |                     |           |
| Calculate Accruals and Balances Active Process or Report                                                                                                |                     |           |

Search Retry Payroll Process and click Search. Click Report Name

|                   | Legislative Data Group                                                                                            |   |  |
|-------------------|----------------------------------------------------------------------------------------------------|---|--|
|                   | Select a Flow Enter Retry Payroll Process                                                                         |   |  |
|                   | Retry Payroll Process X Show Filters                                                                              |   |  |
|                   | Click Search Sort By A to Z                                                                                       | ~ |  |
|                   | Retry Payroll Process Active Process or Report Submit a process to retry the process and recalculate the results. |   |  |
| Click Report Name |                                                                                                    |   |  |
|                   |                                                                                                    |   |  |
|                   |                                                                                                    |   |  |
|                   |                                                                                                    |   |  |
|                   |                                                                                                    |   |  |
|                   |                                                                                                    |   |  |
|                   |                                                                                                    |   |  |
|                   |                                                                                                    |   |  |

#### Enter General Information

| Submit a Payroll Flow<br>Retry Payroll Process |                                             |   | Submit Cancel |
|------------------------------------------------|---------------------------------------------|---|---------------|
|                                                | General Information Enter Payroll Flow Name |   |               |
|                                                | Flow Parameters                             | _ |               |
|                                                | Schedule                                    | / |               |
|                                                | Linked Flows                                | / |               |
|                                                |                                             |   |               |

### Next, enter the Flow Parameters

| General Information                                                                                                    | ^ |  |
|----------------------------------------------------------------------------------------------------|---|--|
|                                                                                                    |   |  |
| Retry Payroll 11252022_1 Enter/the_below/information                                                                                     | ~ |  |
| Payroll Process      Reason      Sk Payroll PE 1050   Generate Payrolips   2022-12-10     Error v      Payroll perform for Employee 1050 |   |  |
| Schedule                                                                                                    | ~ |  |
| Linked Flows                                                                                                    | ~ |  |
|                                                                                                    |   |  |

#### Click Submit

| General Information                                                              |                                        | ^ |  |
|----------------------------------------------------------------------------------|----------------------------------------|---|--|
| *Payroll Flow<br>Retry Payroll 11252022_1                                        |                                        |   |  |
| Flow Parameters                                                                  |                                        | ^ |  |
| *Payroll Process SK Payslip EE 1050   Generate Payslips   2022-12-10     Error V | Reason Paystip Error for Employee 1050 |   |  |
| Schedule                                                                         |                                        | ~ |  |
| Linked Flows                                                                     |                                        | ~ |  |
|                                                                                  |                                        |   |  |

Click Refresh

| Tacks                                      | ^            |  |
|--------------------------------------------|--------------|--|
| 19272                                      |              |  |
| Retry Payroll Process     Standard Process |              |  |
| in Progress                                | ~            |  |
|                                            |              |  |
| Parameters                                 | $\checkmark$ |  |
|                                            |              |  |
| Linked Flows                               | ~            |  |
| Linked Hows                                |              |  |
|                                            |              |  |
|                                            |              |  |
|                                            |              |  |
|                                            |              |  |
|                                            |              |  |
|                                            |              |  |
|                                            |              |  |

The Retry Payroll Process is complete. Click Report Name

| Payroll Checklist     Retry Payroll Process : Retry Payroll 11252022_1 |                                                                                                    | Refresh Actions                         |
|------------------------------------------------------------------------|----------------------------------------------------------------------------------------------------|-----------------------------------------|
| Tasks                                                                  |                                                                                                    | *                                       |
| Retry Payroll P     Completed                                          | Standard Process                                                                                                 | ····<br>v                               |
|                                                                        | Click Report Name                                                                                                |                                         |
| Parameters                                                             |                                                                                                    | ¥                                       |
| Linked Flows                                                           |                                                                                                    | ×                                       |
|                                                                        |                                                                                                    |                                         |
|                                                                        |                                                                                                    |                                         |
|                                                                        |                                                                                                    |                                         |
|                                                                        |                                                                                                    |                                         |
| 4 2 1 4 4 4 8 k 2 2 5 4 7 1 4 4                                        | · 문화 : 물 한 물 한 물 한 목 한 번 물 한 목 한 문 물 한 문 물 한 문 물 한 문 물 한 문 물 한 문 물 한 문 물 한 문 물 한 문 물 한 문 물 한 문 물 한 문 물 한 문 물 한 문 | 1 · · · · · · · · · · · · · · · · · · · |

The **Retry Payroll** process is complete. Here we can view the process results and click the number for **Total**, **Success**, and **Failed** to review the individuals' results.

#### **Run Payroll Costing Report**

Navigation: Home>My Client Groups>Payroll>Submit A Flow>Enter Information>Submit>Download to View Details

From the home screen, click My Client Groups

| Good afternoon, Corey Albertson!                                                                                                    |                             |                   |                |                         |                       |   |  |  |
|----------------------------------------------------------------------------------------------------|-----------------------------|-------------------|----------------|-------------------------|-----------------------|---|--|--|
| Me My Team My Client Groups                                                                                                    | Benefits Admi<br>Click My C | inistration Recei | vables General | Accounting Inte         | ercompany Accounting  | > |  |  |
| <ul> <li>Hire an Employee</li> <li> <sup>™</sup> Add a Contingent Worker         <sup>™</sup> Add a Pending Worker         </li> </ul> | Ľතී<br>Hiring               | Agency Hiring     | Dourneys       | New Person              | Person<br>Management  |   |  |  |
| or Add a Nonworker                                                                                                    | Absences                    | පුලා<br>Goals     | Performance    | Profiles                | Career<br>Development |   |  |  |
| 전 Person<br>언 Personal Details<br>언 Additional Person Info                                                                             | Talent Review               | Succession Plans  | Talent Pools   | Workforce<br>Structures | Mass Updates          |   |  |  |

#### Next, click Payroll

| Good afternoon, C                   | Corey Alberts       | son!                  |                          |                         |                       |
|-------------------------------------|---------------------|-----------------------|--------------------------|-------------------------|-----------------------|
| e My Team My Client G               | roups Benefits Admi | nistration Receiv     | vables General           | Accounting Inte         | ercompany Accounting  |
| ICK ACTIONS                         | APPS                |                       |                          |                         |                       |
| Hire an Employee                    | സ്പ                 | ₽                     |                          | <b>*</b>                | <i>∾</i> 1            |
| Add a Contingent Worker             | Hiring              |                       | Journeys                 | New Person              | Person<br>Management  |
| g <sup>★</sup> Add a Pending Worker |                     |                       |                          |                         |                       |
| Add a Nonworker                     |                     | MO                    | 司                        | Ř                       |                       |
| Pending Workers                     | Absences            |                       | Performance              | Profiles                | Career<br>Development |
| Person                              |                     |                       |                          |                         |                       |
| Personal Details                    |                     | <u> </u>              |                          |                         |                       |
| Additional Person Info              | Talent Review       | Succession Plans      | Talent Pools             | Workforce<br>Structures | Mass Updates          |
|                                     |                     |                       |                          |                         |                       |
| dentification Info                  | Payroll             | Workforce<br>Modeling | Workforce<br>Predictions | Data Exchange           | +                     |
| ow More                             |                     |                       |                          |                         |                       |

From the Payroll menu, scroll down and click **Submit a Flow.** We can also search for **Submit a Flow** in the search box at the top of the page

| Chuid Bay Daymante      |
|-------------------------|
| Quick of Fujiticitis    |
| Simplified QuickPay     |
| Person Results          |
| Balance by Date         |
| Batch Loader            |
| Submit a Flow           |
| Review Journal Entries  |
| Process Results Summary |
| View Flows              |
|                         |

### Select the Legislative Data Group

| = vision                                                                                                    |                     | く 🛛 🌣 🗗 🤹 |
|----------------------------------------------------------------------------------------------------|---------------------|-----------|
| Flow Submission                                                                                                    |                     |           |
|                                                                                                    |                     |           |
| Legislative Data Group US Legislative Data Grou; 🗸                                                                                                    |                     |           |
| Select a Flow                                                                                                    |                     |           |
| Flow Pattern Q Show Filters                                                                                                    |                     |           |
| Sort By [                                                                                                    | A to Z $\checkmark$ | 영양 관람권    |
| Adjust Multiple Balances Active.Process or Report<br>Submit a process to create adjustment entries for a batch of balances for one or more workers. su  |                     |           |
| Archive End-of Year ACA Information Active Process or Report<br>This is US End of Year ACA Archive definition.                                          |                     |           |
| Archive End-of Year Payroll Results Active Process or Report Submit a process to and/we the end-of-year payroll results for use for reporting purposes. |                     |           |
| Archive Periodic Payroll Results Active Process or Report Submit a process to archive the payroll results, which are used for reporting purposes.       |                     |           |
| Assign Control Number for Puerto Rico Active Process or Report<br>Assign Control Number for Puerto Rico Employees                                       |                     |           |
| Business Object Key Map Active Process or Report Business Objects Key Mapping for Data Exchange                                                         |                     |           |
| Calculate Accruals and Balances Active Process or Report                                                                                                |                     |           |

Search Run Payroll Costing Report and click Search. Click Report Name

| C Flow Submission                                                                                                    |   |
|----------------------------------------------------------------------------------------------------|---|
| Legislative Data Group US Legislative Data Group $\vee$                                                                                                 |   |
| Select a Flow                                                                                                    |   |
| Run Payroll Costing Report X and Concernitions Click Search Sort By A to Z                                                                              | × |
| Rum Payrell Costing Report Active Process or Report Submit a report for costing results containing account numbers and amounts used in journal entries. |   |
|                                                                                                    |   |
|                                                                                                    |   |
|                                                                                                    |   |
|                                                                                                    |   |
|                                                                                                    |   |
|                                                                                                    |   |

#### Enter General Information

| General Information             | Enter Payroll Flow | Name                       | ▲ 1545 |
|---------------------------------|--------------------|----------------------------|--------|
| *Payroll Flow                   |                    |                            |        |
| Payroll Costing Report_11252022 |                    |                            |        |
|                                 |                    |                            |        |
|                                 |                    |                            |        |
| Flow Parameters                 |                    |                            | A      |
| now raidificters                |                    |                            |        |
| *Scope                          |                    | Payroll Statutory Unit     |        |
| Select                          | ~                  | Select v                   |        |
| *Process Start Date             |                    | Tax Reporting Unit         |        |
| m/d/yy                          | Ú.                 | Select                     |        |
|                                 |                    | Department                 |        |
| Process End Date                |                    | Select                     |        |
| m/a/yy                          | 00                 |                            |        |
| Process                         |                    | Location                   |        |
| Select                          | ~                  | Select V                   |        |
| Payroll                         |                    | Payroll Relationship Group |        |
| Select                          | ~                  | Select v                   |        |
| Consolidation Group             |                    | Person Name                |        |
| Salact                          | ~                  | Select v                   |        |
| Jerect                          |                    |                            |        |

Next, enter the **Flow Parameters.** Select the **Process** from the dropdown. If applicable, we can run this report by **Department, Location, Payroll Relationship Group,** and **Person Name** 

| General Information             |                   |                            |     | A |
|---------------------------------|-------------------|----------------------------|-----|---|
|                                 |                   |                            |     |   |
| Payroll Flow                    |                   |                            |     |   |
| Payroll Costing Report_11252022 |                   |                            |     |   |
|                                 |                   |                            |     |   |
|                                 | Enter the helew/  | information.               |     |   |
| Flow Parameters                 | Enter the below ( | mormation                  |     | ^ |
| *Scope                          |                   | Payroll Statutory Unit     |     |   |
| Detail                          | ~                 | ERPWebTutor USA Inc.       | ~   |   |
| *Process Start Date             |                   | Tax Reporting Unit         |     |   |
| 11/14/22                        | 10.               | ERPWebTutor USA Inc.       | ~   |   |
| - U - MARK                      |                   | -                          |     |   |
| *Process End Date               |                   | Department                 |     |   |
| 11/25/22                        | Ťø                | Select                     | × 1 |   |
| Process                         |                   | Location                   |     |   |
| Estimate costing                | ~                 | Select                     | ~   |   |
| Payroll                         |                   | Payroll Relationship Group |     |   |
| EWT Biweekly                    | ~                 | Select                     | ~   |   |
|                                 |                   |                            |     |   |
|                                 |                   | Person Name                |     |   |

#### Click Submit

| Conserval Information           |          |                            | ^ |  |
|---------------------------------|----------|----------------------------|---|--|
| General mormation               |          |                            |   |  |
| *Payroll Flow                   |          |                            |   |  |
| Payroll Costing Report_11252022 |          |                            |   |  |
|                                 |          |                            |   |  |
|                                 |          |                            |   |  |
| Flow Paramotors                 |          |                            | ~ |  |
| TIOW Farameters                 |          |                            |   |  |
| *Scope                          |          | Payroll Statutory Unit     |   |  |
| Detail                          | ~        | ERPWebTutor USA Inc. 🗸     |   |  |
| *Process Start Date             |          | Tax Reporting Unit         |   |  |
| 11/14/22                        | 12       | ERPWebTutor USA Inc.       |   |  |
|                                 | -0       |                            |   |  |
| *Process End Date               |          | Department                 |   |  |
| 11/25/22                        | <b>6</b> | Select V                   |   |  |
| Process                         |          | Location                   |   |  |
| Estimate costing                | ~        | Select 🗸                   |   |  |
|                                 |          | Payroll Relationship Group |   |  |
| Payroll                         |          | Select                     |   |  |
| EWT Biweekly                    | ~        |                            |   |  |
| Consolidation Group             |          | Person Name                |   |  |
| Default Considetion Group       | ~        | Select V                   |   |  |

## Click Refresh

| Tasks                                      | <ul> <li>Headland Headland</li> </ul> |
|--------------------------------------------|---------------------------------------|
|                                            |                                       |
| Kun Payroli Costing Report     In Progress |                                       |
|                                            |                                       |
|                                            |                                       |
| Parameters                                 | ×                                     |
|                                            |                                       |
| Linked Flows                               | ×                                     |
|                                            |                                       |
|                                            |                                       |
|                                            |                                       |
|                                            |                                       |
|                                            |                                       |
|                                            |                                       |
|                                            |                                       |
|                                            |                                       |

The Run Payroll Costing Report process is complete. Click Report Name

| Dayroll Chooklist              |                                       |         |        |      |         |
|--------------------------------|---------------------------------------|---------|--------|------|---------|
|                                |                                       |         | Refres |      | Actions |
| Run Payroll Costing Report : I | /ayroll Costing Report_11252022       |         |        |      |         |
|                                |                                       | NACO I. | V×6_05 | N TO |         |
|                                | Tasks                                 |         |        |      |         |
|                                | Run Payroll Costing Report     Report |         |        |      |         |
|                                | Completed Click Report Name           | ×       |        |      |         |
|                                |                                       |         |        |      |         |
|                                | Parameters                            | 1 hits  |        |      |         |
|                                |                                       |         |        |      |         |
|                                | Linked Flows                          |         |        |      |         |
|                                |                                       |         |        |      |         |
|                                |                                       |         |        |      |         |
|                                |                                       |         |        |      |         |
|                                |                                       |         |        |      |         |
|                                |                                       |         |        |      |         |
|                                |                                       |         |        |      |         |
|                                |                                       |         |        |      |         |
|                                |                                       |         |        |      |         |
|                                |                                       |         |        |      | 15.5    |

The Payroll Costing Report is complete. Click download to view the details

| Process Posult     |                                                                                                   |                      |                                                                                                    |                                                                                                    |                      |                                                                                                    |                                                                                                    |
|--------------------|---------------------------------------------------------------------------------------------------|----------------------|----------------------------------------------------------------------------------------------------|----------------------------------------------------------------------------------------------------|----------------------|----------------------------------------------------------------------------------------------------|----------------------------------------------------------------------------------------------------|
| Tocess Result.     | S                                                                                                 |                      |                                                                                                    |                                                                                                    |                      | ~                                                                                                    |                                                                                                    |
| Output and Lo      | og Files                                                                                          |                      |                                                                                                    |                                                                                                    |                      | ~                                                                                                    |                                                                                                    |
| Dutputs            |                                                                                                   |                      |                                                                                                    |                                                                                                    |                      |                                                                                                    |                                                                                                    |
| Default            | × įį v                                                                                            |                      |                                                                                                    |                                                                                                    |                      | :=                                                                                                    |                                                                                                    |
| ESS_BI_<br>Payroll | ,7210_OP<br>Costing Report.xlsx                                                                   |                      |                                                                                                    |                                                                                                    |                      |                                                                                                    |                                                                                                    |
| rocess Log         |                                                                                                   |                      |                                                                                                    |                                                                                                    |                      |                                                                                                    | Click Downloa                                                                                                    |
| Process ID         | Name                                                                                              | Status               | Elapsed Time                                                                                                    | View Log                                                                                                    | Start Time           | Finish Time                                                                                                    |                                                                                                    |
| 1634324            | FlowEssJobDefn                                                                                    | Succeeded            | 00:00:35                                                                                                    | ESS_L_1634324                                                                                                    | 12/1/22 9:38 PM      | 12/1/22 9:39 PM                                                                                                    |                                                                                                    |
| 1634325            | ElevatedFlowEssJob                                                                                | Succeeded            | 00:00:25                                                                                                    | ESS_L_1634325                                                                                                    | 12/1/22 9:38 PM      | 12/1/22 9:39 PM                                                                                                    |                                                                                                    |
| 1634326            | Generate Output                                                                                   | Succeeded            | 00:00:18                                                                                                    | ESS_L_1634326                                                                                                    | 12/1/22 9:38 PM      | 12/1/22 9:39 PM                                                                                                    |                                                                                                    |
|                    |                                                                                                   |                      |                                                                                                    |                                                                                                    |                      |                                                                                                    |                                                                                                    |
|                    | Output and Lo<br>Outputs<br>Default<br>Process Log<br>Process ID<br>1634324<br>1634325<br>1634326 | Dutput and Log Files | Dutput and Log Files       Datputs       Default       Image: Status       Image: Status       Process Log       Process ID       Name       Status       IS3324       Process JD       DestardProvEss.ob.       Succeded       IS3432       DestardProvEss.ob.       Succeded | Dutput and Log Files       Datputs       Default       Image: Status       Process Log       Process Log       Process Log       R58324       FiloxEss.doDefm       Status       E184325       ElevatorFiloxEss.ob       Status       B54325       ElevatorFiloxEss.ob       Status       B54326       Generale Output       Status | Dutput and Log Files | Process ID       Name       Status       Elapsed Time       View Log       Start Time         Process ID       Name       Status       Elapsed Time       View Log       Start Time         Process ID       Name       Status       Elapsed Time       View Log       Start Time         Process ID       Name       Status       Elapsed Time       View Log       Start Time         1634324       Proxetsuboderh       Succeeded       00:00:35       Elss_L_1634324       12/1/22 9:38 PM         1634325       EleventerFineFission       Succeeded       00:00:35       Elss_L_1634325       12/1/22 9:38 PM         1634326       Generate Culput       Succeeded       00:00:18       Elss_L_1634326       12/1/22 9:38 PM | Coupura and Log Files         Coupura           Dataputs         Image: Select Select Sel |

# Run Payroll Activity Report

Navigation: Home>My Client Groups>Payroll>Submit A Flow>Enter Information>Submit>Download to View Details

| Good afternoon, Corey Albertson!                                                                                 |                            |                   |                |                         |                       |   |  |
|----------------------------------------------------------------------------------------------------|----------------------------|-------------------|----------------|-------------------------|-----------------------|---|--|
| Me My Tearn My Client Groups                                                                                     | Benefits Adm<br>Click My C | inistration Recei | vables General | Accounting Inte         | ercompany Accounting  | > |  |
| 양 <sup>*</sup> Hire an Employee<br>양 <sup>*</sup> Add a Contingent Worker<br>양 <sup>*</sup> Add a Pending Worker | සිතු<br>Hiring             | Agency Hiring     | Dourneys       | ₩<br>New Person         | Person<br>Management  |   |  |
| ලි* Add a Nonworker<br>ලි/ Pending Workers                                                                       | Absences                   | යිම<br>Goals      | Performance    | Profiles                | Career<br>Development |   |  |
| 한 Person<br>안 Personal Details<br>안 Additional Person Info                                                       | Talent Review              | Succession Plans  | Talent Pools   | Workforce<br>Structures | Mass Updates          |   |  |

From the home screen, click **My Client Groups** 

Next, click Payroll

| le My Team My Client Group      | os Benefits Adm | inistration Recei | vables General | Accounting Inte         | rcompany Accounting   |  |
|---------------------------------|-----------------|-------------------|----------------|-------------------------|-----------------------|--|
| JICK ACTIONS                    | APPS            |                   |                |                         |                       |  |
| S <sup>★</sup> Hire an Employee | സ്പ             | 囲。                |                | o.*                     | Cr∕r                  |  |
| Add a Contingent Worker         | Hiring          |                   | Journeys       | New Person              | Person<br>Management  |  |
| 어 Add a Pending Worker          |                 |                   |                |                         |                       |  |
| ප් Add a Nonworker              | 8               | MO                | 副              | Å                       | ÷.                    |  |
| Pending Workers                 | Absences        |                   | Performance    | Profiles                | Career<br>Development |  |
| Person                          |                 |                   |                |                         |                       |  |
| Personal Details                |                 | <u>ک</u>          |                | £7/                     |                       |  |
| Additional Person Info          | Talent Review   | Succession Plans  | Talent Pools   | Workforce<br>Structures | Mass Updates          |  |
| Employment Contracts            |                 | Chiefer           |                |                         |                       |  |
| e Identification Info           | Payroll         | Workforce         | Workforce      | Data Exchange           | +                     |  |

From the Payroll menu, scroll down and click **Submit a Flow.** We can also search for **Submit a Flow** in the search box at the top of the page

| < Payroll |                         |
|-----------|-------------------------|
|           |                         |
|           | QuickPay Payments       |
|           | Simplified QuickPay     |
|           | Person Results          |
|           | Balance by Date         |
|           | Batch Loader            |
|           | Submit a Flow           |
|           | Review Journal Entries  |
|           | Process Results Summary |
|           | View Flows              |
|           | Payroll Dashboard       |

Select the Legislative Data Group

| = VISION             |                                                                                                    |                                | く 🛛 🌣 占 🤖 |
|----------------------|----------------------------------------------------------------------------------------------------|--------------------------------|-----------|
| Flow Submission      |                                                                                                    |                                |           |
| Legislative I        | Data Group                                                                                                    |                                |           |
| Select               | a Flow                                                                                                    | ta Group                       |           |
| Flow Patt            | tern O Show Filters                                                                                                 |                                |           |
|                      |                                                                                                    | Sort By A to Z                 | ×         |
| Adjust N<br>Submit a | Multiple Balances<br>a process to create adjustment entries for a batch of balances for one or more workers.        | Active.Process or Report<br>su |           |
| Archive<br>This is U | End-of-Year ACA Information<br>IS End of Year ACA Archive definition.                                               | Active.Process or Report       |           |
| Archive<br>Submit a  | End-of-Year Payroll Results<br>a process to archive the end-of-year payroll results for use for reporting purposes. | Active.Process or Report       |           |
| Archive<br>Submit a  | Periodic Payroll Results<br>a process to archive the payroll results, which are used for reporting purposes.        | Active.Process or Report       |           |
| Assign C<br>Assign C | Control Number for Puerto Rico<br>Control Number for Puerto Rico Employees                                          | Active.Process or Report       |           |
| Business<br>Business | s Object Key Map<br>s Objects Key Mapping for Data Exchange                                                         | Active.Process or Report       |           |
| Calculat             | te Accruals and Balances                                                                                            | Active.Process or Report       |           |

### Search Run Payroll Activity Report and click Search. Click Report Name

| ≡                                                                                                    | 오 습 ☆ 멷 후 💌 |
|----------------------------------------------------------------------------------------------------|-------------|
| Flow Submission                                                                                                    |             |
|                                                                                                    |             |
| Legislative Data Group $[$ US Legislative Data Group $\lor$                                                                                                    |             |
| Select a Flow Enter Run Payroll Activity Report                                                                                                    |             |
| Run Payroll Activity Report X Collic Chow Filters                                                                                                    |             |
| Click Search Sort By A to Z                                                                                                    |             |
| Run Paynoll Activity Report. Active Process or Report<br>Submit a report to view details such as details of payroll runs balance adjustments, taxes, paym                                                                                                    |             |
| Click Report Name Run Payroll Activity Report for the L Active Process or Report                                                                                                    |             |
| Suominia a report to view canances generated nom payron canculations, canance augustionents and pay-                                                                                                    |             |
| Report Name         Run Payroll Activity Report         Active Process or Report           Sobmit a report to view details such as details of payroll runs, balance adjustments, taxes, payru         Active Process or Report           Run Payroll Activity Report for the L         Active Process or Report           Submit a report to view balances generated from payroll calculations, balance adjustments and pay         Active Process or Report |             |
|                                                                                                    | 물로 감독 관람    |
|                                                                                                    |             |
|                                                                                                    | 올림말을을 하는    |
|                                                                                                    | 관리가 관람을 받는  |
|                                                                                                    |             |
|                                                                                                    |             |
|                                                                                                    | 동안되는 영화를 알  |

### Enter General Information

| ≡                          |                                  |                    |                               |     |   | $O \bigcirc O & \Box \oplus \oplus$ |
|----------------------------|----------------------------------|--------------------|-------------------------------|-----|---|-------------------------------------|
| Submit a Pavroll F         | low                              |                    |                               |     |   | Submit                              |
| un Payroll Activity Report |                                  |                    |                               |     |   |                                     |
|                            |                                  |                    |                               |     | - |                                     |
|                            | General Information              |                    |                               |     | ~ |                                     |
|                            | General mornador                 | Enter Payroll Flow | Name                          |     |   |                                     |
|                            | *Payroll Flow                    |                    | _                             |     |   |                                     |
|                            | Payroll Activity Report_11252022 |                    |                               |     |   |                                     |
|                            |                                  |                    |                               |     |   |                                     |
|                            |                                  |                    |                               |     |   |                                     |
|                            | Flow Parameters                  |                    |                               |     | ~ |                                     |
|                            | now rarameters                   |                    |                               |     |   |                                     |
|                            | *Scope                           |                    | Payroll Relationship Group    |     |   |                                     |
|                            | Summary                          | ~                  | Select                        | ~   |   |                                     |
|                            | * Brosser Start Data             |                    | Parson                        |     |   |                                     |
|                            | midden                           | A                  | Colorit                       |     |   |                                     |
|                            | m/a/yy                           | 00                 | Select                        | *   |   |                                     |
|                            | *Process End Date                |                    | Person Page Break             |     |   |                                     |
|                            | m/d/yy                           | ŝ                  |                               | ~   |   |                                     |
|                            |                                  |                    | Hide Records with Zero Values |     |   |                                     |
|                            | Payroll                          |                    | Yes                           | ×   |   |                                     |
|                            | Select                           | ~                  | 102                           |     |   |                                     |
|                            | Process Type                     |                    | Process Configuration Group   |     |   |                                     |
|                            | Select                           | ~                  | Select                        | ~   |   |                                     |
|                            | Concolidation Group              |                    | Latest Process YTD Total Only |     |   |                                     |
|                            | Colori                           |                    | No                            | ~   |   |                                     |
|                            | Select                           | ×                  | Palances Doverted             |     |   |                                     |
|                            | Payroll Statutory Unit           |                    | Calante Mported               |     |   |                                     |
|                            | Select                           | ~                  | Denect                        | × . |   |                                     |
|                            |                                  |                    | Report Category               |     |   |                                     |

Next, enter the **Flow Parameters.** Select the **Process Type** from the dropdown. If applicable, we can run this report by **Payroll Statutory Unit**, **Tax Reporting Unit**, **Location**, **Payroll Relationship Group**, and **Person**. We can also enter additional criteria, if applicable

| vroll Activity Report |                        |              |                               |     |  |
|-----------------------|------------------------|--------------|-------------------------------|-----|--|
|                       |                        |              |                               |     |  |
|                       | Flow Parameters        | Enter the be | ow information                | ^   |  |
|                       | *Scope                 |              | Payroll Relationship Group    |     |  |
|                       | Summary                | ~            | Select                        | ×   |  |
|                       | *Process Start Date    |              | Person                        |     |  |
|                       | 11/14/22               | 156          | Select                        | ~   |  |
|                       |                        |              |                               |     |  |
|                       | *Process End Date      |              | Person Page Break             | _   |  |
|                       | 11/25/22               | ŝ            |                               | ~   |  |
|                       | Payroll                |              | Hide Records with Zero Values |     |  |
|                       | EWT Biweekly           | ~            | Yes                           | ~   |  |
|                       |                        |              | Process Configuration Group   |     |  |
|                       | Process Type           |              | Select                        | ~   |  |
|                       | Payroll calculation    | v            |                               |     |  |
|                       | Consolidation Group    |              | Latest Process TTD Total Only |     |  |
|                       | Select                 | ~            | No                            | ×   |  |
|                       | Payroll Statutory Unit |              | Balances Reported             |     |  |
|                       | Select                 | ~            | Select                        | ~   |  |
|                       | Tax Reporting Linit    |              | Report Category               |     |  |
|                       | Select                 |              | Select                        | ~   |  |
|                       | Select                 | ·            | Pun Mode                      |     |  |
|                       | Location               |              | Normal                        | ~   |  |
|                       | Select                 | ~            | Worman                        | · . |  |
|                       |                        |              | Display All Hours             |     |  |
|                       |                        |              | No                            | ×   |  |

Click Submit

| Report                                                                                                    |                               |              |                       |
|----------------------------------------------------------------------------------------------------|-------------------------------|--------------|-----------------------|
|                                                                                                    |                               | Click Submit | AND RANGE VARIABLE RE |
|                                                                                                    |                               |              |                       |
| El autorita de la constante de la constante de la constante de la constante de la constante de la constante de |                               |              |                       |
| Flow Parameters                                                                                                |                               |              |                       |
| *Scope                                                                                                    | Payroll Relationship Group    |              |                       |
| Summary                                                                                                    | ✓ Select                      | ~            |                       |
|                                                                                                    |                               |              |                       |
| Process Start Date                                                                                             | Person                        |              |                       |
| 11/14/22                                                                                                    | Select Select                 | ~            |                       |
| 10 million for a Data                                                                                          | Person Page Break             |              |                       |
| Process End Date                                                                                               |                               |              |                       |
| 11/25/22                                                                                                    | Ge .                          | ·            |                       |
| Payroll                                                                                                    | Hide Records with Zero Values |              |                       |
|                                                                                                    | Yes                           | ~            |                       |
| EWT Biweekly                                                                                                   | Ŷ                             |              |                       |
| Process Type                                                                                                   | Process Configuration Group   |              |                       |
| Payroll calculation                                                                                            | Select                        | ~            |                       |
|                                                                                                    |                               |              |                       |
| Consolidation Group                                                                                            | Latest Process YTD Total Only |              |                       |
| Select                                                                                                    | v No                          | ~            |                       |
|                                                                                                    | Balances Reported             |              |                       |
| Payroll Statutory Unit                                                                                         |                               |              |                       |
| Select                                                                                                    | > Select                      | v            |                       |
|                                                                                                    | Report Category               |              |                       |
| Tax Reporting Unit                                                                                             | Select                        | ~            |                       |
| Select                                                                                                    | v                             |              |                       |
|                                                                                                    | Run Mode                      |              |                       |
| Location                                                                                                    | Normal                        | ~            |                       |
| Select                                                                                                    | ×                             |              |                       |
|                                                                                                    | Display All Hours             |              |                       |
|                                                                                                    | No                            | ~            |                       |

### Click Refresh

| ■      |                                               |                           |                    |               | く 〇 な 日 む 🔤     |
|--------|-----------------------------------------------|---------------------------|--------------------|---------------|-----------------|
| <      | Payroll Checklist                             |                           |                    |               | Refresh Actions |
| B. 100 | Run Payroll Activity Report : Payroll Activit | y Report_11252022         |                    | Click Refresh |                 |
|        | Tasks                                         |                           |                    | ~             |                 |
|        | • Ru                                          | n Payroll Activity Report | Report<br>11/25/22 |               |                 |
|        |                                               |                           |                    |               |                 |
|        | Parame                                        | ters                      |                    | Y             |                 |
|        | Linked I                                      | Flows                     |                    |               |                 |
|        |                                               |                           |                    |               |                 |
|        |                                               |                           |                    |               |                 |
|        |                                               |                           |                    |               |                 |
|        |                                               |                           |                    |               |                 |
|        |                                               |                           |                    |               |                 |
|        |                                               |                           |                    |               |                 |
|        |                                               |                           |                    |               |                 |

The Run Payroll Activity Report process is complete. Click Report Name

| Payroll Checklist | Payroll Activity Report_11252022          |                    | [                                     | Q ሰ ☆ 🟳 ậ |
|-------------------|-------------------------------------------|--------------------|---------------------------------------|-----------|
|                   | Tasks                                     |                    | ^                                     |           |
|                   | Run Payroll Activity Report     Completed | Report<br>11/25/22 |                                       |           |
|                   | Click Report Name                         |                    | · · · · · · · · · · · · · · · · · · · |           |
|                   | Linked Flows                              |                    | ·                                     |           |
|                   |                                           |                    |                                       |           |
|                   |                                           |                    |                                       |           |
|                   |                                           |                    |                                       |           |
|                   |                                           |                    |                                       |           |

#### Click download to view the report details

| Process Re  | sults                                       |           |              |               |                 | ~               |            |
|-------------|---------------------------------------------|-----------|--------------|---------------|-----------------|-----------------|------------|
| Output and  | l og Eiles                                  |           |              |               |                 |                 |            |
| Outputs     | Log Thes                                    |           |              |               |                 |                 |            |
| Default     | ~ (), *                                     |           |              |               |                 | :=              |            |
|             | SS_BI_7214_OP<br>ayroll Activity Report.pdf |           |              |               |                 |                 | 관련적        |
| Process Log |                                             |           |              |               |                 |                 | Click Down |
| Process ID  | Name                                        | Status    | Elapsed Time | View Log      | Start Time      | Finish Time     | -          |
| 1636131     | FlowEssJobDefn                              | Succeeded | 00:00:59     | ESS_L_1636131 | 12/2/22 9:35 PM | 12/2/22 9:36 PM |            |
| 1636132     | ElevatedFlowEssJob                          | Succeeded | 00.00:51     | ESS_L_1636132 | 12/2/22 9:35 PM | 12/2/22 9.36 PM |            |
| 1636133     | Archive Information a                       | Succeeded | 00:00:47     | ESS_L_1636133 | 12/2/22 9:35 PM | 12/2/22 9:36 PM |            |
| 1636134     | Subprocess                                  | Succeeded | 00:00:12     | ESS_L_1636134 | 12/2/22 9:35 PM | 12/2/22 9:35 PM |            |
| 1636135     | Subprocess                                  | Succeeded | 00:00:05     | ESS_L_1636135 | 12/2/22 9:35 PM | 12/2/22 9:35 PM |            |
| 1636137     | Generate Output                             | Succeeded | 00:00:12     | ESS_L_1636137 | 12/2/22 9:36 PM | 12/2/22 9:36 PM |            |

#### Run Payroll Gross To Net Report

Navigation: Home>My Client Groups>Payroll>Submit A Flow>Enter Information>Submit>Download to View Details

From the home screen, click My Client Groups

| Good afternoon, Cor                                   | ey Alberts    | son!              |                  |                         | A SHOW                |     |
|-------------------------------------------------------|---------------|-------------------|------------------|-------------------------|-----------------------|-----|
| Me My Team My Client Groups                           | Benefits Admi | inistration Recei | vables General . | Accounting Inte         | ercompany Accounting  | >   |
| QUICK ACTIONS                                         | Click My C    | lient Groups      |                  |                         |                       |     |
| ల్లో Hire an Employee<br>ల్లో Add a Contingent Worker | ළුත්          |                   |                  |                         | Parca                 |     |
| Add a Pending Worker                                  | T ming        | Agency Filling    | Journeys         |                         | Management            |     |
| ප් <sup>*</sup> Add a Nonworker                       |               | දුම               | <b>a</b>         | Å                       | -Up-                  |     |
| Pending Workers                                       | Absences      | Goals             | Performance      | Profiles                | Career<br>Development |     |
| Person                                                |               |                   |                  |                         |                       |     |
| Personal Details                                      |               | r<br>R            |                  | æ/                      |                       | Mar |
| Additional Person Info                                | Talent Review | Succession Plans  | Talent Pools     | Workforce<br>Structures | Mass Updates          |     |

#### Next, click Payroll

| Good afternoo           | n, Corey Alberts | son!             | vahlas Gaparal           | Accounting Int          | arcompany Accounting  |
|-------------------------|------------------|------------------|--------------------------|-------------------------|-----------------------|
|                         | APPS             |                  | Ceneral Ceneral          |                         |                       |
| Hire an Employee        | ing              | 围。               |                          | 0*                      | Rove<br>A             |
| Add a Contingent Worker | Hiring           | Agency Hiring    | Journeys                 | New Person              | Person<br>Management  |
| Add a Pending Worker    |                  |                  |                          |                         |                       |
| Add a Nonworker         |                  | MO               | 副                        | Š                       | ÷.                    |
| Pending Workers         | Absences         |                  | Performance              | Profiles                | Career<br>Development |
| Person                  |                  |                  |                          |                         |                       |
| Personal Details        |                  | r<br>R           |                          | 品                       |                       |
| Additional Person Info  | Talent Review    | Succession Plans | Talent Pools             | Workforce<br>Structures | Mass Updates          |
|                         |                  | Cillent          |                          |                         |                       |
| Lidentification Info    | Payroll          |                  | Workforce<br>Predictions | Data Exchange           | +                     |
| how More                |                  |                  |                          |                         |                       |

From the Payroll menu, scroll down and click **Submit a Flow.** We can also search for **Submit a Flow** in the search box at the top of the page

| Chuid Bay Daymante      |
|-------------------------|
| Quick of Fujiticitis    |
| Simplified QuickPay     |
| Person Results          |
| Balance by Date         |
| Batch Loader            |
| Submit a Flow           |
| Review Journal Entries  |
| Process Results Summary |
| View Flows              |
|                         |

### Select the Legislative Data Group

| = vision                                                                                                    |                     | く 🛛 🌣 🗗 🤹 |
|----------------------------------------------------------------------------------------------------|---------------------|-----------|
| Flow Submission                                                                                                    |                     |           |
|                                                                                                    |                     |           |
| Legislative Data Group US Legislative Data Grou; 🗸                                                                                                    |                     |           |
| Select a Flow                                                                                                    |                     |           |
| Flow Pattern Q Show Filters                                                                                                    |                     |           |
| Sort By [                                                                                                    | A to Z $\checkmark$ | 영양 관람권    |
| Adjust Multiple Balances Active.Process or Report<br>Submit a process to create adjustment entries for a batch of balances for one or more workers. su  |                     |           |
| Archive End-of Year ACA Information Active Process or Report<br>This is US End of Year ACA Archive definition.                                          |                     |           |
| Archive End-of Year Payroll Results Active Process or Report Submit a process to and/we the end-of-year payroll results for use for reporting purposes. |                     |           |
| Archive Periodic Payroll Results Active Process or Report Submit a process to archive the payroll results, which are used for reporting purposes.       |                     |           |
| Assign Control Number for Puerto Rico Active Process or Report<br>Assign Control Number for Puerto Rico Employees                                       |                     |           |
| Business Object Key Map Active Process or Report Business Objects Key Mapping for Data Exchange                                                         |                     |           |
| Calculate Accruals and Balances Active Process or Report                                                                                                |                     |           |

Search Run Gross-to-Net Report and click Search. Click Report Name

|                   | Legislative Data Group US Legislative Data Group $\vee$                            |                          |   |  |
|-------------------|------------------------------------------------------------------------------------|--------------------------|---|--|
| R                 | Select a Flow                                                                      | port                     |   |  |
|                   | Run Gross-to-Net Report X Show Filters                                             |                          |   |  |
|                   | Click Search                                                                       | Sort By A to Z           | ~ |  |
|                   | Run Gross-to-Net Report                                                            | Active.Process or Report |   |  |
| Click Report Name | Submit a report to view totals for the results calculated from payroll runs, and p | ayroll reversal          |   |  |
|                   |                                                                                    |                          |   |  |
|                   |                                                                                    |                          |   |  |
|                   |                                                                                    |                          |   |  |
|                   |                                                                                    |                          |   |  |
|                   |                                                                                    |                          |   |  |
|                   |                                                                                    |                          |   |  |
|                   |                                                                                    |                          |   |  |
|                   |                                                                                    |                          |   |  |
|                   |                                                                                    |                          |   |  |
|                   |                                                                                    |                          |   |  |
|                   |                                                                                    |                          |   |  |

#### Enter General Information

| General Information                  | Enter Payroll Flo | w Name                      | ^ |  |
|--------------------------------------|-------------------|-----------------------------|---|--|
| Payroll Flow                         |                   |                             |   |  |
| Payroll Gross-to-Net Report_11252022 |                   |                             |   |  |
|                                      |                   |                             |   |  |
| Flow Parameters                      |                   |                             | ^ |  |
| Scope                                |                   | Payroll Statutory Unit      |   |  |
| Summary                              | ~                 | Select ~                    |   |  |
| * Process Start Date                 |                   | Tax Reporting Unit          |   |  |
| midley                               | n.                | Select V                    |   |  |
|                                      | .0                |                             |   |  |
| *Process End Date                    |                   | Process Configuration Group |   |  |
| m/d/yy                               | 6                 | Select ~                    |   |  |
| Pavroll                              |                   | Report Category             |   |  |
| Select                               | ×                 | Select v                    |   |  |
|                                      |                   | Bun Mode                    |   |  |
| Consolidation Group                  |                   | Normal                      |   |  |
| Select                               | ~                 |                             |   |  |
|                                      |                   | Display All Hours           |   |  |
|                                      |                   |                             |   |  |

Next, enter the **Flow Parameters.** If applicable, we can run this report by **Consolidation Group, Payroll Statutory Unit, Tax Reporting Unit, Process Configuration Group, and Report Category.** We can also enter additional criteria, if applicable

| *Payroll Flow                       |              |                             |        |  |
|-------------------------------------|--------------|-----------------------------|--------|--|
| Payroll Gross-to-Net Report_1125202 | 12           |                             |        |  |
|                                     |              |                             |        |  |
| Flow Parameters                     | Enter the be | owinformation               | ^      |  |
| Scope                               |              | Payroll Statutory Unit      |        |  |
| Detail                              | ~            | Select                      | $\sim$ |  |
| *Process Start Date                 |              | Tax Reporting Unit          |        |  |
| 11/7/22                             | 50           | Select                      | ~      |  |
| *Process End Date                   |              | Process Configuration Group |        |  |
| 11/18/22                            | (Sh          | Select                      | ~      |  |
|                                     | -•           | Report Category             |        |  |
| Payroll                             |              | Select                      | ~      |  |
| EWT Diweekty                        | ~            | Run Mode                    |        |  |
| Consolidation Group                 |              | Normal                      | ~      |  |
| Select                              | ~            | Disels: All Marrie          |        |  |
|                                     |              | No.                         | ~      |  |
|                                     |              | 10                          |        |  |
|                                     |              |                             |        |  |
|                                     |              |                             |        |  |

#### Click Submit

| General Information                  |                                       |                             | ^ |  |
|--------------------------------------|---------------------------------------|-----------------------------|---|--|
| *Payroll Flow                        |                                       |                             |   |  |
| Payroll Gross-to-Net Report_11252022 |                                       |                             |   |  |
|                                      |                                       |                             |   |  |
| Flow Parameters                      |                                       |                             | ^ |  |
| Scope                                |                                       | Payroll Statutory Unit      |   |  |
| Detail                               | $\sim$                                | Select                      | × |  |
| *Process Start Date                  |                                       | Tax Reporting Unit          |   |  |
| 11/7/22                              | i i i i i i i i i i i i i i i i i i i | Select                      | ~ |  |
| *Process End Date                    |                                       | Process Configuration Group |   |  |
| 11/18/22                             | (in                                   | Select                      | ~ |  |
|                                      |                                       | Report Category             |   |  |
| Payroll                              |                                       | Select                      | ~ |  |
| Ewit biweekiy                        | ~                                     | Bun Mode                    |   |  |
| Consolidation Group                  |                                       | Normal                      | ~ |  |
| Select                               | ~                                     | Disalau All Maure           |   |  |
|                                      |                                       | No.                         |   |  |
|                                      |                                       | 10                          |   |  |

## Click Refresh

| Payroll Checkl<br>Run Payroll Activity Re | list<br>port : Payroll Activity Report_11252022 |          |               | Refresh Acti |
|-------------------------------------------|-------------------------------------------------|----------|---------------|--------------|
|                                           |                                                 |          | Click Refresh |              |
|                                           | lasks                                           |          | ~             |              |
|                                           | Run Payroll Activity Report                     | Report   |               |              |
|                                           | In Progress                                     | 11/25/22 | $\checkmark$  |              |
|                                           |                                                 |          |               |              |
|                                           |                                                 |          |               |              |
|                                           | Parameters                                      |          | ~             |              |
|                                           |                                                 |          |               |              |
|                                           | Linked Flows                                    |          | ~             |              |
|                                           | Linked Hows                                     |          |               |              |
|                                           |                                                 |          |               |              |
|                                           |                                                 |          |               |              |
|                                           |                                                 |          |               |              |
|                                           |                                                 |          |               |              |
|                                           |                                                 |          |               |              |
|                                           |                                                 |          |               |              |
|                                           |                                                 |          |               |              |
|                                           |                                                 |          |               |              |
|                                           |                                                 |          |               |              |
|                                           |                                                 |          |               |              |
|                                           |                                                 |          |               |              |

The Run Payroll Activity Report process is complete. Click Report Name

| < | Payroll Checklist<br>Run Gross-to-Net Report : P | ayroll Gross-to-Net Report_11252022 |                                                                                                    |                      | Refresh | Actions |
|---|--------------------------------------------------|-------------------------------------|----------------------------------------------------------------------------------------------------|----------------------|---------|---------|
|   |                                                  | Tasks                               |                                                                                                    | ^                    |         |         |
|   |                                                  | Completed                           | Report<br>11/18/22                                                                                                    | ~                    |         |         |
|   |                                                  | Parameters                          |                                                                                                    | v                    |         |         |
|   |                                                  | Linked Flows                        |                                                                                                    | ~                    |         |         |
|   |                                                  |                                     |                                                                                                    |                      |         |         |
|   |                                                  |                                     |                                                                                                    |                      |         |         |
|   |                                                  |                                     |                                                                                                    |                      |         |         |
|   |                                                  |                                     |                                                                                                    |                      |         |         |
|   | 엄마가 공연을                                          | 고 집중 시작 동물 이상 가 같                   | 문화되었다. 문화 문화되었는 것을 통하는 것을 통하는 것을 통해야 한 것을 통해야 한 것을 못했다. 않는 것을 통해야 한 것을 통해야 한 것을 통해야 한 것을 통해야 한 것을 통해야 한 것을 못했다. 것을 못했다. 것을 못했다. 않는 것을 못했다. 않는 것을 못했다. 않는 것을 못했다. 않는 것을 못했다. 않는 것을 못했다. 않는 것을 못했다. 않는 것을 못했다. 않는 것을 못했다. 않는 것을 못했다. 않는 것을 못했다. 않는 것을 못했다. 않는 것을 못했다. 않는 것을 못했다. 않는 것을 못했다. 않는 것을 것을 것을 것이 않는 것을 못했다. 않는 것을 것을 못했다. 않는 것을 것을 못했다. 않는 것을 것을 것이 않는 것을 것을 것이 않는 것을 못했다. 않는 것을 것을 것이 않는 것을 못했다. 않는 것을 것을 못했다. 않는 것을 것을 것을 것이 않는 것을 못했다. 않는 것을 것을 것을 것을 것이 않는 것을 것을 것을 것이 않는 것을 못했다. 않는 것을 못했다. 않는 것을 못했다. 않는 것을 못했다. 않는 것을 못했다. 않는 것을 못했다. 않는 것을 것을 못했다. 않는 것을 것을 못했다. 않는 것을 것을 것을 것을 것을 것이 않는 것을 것을 못했다. 않는 것을 것을 못했다. 않는 것을 것을 것이 않는 것을 것이 않는 것을 것이 않는 것을 것이 않는 것이 않는 것을 것이 않는 것이 않는 것이 않는 것이 않는 것이 않는 것이 않는 것이 않는 것이 않는 것이 않는 것이 않는 것이 않는 것이 않는 것이 않는 것이 않는 것이 않는 것이 않는 것이 않는 것이 않는 것이 않는 것이 않는 것이 않는 것이 않는 것이 않는 것이 않는 것이 않는 않는 것이 않는 것이 않는 것이 않는 것이 않는 않는 않는 것이 않는 것이 않는 않는 않는 않는 것이 않는 않는 않는 않는 않는 않는 않는 않는 않는 않는 않는 않는 않는 | 2월 26일 월 16일 월 26일 원 | 고려관리    |         |

Click download to view the report details

| Process Results         Compute and Log Files         Compute and Log Files         C                                                                                                    | Process Results         Compute and Log Files           Output and Log Files         Image: Compute and Log Files         Image: Compute and Log Files         Image: C                                                                                                    | This process is in the second second seco | in Completed status and the                  | e record count                   | is 0. This may happen because the                | flow pattern doesn't support recor                          | rd actions. (PAY-16366                           | 523)                                                                 |            |
|----------------------------------------------------------------------------------------------------|----------------------------------------------------------------------------------------------------|----------------------------------------------------------------------------------------------------|----------------------------------------------|----------------------------------|--------------------------------------------------|-------------------------------------------------------------|--------------------------------------------------|----------------------------------------------------------------------|------------|
| Output and Log Files         Cutputs           Outputs         Image: Control of Control of Contro | Output and Log Files         Corpus           Outputs         Image: Corpus         Image: Corpus                                                                                                    | Process Re                                                                                                    | sults                                        |                                  |                                                  |                                                             |                                                  | ~                                                                    |            |
| Process Log         Starts         Elapsed Time         Click Down           1641282         Elevated*FlowEssJob         Succeeded         00.00.39         ESS_L164282         12/522 5.54 PM         12/522 5.54 PM         12/522 5.54 PM         12/522 5.54 PM         12/522 5.54 PM         12/522 5.54 PM         12/522 5.54 PM         12/522 5.54 PM         12/522 5.55 PM         12/522 5.55 PM                                                                                                    | Outputs         Control of the second of the second of | Output and                                                                                                    | d Log Files                                  |                                  |                                                  |                                                             |                                                  | ^                                                                    |            |
| Process Log         Name         Status         Elapsed Time         View Log         Start Time         Finish Time           1641281         FlowEssJobDeth         Succeeded         00.00.29         ESS_L)541281         12/5022 55 PM         12/5022 55 PM           1641282         ElevatedFlowEssJobD         Succeeded         00.00.39         ESS_L)541281         12/5022 55 PM         12/5022 55 PM                                                                                                    | Process ID         Name         Status         Elapsed Time         View Log         Start Time         Finish Time           1641281         FlowEssJobDeth         Succeeded         000.049         ESS_L1641228         12/95/25.55 PM         12/55/25.55 PM           1641282         Elevater/FlowEssJobDeth         Succeeded         000.039         ESS_L1641228         12/95/25.55 PM         12/55/25.55 PM           1641283         Archive Information a Succeeded         000.033         ESS_L1641228         12/95/25.55 PM         12/55/25.55 PM                                                                                                    | Outputs<br>Default                                                                                                    | ~ ît *                                       |                                  |                                                  |                                                             |                                                  |                                                                      |            |
| Process ID         Name         Statts         Elapsed Time         View Log         Start Time         Finish Time           164/1261         FlowEssJub026th         Succeeded         00:00:49         ESS_L1641261         12/522:55:8 PM         12/522:55:8 PM           164/1262         ElevatedFlowEssJub0.         Succeeded         00:00:39         ESS_L1641262         12/522:55:PM         12/522:55:PM                                                                                                    | Process ID         Name         Status         Elapsed Time         View Log         Start Time         Finish Time           1641281         FlowEsJubDelm         Succeeded         0000.49         ESS_L1641281         12/9522.55.PM         12/5522.55.PM           1641282         ElevaterFlowEsJubD         Succeeded         0000.39         ESS_L1641282         12/9522.55.PM         12/5522.55.PM           1641283         Archive Information a.         Succeeded         00.00.33         ESS_L1641283         12/9522.55.PM         12/5522.55.PM                                                                                                    | Process Log                                                                                                    | SS_BL_7216_OP<br>iross-to-Net Report.pdf     |                                  |                                                  |                                                             |                                                  |                                                                      | Click Down |
| 1641281         FlowEss.JobCefn         Succeeded         00.00.49         ESS_L.J641281         12/5/22.5 5.8 PM         12/5/22.5 5.8 PM           1641282         ElevatedFlowEssJob         Succeeded         00.00.39         ESS_L.J641282         12/5/22.5 5.8 PM         12/5/22.5 5.8 PM                                                                                                    | 1641281         FlowEssJobDeth         Succeeded         0000.49         ESS_L1641281         12/9/22 5.54 PM         12/5/22 5.55 PM           1641282         ElevatedFlowEssJob         Succeeded         0000.39         ESS_L1641282         12/9/22 5.54 PM         12/5/22 5.55 PM           1641283         Archive Information a Succeeded         0000.33         ESS_L1641283         12/9/22 5.54 PM         12/5/22 5.55 PM                                                                                                    | Process ID                                                                                                    | Name                                         | Status                           | Elapsed Time                                     | View Log                                                    | Start Time                                       | Finish Time                                                          | Chick Down |
| 1641282 ElevatedFlowEsslobSucceeded 00.00.39 ESS_L_1641282 12/5/25 554 PM 12/5/22 555 PM                                                                                                    | 1641282         ElevatedFlowEss.ko.         Succeeded         00.00.39         ESS_L_1641282         12/8522.55.4 PM         12/8522.55.9 PM           1641283         Archive Information a Succeeded         00.00.33         ESS_L_1641283         12/8522.55.9 PM         12/8522.55.9 PM                                                                                                    | 1641281                                                                                                    | FlowEssJobDefn                               | Succeeded                        | 00:00:49                                         | ESS_L_1641281                                               | 12/5/22 5:54 PM                                  | 12/5/22 5:55 PM                                                      |            |
|                                                                                                    | 1641283         Archive Information a         Succeeded         00.00.33         ESS_L1641283         12/5/22.554 PM         12/5/22.555 PM                                                                                                    | 1641282                                                                                                    | ElevatedFlowEssJob                           | Succeeded                        | 00:00:39                                         | ESS_L_1641282                                               | 12/5/22 5:54 PM                                  | 12/5/22 5:55 PM                                                      |            |
| 1641283         Archive Information a         Succeeded         00.00.33         ESS_L_1641283         12/5/22 5/54 PM         12/5/22 5/55 PM                                                                                                    |                                                                                                    | 1641283                                                                                                    | Archive Information a                        | Succeeded                        | 00:00:33                                         | ESS_L_1641283                                               | 12/5/22 5:54 PM                                  | 12/5/22 5:55 PM                                                      |            |
| 1641284 Generate Output Succeeded 00/00/18 ESS L 1641284 12/5/22 5/54 PM 12/5/22 5/55 PM                                                                                                    | 1641284         Generate Output         Succeeded         000018         ESS_L_1641284         12/5/22.5.54 PM         12/5/22.5.55 PM                                                                                                    | 1641284                                                                                                    | Generate Output                              | Succeeded                        | 00:00:18                                         | ESS_L_1641284                                               | 12/5/22 5:54 PM                                  | 12/5/22 5:55 PM                                                      |            |
| 1641283 Archive Information a Succeeded 00:00.33 FS1 1641283 12/5/22.554 PM 12/5/22.555 PM                                                                                                    |                                                                                                    | Process Log<br>Process ID<br>1641281<br>1641282<br>1641283                                                                                                    | Name<br>FlowEssJobDefn<br>ElevatedFlowEssJob | Status<br>Succeeded<br>Succeeded | Elapsed Time<br>00:00:49<br>00:00:39<br>00:00:33 | View Log<br>ESS_L_1641281<br>ESS_L_1641282<br>ESS_L_1641283 | Start Time<br>12/5/22 5:54 PM<br>12/5/22 5:54 PM | Finish Time<br>12/5/22 5:55 PM<br>12/5/22 5:55 PM<br>12/5/22 5:55 PM | Clic       |

#### Run Calculate Prepayments

Navigation: Home>My Client Groups>Payroll>Submit A Flow>Enter Information>Submit>Download to View Details

| Good afternoon, Co                                                        | rey Albert     | son!               |                  | THE REAL PROPERTY OF    |                       |
|---------------------------------------------------------------------------|----------------|--------------------|------------------|-------------------------|-----------------------|
| Me My Team My Client Groups                                               | Benefits Admi  | inistration Receiv | vables General , | Accounting Int          | ercompany Accounting  |
| 안 Hire an Employee<br>안 Add a Contingent Worker<br>양 Add a Pendinn Worker | සිරි<br>Hiring | Hagency Hiring     | Dourneys         | New Person              | Person<br>Management  |
| Add a Nonworker          • Pending Workers                                | Absences       | තිලා<br>Goals      | Performance      | Profiles                | Gareer<br>Development |
| Person       Personal Details       Additional Person Info                | Talent Review  | Succession Plans   | Talent Pools     | Workforce<br>Structures | Mass Updates          |

From the home screen, click **My Client Groups** 

Next, click Payroll

| le My Team My Client Group | s Benefits Admi | nistration Receiv   | ables General | Accounting Inte         | rcompany Accounting 🍾 |
|----------------------------|-----------------|---------------------|---------------|-------------------------|-----------------------|
|                            | APPS            |                     |               |                         |                       |
| Hire an Employee           | പ്പ             | 田。                  |               | 0.*                     | Sol                   |
| Add a Contingent Worker    | Hiring          | 묘한<br>Agency Hiring | Journeys      | New Person              | Person<br>Management  |
| Add a Pending Worker       |                 |                     |               |                         |                       |
| ් Add a Nonworker          | 8               | දුම                 | 61            | ß                       | -<br>L<br>L           |
|                            | Absences        |                     | Performance   | Profiles                | Career<br>Development |
| Person                     |                 |                     |               |                         |                       |
| Personal Details           |                 | <u>ک</u>            | ß             |                         |                       |
| Additional Person Info     | Talent Review   | Succession Plans    | Talent Pools  | Workforce<br>Structures | Mass Updates          |
| Employment Contracts       |                 |                     |               | -                       |                       |
| B Identification Info      | Pavroll         | Workforce           | Workforce     | Data Exchance           | +                     |

From the Payroll menu, scroll down and click **Submit a Flow.** We can also search for **Submit a Flow** in the search box at the top of the page

| < Payroll |                         |
|-----------|-------------------------|
|           | QuickPay Payments       |
|           | Simplified QuickPay     |
|           | Person Results          |
|           | Balance by Date         |
|           | Batch Loader            |
|           | Submit a Flow           |
|           | Review Journal Entries  |
|           | Process Results Summary |
|           | Wiew Flows              |
|           | Payroll Dashboard       |
|           |                         |

Select the Legislative Data Group

| = vision                                                                                                    | 오 습 ☆ 묜 🗘                                                                                                    |
|----------------------------------------------------------------------------------------------------|----------------------------------------------------------------------------------------------------|
|                                                                                                    |                                                                                                    |
| Legislative Data Group                                                                                                    |                                                                                                    |
| Select Legislative Data Group                                                                                                    |                                                                                                    |
| Flow Pattern Q Show Filters                                                                                                    |                                                                                                    |
| Sort By A to Z                                                                                                    | <ul> <li>Image: A second second s</li></ul> |
| Adjust Multiple Balances Active.Process or Report<br>Submit a process to create adjustment entries for a batch of balances for one or more workers, su   |                                                                                                    |
| Archive End-of Year ACA Information Active.Process or Report<br>This is US End of Year ACA Archive definition.                                           |                                                                                                    |
| Archive End-of-Year Payroll Results Active_Process or Report Submit a process to archive the end-of-year payroll results for use for reporting purposes. |                                                                                                    |
| Archive Periodic Payroll Results<br>Submit a process to archive the payroll results, which are used for reporting purposes.                              |                                                                                                    |
| Assign Control Number for Puerto Rico Active.Process or Report Assign Control Number for Puerto Rico Employees                                           |                                                                                                    |
| Business Object Key Mapp Active.Process or Report Business Objects Key Mapping for Data Exchange                                                         |                                                                                                    |
| Calculate Accruals and Balances Active.Process or Report                                                                                                 |                                                                                                    |

Search Calculate Prepayments and click Search. Click Report Name

| < Flow Submission |                                                                                                    |  |
|-------------------|----------------------------------------------------------------------------------------------------|--|
|                   | Legislative Data Group US Legislative Data Group 🗸                                                                                               |  |
|                   | Select a Flow Enter Calculate Prepayments                                                                                                    |  |
|                   | Calculate Prepayments X C Share Filters                                                                                                    |  |
| Click Report Name | Catculate Prepayments Active Process or Report Submit a process to calculate payment distributions based on payment types such as cash, check, a |  |
|                   |                                                                                                    |  |
|                   |                                                                                                    |  |
|                   |                                                                                                    |  |
|                   |                                                                                                    |  |
|                   |                                                                                                    |  |
|                   |                                                                                                    |  |

Enter General Information

| General Information                            | Enter Payroll Flow Name     | ^ |
|------------------------------------------------|-----------------------------|---|
| *Payroll Flow<br>Calculate Prepayment_11252022 |                             |   |
| Flow Parameters                                |                             | ^ |
| "Payroll                                       | Consolidation Group         |   |
| Select                                         | <ul> <li>Select</li> </ul>  | ~ |
| *Process Start Date                            | Organization Payment Method |   |
| m/d/yy                                         | fig Select                  | × |
| *Process End Date                              | Payment Source              |   |
| m/d/yy                                         | 10 Select                   | × |
|                                                | Process Configuration Group |   |
|                                                | Select                      | × |
|                                                |                             |   |
| Schedule                                       |                             | × |
|                                                |                             |   |
|                                                |                             |   |
| Linkod Elows                                   |                             | × |

Next, enter the **Flow Parameters.** If applicable, we can run this report by **Consolidation Group, Organization Payment Method** and **Payment Source.** We can also enter additional criteria, if applicable

| General Information           |                             | ^      |
|-------------------------------|-----------------------------|--------|
|                               |                             |        |
| Payroll Flow                  | 7                           |        |
| Calculate Prepayment_11252022 |                             |        |
|                               |                             |        |
| Flow Parameters               | the below information       | ^      |
| * Payroll                     | Consolidation Group         |        |
| EWT Biweekly                  | Select v                    |        |
| *Process Start Date           | Organization Payment Method |        |
| 11/7/22                       | Select v                    |        |
| *Process End Date             | Payment Source              |        |
| 11/18/22                      | Select v                    |        |
|                               | Process Configuration Group |        |
|                               | Select ~                    |        |
|                               |                             |        |
| Cabadula                      |                             | ~      |
| Schedule                      |                             |        |
|                               |                             |        |
| Linked Flows                  |                             | $\sim$ |

#### Click Submit

|                                      |                             | Click Submit |
|--------------------------------------|-----------------------------|--------------|
| General Information                  |                             | ^            |
| *Payroll Flow                        |                             |              |
| Payroll Gross-to-Net Report_11252022 |                             |              |
|                                      |                             |              |
| Flow Parameters                      |                             | ^            |
| *Payroll                             | Consolidation Group         |              |
| EWT Biweekly                         | Select ~                    |              |
| *Process Start Date                  | Organization Payment Method |              |
| 11/7/22 06                           | Select v                    |              |
| *Process End Date                    | Payment Source              |              |
| 11/18/22 00                          | Select ~                    |              |
|                                      | Process Configuration Group |              |
|                                      | 2mert                       |              |
|                                      |                             |              |
| Schedule                             |                             | V            |
|                                      |                             |              |
| Linked Flaue                         |                             |              |

### Click Refresh

| Calculate PrePayments Standard Process<br>Completed | ~     |       |
|-----------------------------------------------------|-------|-------|
| Calculate PrePayments Standard Process<br>Completed | ~     |       |
|                                                     |       |       |
| neters                                              | ~     |       |
| d Flows                                             | ~     |       |
|                                                     |       |       |
|                                                     |       |       |
|                                                     |       |       |
|                                                     |       |       |
|                                                     | riuws | riuws |

The Run Payroll Activity Report process is complete. Click Report Name

| Payroll Checkli<br>Calculate Prepayments | ist<br>: Calculate Prepayment_11252022        |                  |              | Refresh A |
|------------------------------------------|-----------------------------------------------|------------------|--------------|-----------|
|                                          | Tasks Calculate PrePaymente Completed Citical | Standard Process | ^<br>        |           |
|                                          | Parameters                                    |                  | $\checkmark$ |           |
|                                          | Linked Flows                                  |                  | ¥            |           |
|                                          | Linked Flows                                  |                  | ·            |           |
|                                          |                                               |                  |              |           |
|                                          |                                               |                  |              |           |
|                                          |                                               |                  |              |           |
|                                          |                                               |                  |              |           |

Click download to view the report details

| • This process is i | n Completed status and the | e record count | is 0. This may happen because the | flow pattern doesn't support recor | d actions. (PAY-16366 | 523)            |              |
|---------------------|----------------------------|----------------|-----------------------------------|------------------------------------|-----------------------|-----------------|--------------|
| Process Res         | sults                      |                |                                   |                                    |                       | ~               |              |
| Output and          | l Log Files                |                |                                   |                                    |                       | ·               |              |
| Outputs<br>Default  | × 14 ×                     |                |                                   |                                    |                       |                 |              |
| Process Log         | ross-to-Net Report.pdf     |                |                                   |                                    |                       | -               | Click Downlo |
| Process ID          | Name                       | Status         | Elapsed Time                      | View Log                           | Start Time            | Finish Time     | -            |
| 1641281             | FlowEssJobDefn             | Succeeded      | 00:00:49                          | ESS_L_1641281                      | 12/5/22 5:54 PM       | 12/5/22 5:55 PM |              |
| 1641282             | ElevatedFlowEssJob         | Succeeded      | 00:00:39                          | ESS_L_1641282                      | 12/5/22 5:54 PM       | 12/5/22 5:55 PM |              |
| 1641283             | Archive Information a      | Succeeded      | 00:00:33                          | ESS_L_1641283                      | 12/5/22 5:54 PM       | 12/5/22 5:55 PM |              |
| 1641284             | Generate Output            | Succeeded      | 00:00:18                          | ESS_L_1641284                      | 12/5/22 5:54 PM       | 12/5/22 5:55 PM |              |
|                     |                            |                |                                   |                                    |                       |                 |              |

### Run Archive Periodic Payroll Results

Navigation: Home>My Client Groups>Payroll>Submit A Flow>Enter Information>Submit>Download to View Details

From the home screen, click My Client Groups

| Good afternoon, Cor                                                           | rey Albert                 | son!              |                  |                         | AREA DE               |   |
|-------------------------------------------------------------------------------|----------------------------|-------------------|------------------|-------------------------|-----------------------|---|
| Me My Team My Client Groups                                                   | Benefits Adm<br>Click My C | inistration Recei | vables General . | Accounting Inte         | ercompany Accounting  | > |
| 암 * Hire an Employee<br>암 Add a Contingent Worker<br>양 * Add a Pending Worker | සිතු<br>Hiring             | Agency Hiring     | Ø)<br>Journeys   | New Person              | Person<br>Management  |   |
| or Add a Nonworker                                                            | Absences                   | පුරා<br>Goals     | Performance      | Profiles                | Career<br>Development |   |
| 한 Personal Details<br>안 Additional Person Info                                | Talent Review              | Succession Plans  | Talent Pools     | Workforce<br>Structures | Mass Updates          |   |

#### Next, click Payroll

| Good afternoo           | n, Corey Alberts | son!             | vahlas Gaparal           | Accounting Int          | arcompany Accounting  |
|-------------------------|------------------|------------------|--------------------------|-------------------------|-----------------------|
|                         | APPS             |                  | Ceneral Ceneral          |                         |                       |
| Hire an Employee        | ing              | 围。               |                          | <u>o</u> *              | Rove<br>A             |
| Add a Contingent Worker | Hiring           | Agency Hiring    | Journeys                 | New Person              | Person<br>Management  |
| Add a Pending Worker    |                  |                  |                          |                         |                       |
| Add a Nonworker         |                  | MO               | 副                        | Š                       | ÷.                    |
| Pending Workers         | Absences         |                  | Performance              | Profiles                | Career<br>Development |
| Person                  |                  |                  |                          |                         |                       |
| Personal Details        |                  | r<br>R           |                          | B/                      |                       |
| Additional Person Info  | Talent Review    | Succession Plans | Talent Pools             | Workforce<br>Structures | Mass Updates          |
|                         |                  | Cillent          |                          |                         |                       |
| Lidentification Info    | Payroll          |                  | Workforce<br>Predictions | Data Exchange           | +                     |
| how More                |                  |                  |                          |                         |                       |

From the Payroll menu, scroll down and click **Submit a Flow.** We can also search for **Submit a Flow** in the search box at the top of the page

|        | QuickPay Payments       |
|--------|-------------------------|
|        | Simplified QuickPay     |
|        | Person Results          |
|        | Balance by Date         |
|        | Batch Loader            |
|        | Submit a Flow           |
|        | Click Submit a Flow     |
|        | Process Results Summary |
|        | View Flows              |
| 문의관람관관 | Payroll Dashboard       |

### Select the Legislative Data Group

| = VISION                                                                                                    | の口や口い |
|----------------------------------------------------------------------------------------------------|-------|
| √ Flow Submission                                                                                                    |       |
|                                                                                                    |       |
| Legislative Data Group                                                                                                    |       |
| Select Legislative Data Group                                                                                                    |       |
| Select a Flow                                                                                                    |       |
| Flow Pattern Q Show Fitters                                                                                                    |       |
| Sort By A to Z                                                                                                    |       |
| Adjust Multiple Balances Active Process or Report Submit a process to create adjustment entries for a batch of balances for one or more workers. su_      |       |
| Archive End-of-Year ACA Information Active Process or Report This is US End of Year ACA Archive definition.                                               |       |
| Archive End-of Year Payroll Results Active Process or Report Submit a process to archive the end-of-year payroll results for use for reconting ourproses. |       |
| Archive Periodic Payroll Results Active Process or Report Submit a romes to archive the payroll results which are used for renoming numerous              |       |
| Assign Control Number for Puerto Rico Active Process or Report Assian Control Number for Puerto Rico Employees                                            |       |
| Business Object Key Map Active Process or Report Business Object Key Manoino for Data Enhances                                                            |       |
| Galculate Acrowals and Balances Active Process or Report                                                                                                  |       |

Search Archive Periodic Payroll Results and click Search. Click Report Name

| El               |                                                                                       |                              |
|------------------|---------------------------------------------------------------------------------------|------------------------------|
| Flow Submission  |                                                                                       |                              |
|                  |                                                                                       |                              |
|                  |                                                                                       |                              |
|                  |                                                                                       |                              |
|                  | Legislative Data Group US Legislative Data Group                                      |                              |
|                  |                                                                                       |                              |
|                  |                                                                                       |                              |
|                  | Enter Archive Periodic Payroll Results                                                |                              |
|                  | Select a Flow                                                                         |                              |
|                  |                                                                                       |                              |
|                  | archive periodic payroll esults X Show Filters                                        |                              |
|                  |                                                                                       |                              |
|                  | Soft By A to Z                                                                        | <ul> <li>Figure 1</li> </ul> |
|                  |                                                                                       |                              |
|                  | Archive Periodic Payroll Results Active.Process or Report                             |                              |
|                  | Submit a process to archive the navroll results which are used for reporting purposes |                              |
| OF L Brand House |                                                                                       |                              |
| Слек Report Name |                                                                                       |                              |
|                  |                                                                                       |                              |
|                  |                                                                                       |                              |
|                  |                                                                                       |                              |
|                  |                                                                                       |                              |
|                  |                                                                                       |                              |
|                  |                                                                                       |                              |
|                  |                                                                                       |                              |
|                  |                                                                                       |                              |
|                  |                                                                                       |                              |
|                  |                                                                                       |                              |
|                  |                                                                                       |                              |
|                  |                                                                                       |                              |
|                  |                                                                                       |                              |
|                  |                                                                                       |                              |
|                  |                                                                                       |                              |
|                  |                                                                                       |                              |
|                  |                                                                                       |                              |
|                  |                                                                                       |                              |
|                  |                                                                                       |                              |
|                  |                                                                                       |                              |
|                  |                                                                                       |                              |

#### Enter General Information

| General Information                                         | Enter Payroll Fl | ow Name                                       | ^ |
|-------------------------------------------------------------|------------------|-----------------------------------------------|---|
| * Payroll Flow<br>Archive Periodic Payroll Results_11252022 |                  |                                               |   |
| Flow Parameters                                             |                  |                                               | ^ |
| *Payroll                                                    |                  | Archive Overtime Rate Calculation Information |   |
| Select                                                      | ~                | No                                            |   |
| Process Start Date                                          | 1                | Consolidation Group Select                    |   |
| Deres Fol Date                                              | -0               | Process Configuration Group                   |   |
| m/d/yy                                                      | Ŭ.               | Select v                                      |   |
| Schedule                                                    |                  |                                               | ~ |
|                                                             |                  |                                               |   |

Next, enter the **Flow Parameters.** If applicable, we can run this report by **Archive Overtime Rate Calculation Information**, and **Consolidation Group.** We can also enter additional criteria, if applicable

| General Information                      |             |                                               | ^ |  |
|------------------------------------------|-------------|-----------------------------------------------|---|--|
| * Payroll Flow                           |             |                                               |   |  |
| Archive Periodic Payroll Results_1125202 | 2           |                                               |   |  |
|                                          |             |                                               |   |  |
|                                          |             |                                               |   |  |
| Flow Parameters                          | Enter the l | elow/information                              | ^ |  |
| *Payroll                                 |             | Archive Overtime Rate Calculation Information |   |  |
| EWT Biweekly                             | ~           | No                                            |   |  |
| *Process Start Date                      |             | Consolidation Group                           |   |  |
| 11/7/22                                  | Č.          | Select 🗸                                      |   |  |
| "Process End Date                        |             | Process Configuration Group                   |   |  |
| 11/18/22                                 | i i         | Select                                        |   |  |
|                                          |             |                                               |   |  |
|                                          |             |                                               |   |  |
| Schedule                                 |             |                                               | ~ |  |
|                                          |             |                                               |   |  |
|                                          |             |                                               |   |  |
| Linked Flows                             |             |                                               | ~ |  |

### Click Submit

| General Information                                                                                                    |                                               | ^      |  |
|----------------------------------------------------------------------------------------------------|-----------------------------------------------|--------|--|
| "Payroll Flow                                                                                                    |                                               |        |  |
| Archive Periodic Payroll Results_11252022                                                                                                    |                                               |        |  |
|                                                                                                    |                                               |        |  |
| Flow Parameters                                                                                                    |                                               | ^      |  |
| *Payroll                                                                                                    | Archive Overtime Rate Calculation Information |        |  |
| EWT Biweekly                                                                                                    | No                                            |        |  |
| *Process Start Date                                                                                                    | Consolidation Group                           |        |  |
| 11/7/22                                                                                                    | Select                                        |        |  |
| *Process End Date                                                                                                    | Process Configuration Group                   |        |  |
| 11/18/22                                                                                                    | Select                                        |        |  |
| The open of the open of the op |                                               |        |  |
|                                                                                                    |                                               |        |  |
| Schedule                                                                                                    |                                               | $\sim$ |  |
|                                                                                                    |                                               |        |  |
|                                                                                                    |                                               |        |  |
| Linked Flows                                                                                                    |                                               | $\sim$ |  |

Click Refresh

| Tasks                                                                 | ^     |  |
|-----------------------------------------------------------------------|-------|--|
| Archive Revolute Rayroll Results     Standard Process     In Progress | <br>~ |  |
| Parameters                                                            | ~     |  |
| Linked Flows                                                          | ~     |  |
|                                                                       |       |  |
|                                                                       |       |  |
|                                                                       |       |  |

The Archive Periodic Payroll Results process is complete. Click Report Name

| < Payroll Checklist<br>Archive Periodic Payroll Resu | Its : Archive Periodic Payroll Results_11252022                     |                  |                                       | Refresh | Actions |
|------------------------------------------------------|---------------------------------------------------------------------|------------------|---------------------------------------|---------|---------|
|                                                      | Tasks  Archive Periodic Payroll Results Completed Click Report Name | Standard Process | · · · · · · · · · · · · · · · · · · · |         |         |
|                                                      | Parameters                                                          |                  | ~                                     |         |         |
|                                                      | Linked Flows                                                        |                  | ~                                     |         |         |
|                                                      |                                                                     |                  |                                       |         |         |
|                                                      |                                                                     |                  |                                       |         |         |

Click download to view the report details

|                    |                                        |           | is 0. This may happen because the | flow pattern doesn't support recor | rd actions. (PAY-16366 | 23)             |          |
|--------------------|----------------------------------------|-----------|-----------------------------------|------------------------------------|------------------------|-----------------|----------|
| Process Res        | sults                                  |           |                                   |                                    |                        | ~               |          |
| Output and         | I Log Files                            |           |                                   |                                    |                        | ^               |          |
| Outputs<br>Default | <ul><li>✓ ]↓ ▼</li></ul>               |           |                                   |                                    |                        |                 |          |
|                    | S_BI_7216_OP<br>ross-to-Net Report.pdf |           |                                   |                                    |                        |                 |          |
| Process Log        |                                        |           |                                   |                                    |                        |                 | Click Do |
| Process ID         | Name                                   | Status    | Elapsed Time                      | View Log                           | Start Time             | Finish Time     |          |
| 1641281            | FlowEssJobDefn                         | Succeeded | 00:00:49                          | ESS_L_1641281                      | 12/5/22 5:54 PM        | 12/5/22 5:55 PM |          |
| 1641282            | ElevatedFlowEssJob                     | Succeeded | 00:00:39                          | ESS_L_1641282                      | 12/5/22 5:54 PM        | 12/5/22 5:55 PM |          |
| 1641283            | Archive Information a                  | Succeeded | 00:00:33                          | ESS_L_1641283                      | 12/5/22 5:54 PM        | 12/5/22 5:55 PM |          |
| 1641284            | Generate Output                        | Succeeded | 00:00:18                          | ESS_L_1641284                      | 12/5/22 5:54 PM        | 12/5/22 5:55 PM |          |

#### **Run Payroll Register**

Navigation: Home>My Client Groups>Payroll>Submit A Flow>Enter Information>Submit>Download to View Details

| Good afternoon, Co            | orey Albert      | son!              |                |                         | THE REP.                                                                                                    |
|-------------------------------|------------------|-------------------|----------------|-------------------------|----------------------------------------------------------------------------------------------------|
| Me My Team My Client Grou     | ups Benefits Adm | inistration Recei | vables General | Accounting Int          | ercompany Accounting 🍾                                                                                                    |
|                               | Click My C       | lient Groups      |                |                         |                                                                                                    |
| <sup>★</sup> Hire an Employee | ĥ                | 田。                |                | 0*                      | Sr∕t                                                                                                    |
| Add a Contingent Worker       | Hiring           |                   | Journeys       | New Person              | Person<br>Management                                                                                                    |
| Add a Pending Worker          |                  |                   |                |                         | Management                                                                                                    |
| Add a Nonworker               |                  | රුම               | ണി             | M                       | t de la constante de la constante de la consta |
| Pending Workers               | Absences         | Goals             | Performance    | Profiles                | Career<br>Development                                                                                                    |
| Person                        |                  |                   |                |                         |                                                                                                    |
| Personal Details              |                  | <u>ي</u>          |                |                         |                                                                                                    |
| Additional Person Info        | Talent Review    | Succession Plans  | Talent Pools   | Workforce<br>Structures | Mass Updates                                                                                                    |

From the home screen, click **My Client Groups** 

Next, click Payroll

| le My Team My Client Group      | os Benefits Admi | nistration Receiv | ables General. | Accounting Inte         | rcompany Accounting   |
|---------------------------------|------------------|-------------------|----------------|-------------------------|-----------------------|
| LICK ACTIONS                    | APPS             |                   |                |                         |                       |
| S <sup>★</sup> Hire an Employee | <br>۳۳%          | <b>a</b>          |                | ⊗*                      | Sr∕t                  |
| Add a Contingent Worker         | Hiring           |                   | Journeys       | New Person              | Person<br>Management  |
| Add a Pending Worker            |                  |                   |                |                         |                       |
| S <sup>*</sup> Add a Nonworker  | 8                | ජුම               | -<br>61        | Ř                       | -<br>L<br>L           |
| Pending Workers                 | Absences         |                   | Performance    | Profiles                | Career<br>Development |
| Person                          |                  |                   |                |                         |                       |
| Personal Details                |                  | <del>گ</del>      | 8              | £7/                     |                       |
| က် Additional Person Info       | Talent Review    | Succession Plans  | Talent Pools   | Workforce<br>Structures | Mass Updates          |
|                                 |                  | Cilicia I         |                |                         |                       |
| B. Identification Info          |                  | £13               |                |                         | +                     |

From the Payroll menu, scroll down and click **Submit a Flow.** We can also search for **Submit a Flow** in the search box at the top of the page

| < Payroll |                         |
|-----------|-------------------------|
|           | QuickPay Payments       |
|           | Simplified QuickPay     |
|           | Person Results          |
|           | Balance by Date         |
|           | Batch Loader            |
|           | Submit a Flow           |
|           | Review Journal Entries  |
|           | Process Results Summary |
|           | Wiew Flows              |
|           | Payroll Dashboard       |
|           |                         |

Select the Legislative Data Group
| = vision                                                                                                    | 오 습 ☆ 묜 🗘                                                                                                    |
|----------------------------------------------------------------------------------------------------|----------------------------------------------------------------------------------------------------|
|                                                                                                    |                                                                                                    |
| Legislative Data Group                                                                                                    |                                                                                                    |
| Select Legislative Data Group                                                                                                    |                                                                                                    |
| Flow Pattern Q Show Filters                                                                                                    |                                                                                                    |
| Sort By A to Z                                                                                                    | <ul> <li>Image: A second second s</li></ul> |
| Adjust Multiple Balances Active.Process or Report<br>Submit a process to create adjustment entries for a batch of balances for one or more workers, su   |                                                                                                    |
| Archive End-of Year ACA Information Active.Process or Report<br>This is US End of Year ACA Archive definition.                                           |                                                                                                    |
| Archive End-of-Year Payroll Results Active_Process or Report Submit a process to archive the end-of-year payroll results for use for reporting purposes. |                                                                                                    |
| Archive Periodic Payroll Results<br>Submit a process to archive the payroll results, which are used for reporting purposes.                              |                                                                                                    |
| Assign Control Number for Puerto Rico Active.Process or Report Assign Control Number for Puerto Rico Employees                                           |                                                                                                    |
| Business Object Key Mapp Active.Process or Report Business Objects Key Mapping for Data Exchange                                                         |                                                                                                    |
| Calculate Accruals and Balances Active.Process or Report                                                                                                 |                                                                                                    |

Search Run Payroll Register Report and click Search. Click Report Name

| Flow Submission   |                                                                                                    |                                   |                                                                                                    |
|-------------------|----------------------------------------------------------------------------------------------------|-----------------------------------|----------------------------------------------------------------------------------------------------|
|                   |                                                                                                    |                                   |                                                                                                    |
|                   | Legislative Data Group US Legislative Data Group 🗸                                                                               |                                   |                                                                                                    |
|                   | Select a Flow                                                                                                    |                                   |                                                                                                    |
|                   | Run Payroll Register × Q                                                                                                    |                                   |                                                                                                    |
|                   | Click Search                                                                                                    | Sort By A to Z                    | <ul> <li>Image: A second second s</li></ul> |
|                   | Run Payroll Register Report<br>Submit a report to view the balances for earnings, deductions, and taxes.                         | Active.Process or Report          |                                                                                                    |
| Click Report Name | Run Payroll Register Report for the L<br>Submit a report to view the balances for earnings, deductions, and taxes for the latest | Active Process or Report process. |                                                                                                    |
|                   |                                                                                                    |                                   |                                                                                                    |
|                   |                                                                                                    |                                   |                                                                                                    |
|                   |                                                                                                    |                                   |                                                                                                    |
|                   |                                                                                                    |                                   |                                                                                                    |
|                   |                                                                                                    |                                   |                                                                                                    |
|                   |                                                                                                    |                                   |                                                                                                    |

Enter General Information

| roll Register Repo | ort                              |                         |                               |   |  |
|--------------------|----------------------------------|-------------------------|-------------------------------|---|--|
|                    | Canadiation                      |                         |                               |   |  |
|                    | General mormation                | Enter Payroll Flow Name |                               |   |  |
|                    | *Payroll Flow                    |                         |                               |   |  |
|                    |                                  | 1                       |                               |   |  |
|                    | Payroll Register Report_11252022 |                         |                               |   |  |
|                    |                                  |                         |                               |   |  |
|                    |                                  |                         |                               |   |  |
|                    |                                  |                         |                               |   |  |
|                    | E Flow Parameters                |                         |                               | ~ |  |
|                    |                                  |                         |                               |   |  |
|                    | Scope                            |                         | Payroll Relationship Group    |   |  |
|                    |                                  | ~                       | Select v                      |   |  |
|                    |                                  |                         |                               |   |  |
|                    | Process Start Date               |                         | Person Page Break             |   |  |
|                    | m/d/yy                           | i i                     | ~                             |   |  |
|                    |                                  |                         |                               |   |  |
|                    | *Process End Date                |                         | Process Configuration Group   |   |  |
|                    | m/d/w                            | 100                     | Select v                      |   |  |
|                    |                                  | -9                      |                               |   |  |
|                    | Payroll                          |                         | Latest Process YTD Total Only |   |  |
|                    | Color                            |                         | No                            |   |  |
|                    | Select                           | Ŷ                       |                               |   |  |
|                    | Consolidation Group              |                         | Balances Reported             |   |  |
|                    | Salast                           |                         | Select v                      |   |  |
|                    | Select                           | Ŷ                       |                               |   |  |
|                    | Payroll Statutory Unit           |                         | Report Category               |   |  |
|                    | Colored.                         |                         | Select v                      |   |  |
|                    | Select                           | Ŷ                       |                               |   |  |
|                    | Tax Reporting Unit               |                         | Run Mode                      |   |  |
|                    | Colort                           |                         | Normal                        |   |  |
|                    | Junect                           | *                       |                               |   |  |

Next, enter the **Flow Parameters.** If applicable, we can run this report by **Consolidation Group, Payroll Statutory Unit, Reporting Unit, and Person.** We can also enter additional criteria, if applicable

| Flor | wyroll Register Report, 11252022<br>v Parameters | the/below/informati |                                       |   |  |
|------|--------------------------------------------------|---------------------|---------------------------------------|---|--|
| Flov | ayroil Register Report, 11252022                 | the below informati |                                       |   |  |
| Flov | v Parameters                                     | the below/informati |                                       |   |  |
| Flov | v Parameters                                     | the below informati |                                       |   |  |
| Flov | v Parameters                                     | the below informati |                                       |   |  |
| Flov | v Parameters                                     | the below informati |                                       |   |  |
| Flov | v Parameters                                     | ine below informati |                                       |   |  |
| 1    |                                                  |                     | on                                    | ~ |  |
|      |                                                  |                     |                                       |   |  |
|      | icope                                            | Payroll Re          | ationship Group                       |   |  |
|      | lotail                                           | Select              | ~                                     |   |  |
|      | veran                                            | June                |                                       |   |  |
|      | Process Start Date                               | Person Pa           | ge Break                              |   |  |
|      | 1/7/22                                           | (D)                 | v                                     |   |  |
|      | 11166                                            |                     |                                       |   |  |
|      | Process End Date                                 | Process G           | onfiguration Group                    |   |  |
|      |                                                  | Select              | ~                                     |   |  |
|      | 1/20/22                                          | le letter           | · · · · · · · · · · · · · · · · · · · |   |  |
|      |                                                  | Latest Pro          | cess YTD Total Only                   |   |  |
|      | iyroli                                           | No                  | v                                     |   |  |
|      | WT Biweekly                                      | ~                   |                                       |   |  |
|      |                                                  | Balances            | leported                              |   |  |
|      | sisonaauon Group                                 | Select              | ~                                     |   |  |
|      | Default Considation Group                        | ~                   |                                       |   |  |
|      |                                                  | Report Ca           | tegory                                |   |  |
|      | statutory onit                                   | Select              | ~                                     |   |  |
|      | RPWebTutor USA Inc.                              | ~                   | · · · · · · · · · · · · · · · · · · · |   |  |
|      | - Revention Unit                                 | Run Mode            |                                       |   |  |
|      | a Reporting Onic                                 | Normal              | ~                                     |   |  |
| E    | RPWebTutor USA Inc.                              | ~                   | · · · · · · · · · · · · · · · · · · · |   |  |
|      |                                                  | Display Al          | Hours                                 |   |  |
|      | rson                                             |                     |                                       |   |  |
| P    |                                                  | No                  | ×                                     |   |  |

Click Submit

| October Hormation                | Click SL                      | ibmit |
|----------------------------------|-------------------------------|-------|
| *Payroll Flow                    |                               |       |
| Payroll Register Report_11252022 |                               |       |
|                                  |                               |       |
|                                  |                               |       |
| Flow Parameters                  |                               | ^     |
|                                  | Deventi Delationabia Conve    |       |
| Scope                            | Select                        |       |
| - Vetan                          | Jelect                        |       |
| *Process Start Date              | Person Page Break             |       |
| 11/7/22 Eg                       | · · ·                         |       |
| *Process End Date                | Process Configuration Group   |       |
| 11/20/22                         | Select 🗸                      |       |
| Payroll                          | Latest Process YTD Total Only |       |
| EWT Biweekly                     | No                            |       |
| Consolidation Group              | Balances Reported             |       |
| Default Considation Group        | Select ~                      |       |
| Description of the later         | Report Category               |       |
| EPDWahTutar USA lar              | Select v                      |       |
|                                  | Run Mode                      |       |
| Tax Reporting Unit               | Normal                        |       |
| ERPWebTutor USA Inc.             | Disalari All Maria            |       |
| Person                           | No.                           |       |
| Select ~                         | NO                            |       |

## Click Refresh

| Payroll Checklis<br>Run Payroll Register Repo | t<br>rt : Payroll Register Report_11252022 |                   | Refresh       | Actio |
|-----------------------------------------------|--------------------------------------------|-------------------|---------------|-------|
|                                               | Tacke                                      |                   | Click Refresh |       |
|                                               |                                            |                   |               |       |
|                                               | In Progress                                | кероп<br>11/20/22 | ~             |       |
|                                               | Parameters                                 |                   | ~             |       |
|                                               | Linked Flows                               |                   | ×             |       |
|                                               |                                            |                   |               |       |
|                                               |                                            |                   |               |       |
|                                               |                                            |                   |               |       |
|                                               |                                            |                   |               |       |
|                                               |                                            |                   |               |       |
|                                               |                                            |                   |               |       |
|                                               |                                            |                   |               |       |

The Run Payroll Register Report process is complete. Click Report Name

| Tasks                       |                   | ~ |  |
|-----------------------------|-------------------|---|--|
| Run Payroll Register Report | Report            |   |  |
| Completed                   | 11/20/22          | ~ |  |
|                             | Click Report Name |   |  |
| Parameters                  |                   | ~ |  |
|                             |                   |   |  |
| Linked Flows                |                   | ~ |  |
|                             |                   |   |  |
|                             |                   |   |  |
|                             |                   |   |  |
|                             |                   |   |  |
|                             |                   |   |  |
|                             |                   |   |  |
|                             |                   |   |  |
|                             |                   |   |  |

Click download to view the report details

| • This process is i | n Completed status and the | e record count | is 0. This may happen because the | flow pattern doesn't support reco | d actions. (PAY-16366 | 523)            |              |
|---------------------|----------------------------|----------------|-----------------------------------|-----------------------------------|-----------------------|-----------------|--------------|
| Process Res         | sults                      |                |                                   |                                   |                       | ~               |              |
| Output and          | Log Files                  |                |                                   |                                   |                       | ^               |              |
| Outputs<br>Default  | × 11. •                    |                |                                   |                                   |                       |                 |              |
| Process Log         | iyraii kegister kepartipai |                |                                   |                                   |                       |                 | Click Downlo |
| Process ID          | Name                       | Status         | Elapsed Time                      | View Log                          | Start Time            | Finish Time     |              |
| 1641421             | FlowEssJobDefn             | Succeeded      | 00:00:37                          | ESS_L_1641421                     | 12/5/22 7:19 PM       | 12/5/22 7:20 PM |              |
| 1641422             | ElevatedFlowEssJob         | Succeeded      | 00:00:30                          | ESS_L_1641422                     | 12/5/22 7:19 PM       | 12/5/22 7:20 PM |              |
| 1641423             | Archive Information a      | Succeeded      | 00:00:26                          | ESS_L_1641423                     | 12/5/22 7:19 PM       | 12/5/22 7:20 PM |              |
| 1641424             | Generate Output            | Succeeded      | 00:00:18                          | ESS_L_1641424                     | 12/5/22 7:20 PM       | 12/5/22 7:20 PM |              |
| Deservation         |                            |                |                                   |                                   |                       |                 |              |

## Generate NACHA (EFT) File For Bank

Navigation: Home>My Client Groups>Payroll>Submit A Flow>Enter Information>Submit>Download to View Details

From the home screen, click My Client Groups

| Good afternoon, Corey Albertson!                                              |                            |                   |                  |                         |                       |   |  |
|-------------------------------------------------------------------------------|----------------------------|-------------------|------------------|-------------------------|-----------------------|---|--|
| Me My Team My Client Groups                                                   | Benefits Adm<br>Click My C | inistration Recei | vables General . | Accounting Inte         | ercompany Accounting  | > |  |
| 암 * Hire an Employee<br>암 Add a Contingent Worker<br>양 * Add a Pending Worker | සිතු<br>Hiring             | Agency Hiring     | Ø)<br>Journeys   | New Person              | Person<br>Management  |   |  |
| or Add a Nonworker                                                            | Absences                   | පුරා<br>Goals     | Performance      | Profiles                | Career<br>Development |   |  |
| 한 Personal Details<br>안 Additional Person Info                                | Talent Review              | Succession Plans  | Talent Pools     | Workforce<br>Structures | Mass Updates          |   |  |

### Next, click Payroll

| Good afternoo           | n, Corey Alberts | son!             | vahlas Gaparal           | Accounting Int          | arcompany Accounting  |
|-------------------------|------------------|------------------|--------------------------|-------------------------|-----------------------|
|                         | APPS             |                  | Ceneral Ceneral          |                         |                       |
| Hire an Employee        | ing              | 围。               |                          | <u>o</u> *              | Rove<br>A             |
| Add a Contingent Worker | Hiring           | Agency Hiring    | Journeys                 | New Person              | Person<br>Management  |
| Add a Pending Worker    |                  |                  |                          |                         |                       |
| Add a Nonworker         |                  | MO               | 副                        | Š                       | ÷.                    |
| Pending Workers         | Absences         |                  | Performance              | Profiles                | Career<br>Development |
| Person                  |                  |                  |                          |                         |                       |
| Personal Details        |                  | °₽°              |                          | B/                      |                       |
| Additional Person Info  | Talent Review    | Succession Plans | Talent Pools             | Workforce<br>Structures | Mass Updates          |
|                         |                  | Cillent          |                          |                         |                       |
| Lidentification Info    | Payroll          |                  | Workforce<br>Predictions | Data Exchange           | +                     |
| how More                |                  |                  |                          |                         |                       |

From the Payroll menu, scroll down and click **Submit a Flow.** We can also search for **Submit a Flow** in the search box at the top of the page

| Chuid Bay Daymante      |
|-------------------------|
| Quick of Fujiticitis    |
| Simplified QuickPay     |
| Person Results          |
| Balance by Date         |
| Batch Loader            |
| Submit a Flow           |
| Review Journal Entries  |
| Process Results Summary |
| View Flows              |
|                         |

# Select the Legislative Data Group

| = vision                                                                                                    |                     | く 🗅 🌣 🗅 🍅 |
|----------------------------------------------------------------------------------------------------|---------------------|-----------|
| Flow Submission                                                                                                    |                     |           |
|                                                                                                    |                     |           |
| Legislative Data Group US Legislative Data Grou; 🗸                                                                                                    |                     |           |
| Select a Flow                                                                                                    |                     |           |
| Flow Pattern Q Show Filters                                                                                                    |                     |           |
| Sort By [                                                                                                    | A to Z $\checkmark$ | 영양 관람권    |
| Adjust Multiple Balances Active.Process or Report<br>Submit a process to create adjustment entries for a batch of balances for one or more workers. su  |                     |           |
| Archive End-of Year ACA Information Active Process or Report<br>This is US End of Year ACA Archive definition.                                          |                     |           |
| Archive End-of Year Payroll Results Active Process or Report Submit a process to and/we the end-of-year payroll results for use for reporting purposes. |                     |           |
| Archive Periodic Payroll Results Active Process or Report Submit a process to archive the payroll results, which are used for reporting purposes.       |                     |           |
| Assign Control Number for Puerto Rico Active Process or Report<br>Assign Control Number for Puerto Rico Employees                                       |                     |           |
| Business Object Key Map Active Process or Report Business Objects Key Mapping for Data Exchange                                                         |                     |           |
| Calculate Accruals and Balances Active Process or Report                                                                                                |                     |           |

Search Make EFT Payment and click Search. Click Report Name

| Flow Submission                                                                                                    |                                                                                  |                   |   |                                                |
|----------------------------------------------------------------------------------------------------|----------------------------------------------------------------------------------|-------------------|---|------------------------------------------------|
| 1100 Subiniosion                                                                                                    |                                                                                  |                   |   |                                                |
| A REAL PROPERTY OF THE PARTY OF THE PARTY OF |                                                                                  |                   |   | 101 116 10 10 10 10 10 10 10 10 10 10 10 10 10 |
|                                                                                                    |                                                                                  |                   |   |                                                |
|                                                                                                    | Legislative Data Group                                                           |                   |   |                                                |
|                                                                                                    |                                                                                  |                   |   |                                                |
|                                                                                                    | Enter Make EFT Payment                                                           |                   |   |                                                |
|                                                                                                    | Select a Flow                                                                    |                   |   |                                                |
|                                                                                                    |                                                                                  |                   |   |                                                |
|                                                                                                    | Make EFT Payment × Show Filters                                                  |                   |   |                                                |
|                                                                                                    |                                                                                  |                   |   |                                                |
|                                                                                                    | Click Search                                                                     | Sort By A to Z    | ~ |                                                |
|                                                                                                    | Make EFT Payments                                                                | Process or Report |   |                                                |
|                                                                                                    | Submit a process to generate electronic payments for employees or third parties. |                   |   |                                                |
| Click Report Name                                                                                                    |                                                                                  |                   |   |                                                |
| Chek Report Hume                                                                                                    |                                                                                  |                   |   |                                                |
| 1                                                                                                    |                                                                                  |                   |   |                                                |
|                                                                                                    |                                                                                  |                   |   |                                                |
|                                                                                                    |                                                                                  |                   |   |                                                |
|                                                                                                    |                                                                                  |                   |   |                                                |
|                                                                                                    |                                                                                  |                   |   |                                                |
|                                                                                                    |                                                                                  |                   |   |                                                |
|                                                                                                    |                                                                                  |                   |   |                                                |
|                                                                                                    |                                                                                  |                   |   |                                                |
|                                                                                                    |                                                                                  |                   |   |                                                |
|                                                                                                    |                                                                                  |                   |   |                                                |
|                                                                                                    |                                                                                  |                   |   |                                                |
|                                                                                                    |                                                                                  |                   |   |                                                |
|                                                                                                    |                                                                                  |                   |   |                                                |
|                                                                                                    |                                                                                  |                   |   |                                                |
|                                                                                                    |                                                                                  |                   |   |                                                |
|                                                                                                    |                                                                                  |                   |   |                                                |
|                                                                                                    |                                                                                  |                   |   |                                                |

#### Enter General Information

| Submit a Payroll Flow Make EFT Payments |                                        |                                                               | Submit Cancel |
|-----------------------------------------|----------------------------------------|---------------------------------------------------------------|---------------|
| Genera<br>*Payou<br>Nacha               | Il Information Enter Payroll Flow Name | ^                                                             |               |
| Flow Pa<br>File Refe                    | arameters<br>####ce                    | *Organization Payment Method                                  |               |
| Payroll<br>Select                       | ×                                      | Select v Payment Source Select v                              |               |
| "Process<br>m/d/yy<br>"Process          | r Start Date                           | Report Category Select  V Overriding Payment Date midday fib. |               |
| m/a/yy<br>*Consol<br>Select             | r ba                                   | Process Configuration Group Salect Company Entry Description  |               |
|                                         |                                        |                                                               |               |
| Schedu                                  | ile                                    | ~                                                             |               |

Next, enter the **File Reference** and additional information. If applicable, we can run this file by **Report Category** and **Overriding Payment Date**. We can also enter additional criteria, if applicable

| General Information       |                 |                              | ^ |  |
|---------------------------|-----------------|------------------------------|---|--|
| *Payroll Flow             |                 |                              |   |  |
| NACHA_EFT File_11252022   |                 |                              |   |  |
|                           |                 |                              |   |  |
|                           | <b>F</b> - 4 41 | - It - I It                  |   |  |
| Flow Parameters           | Enterth         | e below information          | ^ |  |
| File Reference            |                 | *Organization Payment Method |   |  |
| Camptra_EFT_11252022_1    |                 | Direct Deposit v             |   |  |
| Payroll                   |                 | Payment Source               |   |  |
| EWT Biweekly              | ~               | Direct Deposit v             |   |  |
| *Process Start Date       |                 | Report Category              |   |  |
| 11/7/22                   | i 🖗             | Select 🗸                     |   |  |
| * Process End Date        |                 | Overriding Payment Date      |   |  |
| 11/25/22                  | (in             | m/d/yy                       |   |  |
|                           |                 | Process Configuration Group  |   |  |
| Consolidation Group       |                 | Select                       |   |  |
| Default Considerion Group | ~               |                              |   |  |
|                           |                 | Company Entry Description    |   |  |

## Click Submit

|          | San and Information       |                                                                                                    |   |  |
|----------|---------------------------|----------------------------------------------------------------------------------------------------|---|--|
|          | eneral Information        |                                                                                                    | ~ |  |
|          | *Payroll Flow             |                                                                                                    |   |  |
|          | NACHA_EFT File_11252022   |                                                                                                    |   |  |
|          |                           |                                                                                                    |   |  |
|          |                           |                                                                                                    |   |  |
| 문양한왕동으로이 | low Parameters            |                                                                                                    | ^ |  |
|          | File Reference            | <sup>*</sup> Organization Payment Method                                                                                                    |   |  |
|          | Camptra_EFT_11252022_1    | Direct Deposit                                                                                                    |   |  |
|          | Payroll                   | Payment Source                                                                                                    |   |  |
|          | EWT Biweekly              | Direct Deposit                                                                                                    | 7 |  |
|          | *Process Start Date       | Report Category                                                                                                    |   |  |
|          | 11/7/22                   | Select                                                                                                    | 2 |  |
|          | *Process End Data         | Overriding Payment Date                                                                                                    | _ |  |
|          | 11/25/22 Dia              | m/d/yy                                                                                                    |   |  |
|          |                           | Descent Conference Const                                                                                                    | - |  |
|          | *Consolidation Group      | Select                                                                                                    | 7 |  |
|          | Default Considation Group | Jeneral Control Contro | 9 |  |
|          |                           | Company Entry Description                                                                                                    | - |  |
|          |                           |                                                                                                    |   |  |

## Click Refresh

| Tacks             |                  | A |  |
|-------------------|------------------|---|--|
| IdSKS             |                  |   |  |
| Make EFT Payments | Standard Process |   |  |
| In Progress       |                  | ~ |  |
|                   |                  |   |  |
| Parameters        |                  | ~ |  |
|                   |                  |   |  |
|                   |                  |   |  |
| Linked Flows      |                  | ~ |  |
|                   |                  |   |  |
|                   |                  |   |  |
|                   |                  |   |  |
|                   |                  |   |  |
|                   |                  |   |  |
|                   |                  |   |  |
|                   |                  |   |  |
|                   |                  |   |  |

The Make EFT Payments process is complete. Click Report Name

|     | Dayroll Chooklist        |                      |                   |                           |          |            |             |
|-----|--------------------------|----------------------|-------------------|---------------------------|----------|------------|-------------|
|     | rayion checklist         |                      |                   |                           |          | Refresh    | Actions     |
|     | Make EFT Payments : NACH | IA_EFT_File_11252022 |                   |                           |          |            |             |
|     |                          |                      |                   | 6.0.0.                    |          | 1.6.6.10 M |             |
| 183 |                          | Tasks                |                   |                           | <u>^</u> |            | 111111      |
| 12  |                          | IdSKS                |                   |                           | · · · ·  |            |             |
| 183 |                          | Make FET Payments    | Stan              | dard Process              |          |            |             |
|     |                          | Completed            |                   |                           |          |            |             |
|     |                          | completed            |                   |                           | ~        |            |             |
|     |                          |                      | Click Report Name |                           |          |            |             |
|     |                          |                      |                   |                           |          |            |             |
| 18  |                          | Parameters           |                   |                           | ~        |            |             |
| 10  |                          |                      |                   |                           |          |            |             |
| 12  |                          |                      |                   |                           |          |            |             |
| 1.5 |                          | Linked Flows         |                   |                           | ~        |            |             |
| 13  |                          |                      |                   |                           |          |            | 1.2.2.2.2.2 |
| 123 |                          |                      |                   |                           |          |            |             |
| 12  |                          |                      |                   |                           |          |            |             |
| 1.5 |                          |                      |                   |                           |          |            |             |
| 183 |                          |                      |                   |                           |          |            |             |
| 12  |                          |                      |                   |                           |          |            |             |
|     |                          |                      |                   |                           |          |            |             |
| 18  |                          |                      |                   |                           |          |            |             |
| 15  |                          |                      |                   |                           |          |            | 문제관리관       |
|     |                          |                      |                   |                           |          |            |             |
| 12  |                          |                      |                   |                           |          |            |             |
|     |                          |                      |                   |                           |          |            |             |
| 1.5 |                          |                      |                   |                           |          |            |             |
| 12  |                          |                      |                   |                           |          |            |             |
| 1.  |                          |                      |                   | 2 8 1 8 1 7 4 5 4 1 6 1 h |          |            |             |

Click download to view the report details

| This process is i | n Completed status and the                  | record count | is 0. This may happen because the | flow pattern doesn't support record | d actions. (PAY-16366 | 23)             |           |
|-------------------|---------------------------------------------|--------------|-----------------------------------|-------------------------------------|-----------------------|-----------------|-----------|
| Process Re        | sults                                       |              |                                   |                                     |                       | ~               |           |
|                   |                                             |              |                                   |                                     |                       |                 |           |
| Output and        | d Log Files                                 |              |                                   |                                     |                       | ^               |           |
| Outputs           |                                             |              |                                   |                                     |                       |                 |           |
| Default           | × 11. v                                     |              |                                   |                                     |                       |                 |           |
| E P               | SS_BI_7218_OP<br>ayroll Register Report.pdf |              |                                   |                                     |                       | 2               |           |
| Process Log       |                                             |              |                                   |                                     |                       |                 | Click Dow |
| Process ID        | Name                                        | Status       | Elapsed Time                      | View Log                            | Start Time            | Finish Time     |           |
| 1641421           | FlowEssJobDefn                              | Succeeded    | 00:00:37                          | ESS_L_1641421                       | 12/5/22 7:19 PM       | 12/5/22 7:20 PM |           |
| 1641422           | ElevatedFlowEssJob                          | Succeeded    | 00:00:30                          | ESS_L_1641422                       | 12/5/22 7:19 PM       | 12/5/22 7:20 PM |           |
| 1641423           | Archive Information a                       | Succeeded    | 00:00:26                          | ESS_L_1641423                       | 12/5/22 7:19 PM       | 12/5/22 7:20 PM |           |
| 1641424           | Generate Output                             | Succeeded    | 00:00:18                          | ESS_L_1641424                       | 12/5/22 7:20 PM       | 12/5/22 7:20 PM |           |
|                   |                                             |              |                                   |                                     |                       |                 |           |

### Generate Check Payments For Employees Or Third Parties

Navigation: Home>My Client Groups>Payroll>Submit A Flow>Enter Information>Submit>Download to View Details

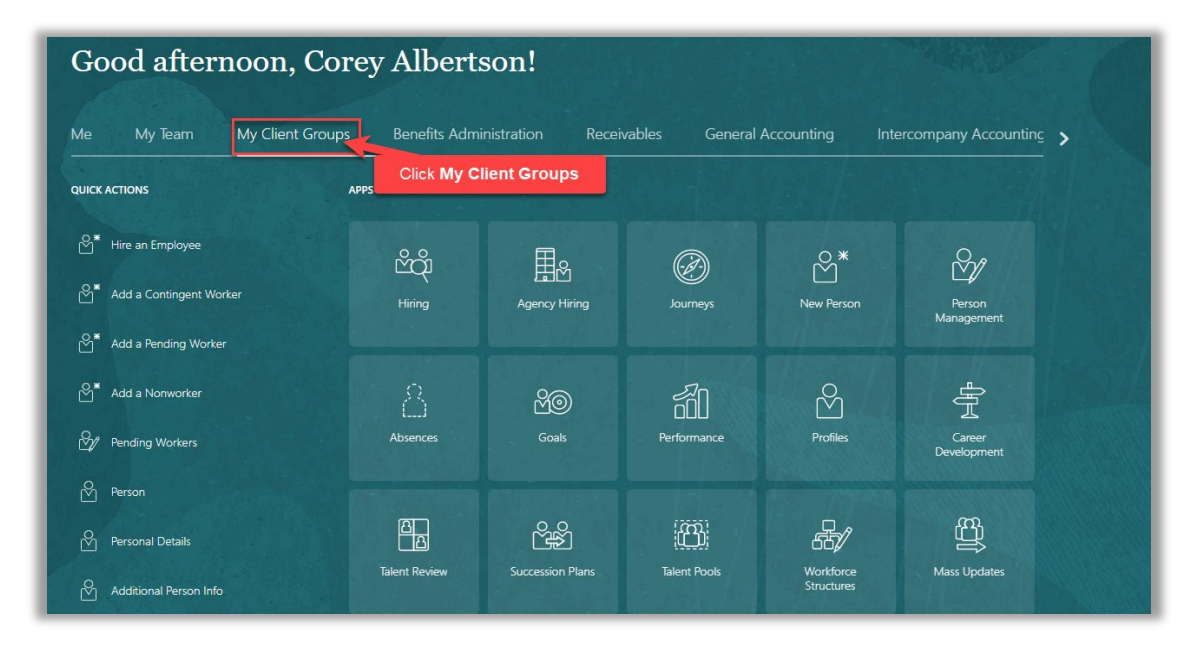

From the home screen, click My Client Groups

Next, click Payroll

| le My Team My Client Group      | os Benefits Admi | nistration Receiv | ables General. | Accounting Inte         | rcompany Accounting   |
|---------------------------------|------------------|-------------------|----------------|-------------------------|-----------------------|
| LICK ACTIONS                    | APPS             |                   |                |                         |                       |
| S <sup>★</sup> Hire an Employee | <br>۲۳%          | <b>a</b>          |                | ⊗*                      | Sr∕t                  |
| Add a Contingent Worker         | Hiring           |                   | Journeys       | New Person              | Person<br>Management  |
| Add a Pending Worker            |                  |                   |                |                         |                       |
| S <sup>*</sup> Add a Nonworker  | 8                | ජුම               | -<br>61        | Ř                       | -<br>L<br>L           |
| Pending Workers                 | Absences         |                   | Performance    | Profiles                | Career<br>Development |
| Person                          |                  |                   |                |                         |                       |
| Personal Details                |                  | <del>گ</del>      | 8              | £7/                     |                       |
| က် Additional Person Info       | Talent Review    | Succession Plans  | Talent Pools   | Workforce<br>Structures | Mass Updates          |
|                                 |                  | Cilicia I         |                |                         |                       |
| B. Identification Info          |                  | £13               |                |                         | +                     |

From the Payroll menu, scroll down and click **Submit a Flow.** We can also search for **Submit a Flow** in the search box at the top of the page

| < Payroll |                         |
|-----------|-------------------------|
|           | QuickPay Payments       |
|           | Simplified QuickPay     |
|           | Person Results          |
|           | Balance by Date         |
|           | Batch Loader            |
|           | Submit a Flow           |
|           | Review Journal Entries  |
|           | Process Results Summary |
|           | Wiew Flows              |
|           | Payroll Dashboard       |
|           |                         |

Select the Legislative Data Group

| ≡ VISION                                                                                                    | 오 습 ☆ ᄆ 🕫                                                                                                    |
|----------------------------------------------------------------------------------------------------|----------------------------------------------------------------------------------------------------|
| K Flow Submission                                                                                                    |                                                                                                    |
| Legislative Data Group                                                                                                    |                                                                                                    |
| Select Legislative Data Group                                                                                                    |                                                                                                    |
| Flow Pattern Q Show Filters                                                                                                    |                                                                                                    |
| Sort By A to Z                                                                                                    | <ul> <li>Image: A second second s</li></ul> |
| Adjust Multiple Balances Active Process or Report<br>Submit a process to create adjustment entries for a batch of balances for one or more workers, su   |                                                                                                    |
| Archive End-of Vear ACA Information Active Process or Report This is US End of Vear ACA Archive definition.                                              |                                                                                                    |
| Archive End-of-Year Payroll Results Active Process or Report Submit a process to archive the end-of-year payroll results for use for reporting purposes. |                                                                                                    |
| Archive Periodic Payroll Results Active Process or Report Submit a process to archive the payroll results, which are used for reporting purposes.        |                                                                                                    |
| Assign Control Number for Puerto Rico Active Process or Report Assign Control Number for Puerto Rico Employees                                           |                                                                                                    |
| Business Object Key Map Active Process or Report Business Objects Key Mapping for Data Exchange                                                          |                                                                                                    |
| Calculate Accruals and Balances Active.Process or Report                                                                                                 |                                                                                                    |

Search Generate Check Payments For Employees and Third Parties and click Search. Click Report Name

| Flow Submission              |                                                                                                    |      |  |
|------------------------------|----------------------------------------------------------------------------------------------------|------|--|
| COMING MICH IN AN ADDRESS OF |                                                                                                    | 1980 |  |
|                              | Legislative Data Group US Legislative Data Group 🗸                                                                                  |      |  |
|                              | Select a Flow                                                                                                    |      |  |
|                              | Click Search Sort By A to Z                                                                                                    | ×    |  |
|                              | Generate Check Payments for Employees. Active.Process or Report Submit a process to generate checks for employees or third parties. |      |  |
| Click Report Name            |                                                                                                    |      |  |
|                              |                                                                                                    |      |  |
|                              |                                                                                                    |      |  |
|                              |                                                                                                    |      |  |
|                              |                                                                                                    |      |  |
|                              |                                                                                                    |      |  |
|                              |                                                                                                    |      |  |
|                              |                                                                                                    |      |  |

Enter General Information

| General Information                                | Enter Payroll Flow Name                  | ^ |  |
|----------------------------------------------------|------------------------------------------|---|--|
| *Payroll Flow Check Payment For Employees_11252022 |                                          |   |  |
| Flow Parameters                                    |                                          | · |  |
| *Payroll                                           | <sup>®</sup> Organization Payment Method |   |  |
| *Payee Type                                        | Payment Source                           |   |  |
| *Process Start Date                                | Overriding Payment Date                  |   |  |
| m/d/yy 📬                                           | m/d/yy 📬                                 |   |  |
| m/d/yy the Consolidation Group                     | End Check Number                         |   |  |
| Select v                                           | Process Configuration Group              |   |  |

Next, enter the **Payroll, Payee Type, and Organization Payment Method,** and additional information. If applicable, we can run this file by **Consolidation Group** and **Payment Source.** We can also enter additional criteria, if applicable

| General Information                 |                |                              | ^                                     |  |
|-------------------------------------|----------------|------------------------------|---------------------------------------|--|
| * Payroll Flow                      |                |                              |                                       |  |
| Check Payment For Employees_1125202 | 2              |                              |                                       |  |
| Elow Paramotors                     | Enter the be   | low/information              | · · · · · · · · · · · · · · · · · · · |  |
|                                     |                |                              |                                       |  |
| *Payroll                            |                | *Organization Payment Method |                                       |  |
| EWT Biweekly                        | ~              | Check ~                      |                                       |  |
| *Payee Type                         |                | Payment Source               |                                       |  |
| Employee                            | ~              | Check ~                      |                                       |  |
| *Process Start Date                 |                | Overriding Payment Date      |                                       |  |
| 11/7/22                             | 1 ka           | m/d/vv                       |                                       |  |
|                                     |                |                              |                                       |  |
| *Process End Date                   |                | *Start Check Number          |                                       |  |
| 11/18/22                            | 5 <sub>0</sub> | 1001                         |                                       |  |
| Consolidation Group                 |                | End Check Number             |                                       |  |
| Default Considation Group           | ~              |                              |                                       |  |
|                                     |                | Process Configuration Group  |                                       |  |
|                                     |                | Calact                       |                                       |  |
|                                     |                | Select                       |                                       |  |

Click Submit

|                                      |       |                              | Click Submit |  |
|--------------------------------------|-------|------------------------------|--------------|--|
| General Information                  |       |                              | ^            |  |
| *Payroll Flow                        |       |                              |              |  |
| Check Payment For Employees_11252022 | 2     |                              |              |  |
|                                      |       |                              |              |  |
| Flow Parameters                      |       |                              | ^            |  |
| *Payroll                             |       | *Organization Payment Method |              |  |
| EWT Biweekly                         | ~     | Check                        | ~            |  |
| * Payee Type                         |       | Payment Source               |              |  |
| Employee                             | ~     | Check                        | ~            |  |
| *Process Start Date                  |       | Overriding Payment Date      |              |  |
| 11/7/22                              | ii ja | m/d/yy                       | io.          |  |
| * Process End Date                   |       | * Start Chack Number         |              |  |
| 11/18/22                             | i a   | 1001                         |              |  |
|                                      |       | End Chack Number             |              |  |
| Consolidation Group                  |       |                              |              |  |
| Default Considation Group            | ~     |                              |              |  |
|                                      |       | Process Configuration Group  |              |  |
|                                      |       | Select                       | ×            |  |

## Click Refresh

| Payroll Checklist | rr Employees and Third Parties : Check Payment For Employees 11252022 |          | Refresh | Actions |
|-------------------|-----------------------------------------------------------------------|----------|---------|---------|
|                   | Click Refre                                                           | sh 🗖     | 116.6.0 |         |
|                   | Tasks                                                                 | ^        |         |         |
|                   | Generate Check Payments     Standard Process     In Progress          | •••<br>~ |         |         |
|                   | Parameters                                                            | ~        |         |         |
|                   | Linked Flows                                                          | ~        |         |         |
|                   |                                                                       |          |         |         |
|                   |                                                                       |          |         |         |
|                   |                                                                       |          |         |         |
|                   |                                                                       |          |         |         |
|                   |                                                                       |          |         |         |

The Generate Check Payments process is complete. Click Report Name

| 101 C 101 C | ments for Employees and Third Parties . Check Payment For |                  |   |  |
|----------------------------------------------------------------------------------------------------|-----------------------------------------------------------|------------------|---|--|
|                                                                                                    | Tasks                                                     |                  | ^ |  |
|                                                                                                    | Generate Check Payments Completed                         | Standard Process | ~ |  |
|                                                                                                    | Click Rep                                                 | ort Name         |   |  |
|                                                                                                    | Parameters                                                |                  | × |  |
|                                                                                                    | Linked Flows                                              |                  |   |  |
|                                                                                                    |                                                           |                  |   |  |
|                                                                                                    |                                                           |                  |   |  |
|                                                                                                    |                                                           |                  |   |  |
|                                                                                                    |                                                           |                  |   |  |
|                                                                                                    |                                                           |                  |   |  |

Click download to view the report details

| <ul> <li>This process is i</li> </ul> | This process is in Completed status and the record count is 0. This may happen because the flow pattern doesn't support record actions. (PAY-1636623) |           |              |               |                 |                 |              |    |
|---------------------------------------|----------------------------------------------------------------------------------------------------|-----------|--------------|---------------|-----------------|-----------------|--------------|----|
| Process Res                           | sults                                                                                                    |           |              |               |                 | ~               |              |    |
| Output and                            | Log Files                                                                                                    |           |              |               |                 | ^               |              |    |
| Outputs<br>Default<br>Pr              | SS_BL_7218_OP<br>ayroll Register Report.pdf                                                                                                    |           |              |               |                 | =<br>278        |              |    |
| Process Log<br>Process ID             | Name                                                                                                    | Status    | Elapsed Time | View Log      | Start Time      | Finish Time     | Click Downlo | ad |
| 1641421                               | FlowEssJobDefn                                                                                                    | Succeeded | 00:00:37     | ESS_L_1641421 | 12/5/22 7:19 PM | 12/5/22 7:20 PM |              |    |
| 1641422                               | ElevatedFlowEssJob                                                                                                    | Succeeded | 00:00:30     | ESS_L_1641422 | 12/5/22 7:19 PM | 12/5/22 7:20 PM |              |    |
| 1641423                               | Archive Information a                                                                                                    | Succeeded | 00:00:26     | ESS_L_1641423 | 12/5/22 7:19 PM | 12/5/22 7:20 PM |              |    |
| 1641424                               | Generate Output                                                                                                    | Succeeded | 00:00:18     | ESS_L_1641424 | 12/5/22 7:20 PM | 12/5/22 7:20 PM |              |    |
|                                       |                                                                                                    |           |              |               |                 |                 |              |    |

## Run Payment Register Report

Navigation: Home>My Client Groups>Payroll>Submit A Flow>Enter Information>Submit>Download to View Details

From the home screen, click My Client Groups

| Good afternoon, Corey Albertson!                                              |                            |                   |                  |                         |                       |   |
|-------------------------------------------------------------------------------|----------------------------|-------------------|------------------|-------------------------|-----------------------|---|
| Me My Team My Client Groups                                                   | Benefits Adm<br>Click My C | inistration Recei | vables General . | Accounting Inte         | ercompany Accounting  | > |
| 암 * Hire an Employee<br>암 Add a Contingent Worker<br>양 * Add a Pending Worker | සිතු<br>Hiring             | Agency Hiring     | Ø)<br>Journeys   | New Person              | Person<br>Management  |   |
| or Add a Nonworker                                                            | Absences                   | පුරා<br>Goals     | Performance      | Profiles                | Career<br>Development |   |
| 한 Personal Details<br>안 Additional Person Info                                | Talent Review              | Succession Plans  | Talent Pools     | Workforce<br>Structures | Mass Updates          |   |

### Next, click Payroll

| boot arternoon, c               | orey Aibert       | <del>3011:</del>   |               |                         |                                                                                                    |
|---------------------------------|-------------------|--------------------|---------------|-------------------------|----------------------------------------------------------------------------------------------------|
| le My Team My Client Gr         | oups Benefits Adm | inistration Receiv | ables General | Accounting Inte         | ercompany Accounting                                                                                                    |
| JICK ACTIONS                    | APPS              |                    |               |                         |                                                                                                    |
| S <sup>*</sup> Hire an Employee | ന്പ               | <b>A</b>           | (A)           | <b>*</b>                | ∽∕r                                                                                                    |
| Add a Contingent Worker         | Hiring            | Agency Hiring      | Journeys      | New Person              | Person<br>Management                                                                                                    |
| Add a Pending Worker            |                   |                    |               |                         |                                                                                                    |
| S * Add a Nonworker             |                   | MO                 | 副             | Š                       | - And - And |
| Pending Workers                 | Absences          |                    | Performance   | Profiles                | Career<br>Development                                                                                                    |
| Person                          |                   |                    |               |                         |                                                                                                    |
| Personal Details                |                   | ۲<br>۲             | 8             | B)                      |                                                                                                    |
| Additional Person Info          | Talent Review     | Succession Plans   | Talent Pools  | Workforce<br>Structures | Mass Updates                                                                                                    |
| Employment Contracts            |                   |                    |               |                         |                                                                                                    |
| B Identification Info           | Payroll           | Workforce          | Workforce     | Data Exchange           | +                                                                                                    |
| ow More                         |                   | Woozaing           | redictions    |                         |                                                                                                    |

From the Payroll menu, scroll down and click **Submit a Flow.** We can also search for **Submit a Flow** in the search box at the top of the page

| Chuid Bay Daymante      |
|-------------------------|
| Quick of Fujiticitis    |
| Simplified QuickPay     |
| Person Results          |
| Balance by Date         |
| Batch Loader            |
| Submit a Flow           |
| Review Journal Entries  |
| Process Results Summary |
| View Flows              |
|                         |

## Select the Legislative Data Group

| = vision                                                                                                    |                    | 오 습 ☆ ᄆ 🕫 |
|----------------------------------------------------------------------------------------------------|--------------------|-----------|
| ✓ Flow Submission                                                                                                    |                    |           |
|                                                                                                    |                    |           |
| Legislative Data Group US Legislative Data Group 🗸                                                                                                    |                    |           |
| Select a Flow                                                                                                    |                    |           |
| Flow Pattern Q Show Filters                                                                                                    |                    |           |
| So                                                                                                    | rt By 🛛 A to Z 🛛 🗸 |           |
| Adjust Multiple Balances Active.Process or Report<br>Submit a process to create adjustment entries for a batch of balances for one or more workers. su   |                    |           |
| Archive End-of-Year ACA Information Active.Process or Report<br>This is US End of Year ACA Archive definition.                                           |                    |           |
| Archive End-of-Year Payroll Results Active.Process or Report Submit a process to archive the end-of-year payroll results for use for reporting purposes. |                    |           |
| Archive Periodic Payroll Results Active.Process or Report Submit a process to archive the payroll results, which are used for reporting purposes.        |                    |           |
| Assign Control Number for Puerto Rico Active Process or Report<br>Assign Control Number for Puerto Rico Employees                                        |                    |           |
| Business Object Key Map Active.Process or Report Business Objects Key Mapping for Data Exchange                                                          |                    |           |
| Calculate Accruals and Balances Active.Process or Report                                                                                                 |                    |           |

Search Run Payment Register Report and click Search. Click Report Name

| Flow Submissio    | L                                                                                                    |                   |          |  |
|-------------------|----------------------------------------------------------------------------------------------------|-------------------|----------|--|
|                   |                                                                                                    |                   |          |  |
|                   | Legislative Data Group US Legislative Data Group $\vee$                                                                          |                   |          |  |
|                   | Enter Run Payment Register Report                                                                                                |                   |          |  |
|                   | Run Payment Register Report × C.                                                                                                 |                   |          |  |
|                   | Click Search                                                                                                    | Sort By           | A to Z ~ |  |
|                   | Run Payment Register Report<br>Submit a report to view the payment details such as the payment amount, payslip advice or check n | Process or Report |          |  |
| Click Report Name |                                                                                                    |                   |          |  |
|                   |                                                                                                    |                   |          |  |
|                   |                                                                                                    |                   |          |  |
|                   |                                                                                                    |                   |          |  |
|                   |                                                                                                    |                   |          |  |
|                   |                                                                                                    |                   |          |  |
|                   |                                                                                                    |                   |          |  |

#### Enter General Information

| Submit a Payroll Flo        | w                                              |              |                                       |                                       | Sub <u>m</u> it <u>C</u> ancel |
|-----------------------------|------------------------------------------------|--------------|---------------------------------------|---------------------------------------|--------------------------------|
| Run Payment Register Report |                                                |              |                                       |                                       |                                |
|                             | General Information                            | Enter Payrol | Flow Name                             | ^                                     |                                |
|                             | *Payroll Flow Payment Register Report_11252022 |              |                                       |                                       |                                |
|                             | Flow Parameters                                |              |                                       | · · · · · · · · · · · · · · · · · · · |                                |
|                             | *Scope                                         |              | Payroll Relationship Group            |                                       |                                |
|                             | * Process Start Date                           | ~            | Person                                |                                       |                                |
|                             | m/d/yy *Process End Date                       | <u>6</u> 1   | Select v                              |                                       |                                |
|                             | m/d/yy                                         | ά            | Select ~                              |                                       |                                |
|                             | Select                                         | ~            | Select ~                              |                                       |                                |
|                             | Select                                         | ~            | Select ~                              |                                       |                                |
|                             | Consolidation Group Select                     | ~            | · · · · · · · · · · · · · · · · · · · |                                       |                                |
|                             | Payroll Statutory Unit<br>Select               | ~            | Select V                              |                                       |                                |
|                             | Tax Reporting Unit                             |              | Report Category Soloct                | л                                     |                                |

Next, enter the **Scope**, **Payroll**, and **Payment Process**, and additional information. If applicable, we can run this file by **Consolidation Group**, **Payroll Statutory Unit**, **Payroll Relationship Group**, and **Tax Reporting Unit**. We can also enter additional criteria, if applicable

| Flo                                                    | w Parameters Enter                                           | the below i | nformation                  | ^ |  |
|--------------------------------------------------------|--------------------------------------------------------------|-------------|-----------------------------|---|--|
|                                                        | *Scope                                                       |             | Payroll Relationship Group  |   |  |
|                                                        | Summary Y                                                    |             | Select                      |   |  |
|                                                        | Summary                                                      |             |                             |   |  |
|                                                        | Process Start Date                                           |             | Person                      |   |  |
|                                                        | 11/7/22                                                      |             | Select v                    |   |  |
|                                                        |                                                              |             |                             |   |  |
|                                                        | Process End Date                                             |             | Payment Type                |   |  |
|                                                        | 11/18/22                                                     |             | Select v                    |   |  |
|                                                        |                                                              |             |                             |   |  |
|                                                        | Payroll                                                      |             | Payment Method              |   |  |
|                                                        | EWT Biweekly ~                                               |             | Select ~                    |   |  |
|                                                        |                                                              |             | location                    |   |  |
|                                                        | Payment Process                                              |             |                             |   |  |
|                                                        | 2022-11-18 EWT Biweekly Default Considation Group Check Ch v |             | Select V                    |   |  |
|                                                        |                                                              |             | Payment Status              |   |  |
|                                                        | Consolidation Group                                          |             |                             |   |  |
|                                                        | Default Considation Group ~                                  |             | × ·                         |   |  |
|                                                        |                                                              |             | Process Configuration Group |   |  |
| 지수 같은 것 같은 것 같이 많이 많이 많이 많이 많이 많이 많이 많이 많이 많이 많이 많이 많이 | Payroll Statutory Unit                                       |             | Select                      |   |  |
|                                                        | Select v                                                     |             | Select                      |   |  |
|                                                        | Too Donantino Linit                                          |             | Report Category             |   |  |
|                                                        | Tax Reporting Onit                                           |             | Select                      |   |  |
|                                                        | Select v                                                     |             |                             |   |  |
|                                                        |                                                              |             | Run Mode                    |   |  |
|                                                        |                                                              |             | Normal                      |   |  |
|                                                        |                                                              |             | Normal .                    |   |  |

## Click Submit

| HERE RATES OF VALUES |                                                              |                             |  |
|----------------------|--------------------------------------------------------------|-----------------------------|--|
|                      | Flow Parameters                                              |                             |  |
|                      | *Scope                                                       | Payroll Relationship Group  |  |
|                      | - Summary V                                                  | Select ~                    |  |
|                      |                                                              |                             |  |
|                      | Process Start Date                                           | Person                      |  |
|                      | 11/7/22                                                      | Select ~                    |  |
|                      | *Process End Date                                            | Payment Type                |  |
|                      |                                                              | Select                      |  |
|                      | 11/18/22                                                     |                             |  |
|                      | Payroll                                                      | Payment Method              |  |
|                      | FWT Riweekhy                                                 | Select v                    |  |
|                      |                                                              | Lander                      |  |
|                      | Payment Process                                              | Location                    |  |
|                      | 2022-11-18/EWT Biweekly/Default Considation Group/Check/Ch v | Select V                    |  |
|                      | Constitution Course                                          | Payment Status              |  |
|                      | Consolidation Group                                          | ×                           |  |
|                      | Default Considation Group                                    |                             |  |
|                      | Payroll Statutory Unit                                       | Process Configuration Group |  |
|                      | Select                                                       | Select v                    |  |
|                      |                                                              | Report Category             |  |
|                      | Tax Reporting Unit                                           | report category             |  |
|                      | Select V                                                     | Select V                    |  |
|                      |                                                              | Run Mode                    |  |
|                      |                                                              | Normal                      |  |
|                      |                                                              |                             |  |
|                      |                                                              |                             |  |
|                      |                                                              |                             |  |
|                      |                                                              |                             |  |

## Click Refresh

| roll Checkl | ist<br>Renart - Payment Register Report 11252022 |               | Refresh |
|-------------|--------------------------------------------------|---------------|---------|
|             |                                                  | Click Refresh |         |
|             | Tasks                                            | ~             |         |
|             | Run Payment Register Report     Report           |               |         |
|             | In Progress                                      | ×             |         |
|             |                                                  |               |         |
|             | Parameters                                       | $\vee$        |         |
|             |                                                  |               |         |
|             | Linked Flows                                     | $\vee$        |         |
|             |                                                  |               |         |
|             |                                                  |               |         |
|             |                                                  |               |         |
|             |                                                  |               |         |
|             |                                                  |               |         |
|             |                                                  |               |         |
|             |                                                  |               |         |
|             |                                                  |               |         |
|             |                                                  |               |         |
|             |                                                  |               |         |

The Run Payment Register Report process is complete. Click Report Name

| Payroll Checklist     Run Payment Register Report : Payme | ent Register Report_11252022 | Refresh | Actions |
|-----------------------------------------------------------|------------------------------|---------|---------|
| Tasks                                                     | s ^                          |         |         |
| •                                                         | Run Payment Register Report  |         |         |
| Para                                                      | Click Report Name            |         |         |
| Linke                                                     | ed Flows 🗸                   |         |         |
|                                                           |                              |         |         |
|                                                           |                              |         |         |
|                                                           |                              |         |         |

Click download to view the report details

| • This process is | n Completed status and the                  | e record count | is 0. This may happen because the | flow pattern doesn't support recor | rd actions. (PAY-16366 | 23)             |               |
|-------------------|---------------------------------------------|----------------|-----------------------------------|------------------------------------|------------------------|-----------------|---------------|
| Process Re        | sults                                       |                |                                   |                                    |                        | ~               |               |
|                   |                                             |                |                                   |                                    |                        |                 |               |
| Output and        | d Log Files                                 |                |                                   |                                    |                        | ^               |               |
| Outputs           |                                             |                |                                   |                                    |                        |                 |               |
| Default           | × 11 ×                                      |                |                                   |                                    |                        | ==              |               |
|                   | SS_BI_7228_OP<br>ayment Register Report.pdf |                |                                   |                                    |                        |                 |               |
| Process Log       |                                             |                |                                   |                                    |                        |                 | Click Downloa |
| Process ID        | Name                                        | Status         | Elapsed Time                      | View Log                           | Start Time             | Finish Time     |               |
| 1641615           | FlowEssJobDefn                              | Succeeded      | 00:00:31                          | ESS_L_1641615                      | 12/5/22 9:33 PM        | 12/5/22 9:33 PM |               |
| 1641616           | ElevatedFlowEssJob                          | Succeeded      | 00.00:24                          | ESS_L_1641616                      | 12/5/22 9:33 PM        | 12/5/22 9:33 PM |               |
| 1641617           | Archive Information a                       | Succeeded      | 00:00:18                          | ESS_L_1641617                      | 12/5/22 9:33 PM        | 12/5/22 9:33 PM |               |
| 1641618           | Generate Output                             | Succeeded      | 00:00:09                          | ESS_L_1641618                      | 12/5/22 9:33 PM        | 12/5/22 9:33 PM |               |
|                   |                                             |                |                                   |                                    |                        |                 |               |
| Parameters        |                                             |                |                                   |                                    |                        | $\sim$          |               |

### **Generate Payslips**

Navigation: Home>My Client Groups>Payroll>Submit A Flow>Enter Information>Submit>Download to View Details

From the home screen, click **My Client Groups** 

| Good afternoon, Co                                                           | rey Alberts                    | son!              |                  |                         | ALC: NO               |   |
|------------------------------------------------------------------------------|--------------------------------|-------------------|------------------|-------------------------|-----------------------|---|
| Me My Team My Client Group                                                   | s Benefits Admi<br>Click My Cl | nistration Receiv | vables General . | Accounting Inte         | ercompany Accounting  | > |
| 양* Hire an Employee<br>양* Add a Contingent Worker<br>양* Add a Pending Worker | පීරූ<br>Hiring                 | Agency Hiring     | Ø<br>Journeys    | New Person              | Person<br>Management  |   |
| ි Add a Nonworker<br>හි Pending Workers                                      | Absences                       | රිලා<br>Goals     | Performance      | Profiles                | Career<br>Development |   |
| Person Personal Details                                                      | Talent Review                  | Succession Plans  | Talent Pools     | Workforce<br>Structures | Hass Updates          |   |

Next, click Payroll

| le My Team My Client Group      | os Benefits Admi | nistration Receiv | ables General. | Accounting Inte         | rcompany Accounting   |
|---------------------------------|------------------|-------------------|----------------|-------------------------|-----------------------|
| LICK ACTIONS                    | APPS             |                   |                |                         |                       |
| S <sup>★</sup> Hire an Employee | <br>۲۳%          | <b>a</b>          |                | ⊗*                      | Sr∕t                  |
| Add a Contingent Worker         | Hiring           |                   | Journeys       | New Person              | Person<br>Management  |
| Add a Pending Worker            |                  |                   |                |                         |                       |
| S <sup>*</sup> Add a Nonworker  | 8                | ජුම               | -<br>61        | Ř                       | -<br>L<br>L           |
| Pending Workers                 | Absences         |                   | Performance    | Profiles                | Career<br>Development |
| Person                          |                  |                   |                |                         |                       |
| Personal Details                |                  | <del>گ</del>      |                | £7/                     |                       |
| က် Additional Person Info       | Talent Review    | Succession Plans  | Talent Pools   | Workforce<br>Structures | Mass Updates          |
|                                 |                  | Cilicia I         |                |                         |                       |
| B. Identification Info          |                  | £13               |                |                         | +                     |

From the Payroll menu, scroll down and click **Submit a Flow.** We can also search for **Submit a Flow** in the search box at the top of the page

| < Payroll |                         |
|-----------|-------------------------|
|           | QuickPay Payments       |
|           | Simplified QuickPay     |
|           | Person Results          |
|           | Balance by Date         |
|           | Batch Loader            |
|           | Submit a Flow           |
|           | Review Journal Entries  |
|           | Process Results Summary |
|           | Wiew Flows              |
|           | Payroll Dashboard       |
|           |                         |

Select the Legislative Data Group

| = vision                                                                                                    | 오 습 ☆ 묜 🗘                                                                                                    |
|----------------------------------------------------------------------------------------------------|----------------------------------------------------------------------------------------------------|
|                                                                                                    |                                                                                                    |
| Legislative Data Group                                                                                                    |                                                                                                    |
| Select Legislative Data Group                                                                                                    |                                                                                                    |
| Flow Pattern Q Show Filters                                                                                                    |                                                                                                    |
| Sort By A to Z                                                                                                    | <ul> <li>Image: A second second s</li></ul> |
| Adjust Multiple Balances Active.Process or Report<br>Submit a process to create adjustment entries for a batch of balances for one or more workers, su   |                                                                                                    |
| Archive End-of Year ACA Information Active.Process or Report<br>This is US End of Year ACA Archive definition.                                           |                                                                                                    |
| Archive End-of-Year Payroll Results Active_Process or Report Submit a process to archive the end-of-year payroll results for use for reporting purposes. |                                                                                                    |
| Archive Periodic Payroll Results<br>Submit a process to archive the payroll results, which are used for reporting purposes.                              |                                                                                                    |
| Assign Control Number for Puerto Rico Active.Process or Report Assign Control Number for Puerto Rico Employees                                           |                                                                                                    |
| Business Object Key Mapp Active.Process or Report Business Objects Key Mapping for Data Exchange                                                         |                                                                                                    |
| Calculate Accruals and Balances Active.Process or Report                                                                                                 |                                                                                                    |

Search Generate Payslips and click Search. Click Report Name

| C Flow Submission                                  |                                                     |
|----------------------------------------------------|-----------------------------------------------------|
| Legislative Data Group US Legislative Data Group 🗸 |                                                     |
| Select a Flow Enter Generate Payslip               |                                                     |
| Generate Paysip X Chow Filters                     |                                                     |
| Click Search Click Search Active.Process or Report |                                                     |
| Click Report Name                                  |                                                     |
|                                                    |                                                     |
|                                                    |                                                     |
|                                                    |                                                     |
|                                                    |                                                     |
|                                                    |                                                     |
|                                                    | : 20년 21년 - 11년 21년 21년 21년 21년 21년 21년 21년 21년 21년 |

Enter General Information

| General Information                         | Enter Payroll Flow Name |                                                                                                    | ^ |  |
|---------------------------------------------|-------------------------|----------------------------------------------------------------------------------------------------|---|--|
| *Payroll Flow<br>Generate Payslips_11252022 |                         |                                                                                                    |   |  |
|                                             |                         |                                                                                                    |   |  |
| Flow Parameters                             |                         |                                                                                                    | ^ |  |
| *Process Start Date                         |                         | Payroll Relationship Group                                                                                                    |   |  |
| m/d/yy                                      | Ê                       | Select V                                                                                                    |   |  |
| *Process End Date                           |                         | Process Configuration Group                                                                                                    |   |  |
| m/d/yy                                      | ũ.                      | Select ·                                                                                                    |   |  |
| Payroll                                     |                         | Overriding Payslip Availability Date                                                                                                    |   |  |
| Select                                      | ~                       | inder the second second s |   |  |
| Schedule                                    |                         |                                                                                                    | ~ |  |
| Schedule                                    |                         |                                                                                                    |   |  |
| Linked Flows                                |                         |                                                                                                    | ~ |  |

Next, enter the Flow Parameters such as the **Payroll** and **Payroll Relationship Group.** If applicable, we can run this file by **Payroll Configuration Group and** additional criteria, if applicable

| eral Information          |                                             |                                                                                                    | ^                                         |                                        |
|---------------------------|---------------------------------------------|----------------------------------------------------------------------------------------------------|-------------------------------------------|----------------------------------------|
| wroll Flow                |                                             |                                                                                                    |                                           |                                        |
| enerate Payslips_11252022 |                                             |                                                                                                    |                                           |                                        |
|                           |                                             |                                                                                                    |                                           |                                        |
| Enter                     | the helewinform                             | otion                                                                                                    |                                           |                                        |
| Parameters                | the below inform                            | allon                                                                                                    | ^                                         |                                        |
| Charle Date               | D                                           | all Deletionship Course                                                                                                    |                                           |                                        |
| ocess start Date          | Pay Se                                      | for Relationship Group                                                                                                    |                                           |                                        |
| 11/22                     | 00                                          |                                                                                                    |                                           |                                        |
| ocess End Date            | Pro                                         | cess Configuration Group                                                                                                    |                                           |                                        |
| /18/22                    | tio Se                                      | lect                                                                                                    | ¥                                         |                                        |
| rroll                     | Ove                                         | erriding Payslip Availability Date                                                                                                    |                                           |                                        |
| VT Biweekly               | ~                                           | 'd/yy                                                                                                    | ĉo.                                       |                                        |
|                           |                                             |                                                                                                    |                                           |                                        |
|                           |                                             |                                                                                                    |                                           |                                        |
| edule                     |                                             |                                                                                                    | $\vee$                                    |                                        |
|                           |                                             |                                                                                                    |                                           |                                        |
|                           |                                             |                                                                                                    |                                           |                                        |
|                           |                                             |                                                                                                    | ~                                         |                                        |
|                           | syroll Flow  reverse to Paysilips, 11252022 | ayrol Flow<br>V Parameters<br>V Parameters<br>Enter the below inform<br>Enter the below inform<br>Parameters<br>Sar Date<br>Pro<br>Sar Date<br>Pro<br>Pro<br>Sar Date<br>Pro<br>Pro | ayrolf Flow eventsete Psystips, 1125/2022 | syrel Flow exercise Paysilps, 11252022 |

## Click Submit

| General Information        |     |                                      |          |   |
|----------------------------|-----|--------------------------------------|----------|---|
| General Information        |     |                                      |          |   |
| *Payroll Flow              |     |                                      |          |   |
| Generate Paysiips_11252022 |     |                                      |          |   |
|                            |     |                                      |          |   |
| Flow Parameters            |     |                                      |          | A |
| now rarameters             |     |                                      |          |   |
| *Process Start Date        |     | Payroll Relationship Group           |          |   |
| 11/7/22                    | 00  | Select                               | ~        |   |
| *Process End Date          |     | Process Configuration Group          |          |   |
| 11/18/22                   | Co. | Select                               | ×        |   |
| Payroll                    |     | Overriding Payslip Availability Date |          |   |
| EWT Biweekly               | ~   | m/d/yy                               | <b>Q</b> |   |
|                            |     |                                      |          |   |
|                            |     |                                      |          |   |
| Schedule                   |     |                                      |          | × |
|                            |     |                                      |          |   |
| Lielied Fleure             |     |                                      |          |   |
| Linked Flows               |     |                                      |          |   |

## Click Refresh

| Tasks   • Generate Payslips   In Progress   Parameters Linked Flows *                                                                 | A Payroll Checklist<br>Generate Payslips : Generate | Payslips_11252022                              | Refresh | Refresh Actions |
|----------------------------------------------------------------------------------------------------|-----------------------------------------------------|------------------------------------------------|---------|-----------------|
| Generate Paysilip:       Standard Process       •         In Progress       •         Parameters       •         Linked Flows       • |                                                     | Tasks                                          | ^       |                 |
| Parameters~Linked Flows~                                                                                                    |                                                     | Generate Payslips Standard Process In Progress | ~       |                 |
| Linked Flows                                                                                                    |                                                     | Parameters                                     | ~       |                 |
|                                                                                                    |                                                     | Linked Flows                                   | ~       |                 |
|                                                                                                    |                                                     |                                                |         |                 |
|                                                                                                    |                                                     |                                                |         |                 |
|                                                                                                    |                                                     |                                                |         |                 |
|                                                                                                    |                                                     |                                                |         |                 |

The Run Payment Register Report process is complete. Click Report Name

| erate Payslips : Generate Payslips_11252022 |                        |        | Refresh |
|---------------------------------------------|------------------------|--------|---------|
| Tasks                                       | Payslips Standard Proc |        |         |
| Completer                                   | Click Report Name      | ·<br>· | ×-<br>/ |
| Linked Flows                                | 5                      | ~      |         |
|                                             |                        |        |         |
|                                             |                        |        |         |
|                                             |                        |        |         |
|                                             |                        |        |         |

To view the **Payslip Data**, click the number above **Total**, **Success**, **Failed**, **Pending**, and **Ignored** 

| Generate Payslips<br>Generate Payslips_11252022 - | Standard Process                      |                            | R Violotos       |              |                    |     | Refresh | Actions |
|---------------------------------------------------|---------------------------------------|----------------------------|------------------|--------------|--------------------|-----|---------|---------|
|                                                   | • This process is in Completed with A | erts status. (PAY-1636622) |                  |              |                    |     |         |         |
|                                                   | O<br>Total                            | 0<br>Success               | O<br>Failed      | O<br>Pending | 0<br>Ignored       |     |         |         |
|                                                   | Process Results Person Name           | Show Filters               |                  |              |                    | < . |         |         |
| 공항 가격 관광 관광                                       |                                       |                            |                  | s            | ort By Name A to Z | ~   |         |         |
|                                                   |                                       |                            | No data to displ | ay.          |                    |     |         |         |
|                                                   | Output and Log Files                  |                            |                  |              |                    | ~   |         |         |
|                                                   | Parameters                            |                            |                  |              |                    | ×   |         |         |
|                                                   |                                       |                            |                  |              |                    |     |         |         |

Transfer to Subledger Accounting (ERP Customers Only) Navigation: Home>My Client Groups>Payroll>Submit A Flow>Enter Information>Submit>Download to View Details

From the home screen, click **My Client Groups** 

| Good afternoon, Cor                                                           | rey Albert                 | son!              |                  |                         | AREA DE               |   |
|-------------------------------------------------------------------------------|----------------------------|-------------------|------------------|-------------------------|-----------------------|---|
| Me My Team My Client Groups                                                   | Benefits Adm<br>Click My C | inistration Recei | vables General . | Accounting Inte         | ercompany Accounting  | > |
| 암 * Hire an Employee<br>암 Add a Contingent Worker<br>양 * Add a Pending Worker | සිතු<br>Hiring             | Agency Hiring     | Ø)<br>Journeys   | New Person              | Person<br>Management  |   |
| or Add a Nonworker                                                            | Absences                   | පුරා<br>Goals     | Performance      | Profiles                | Career<br>Development |   |
| 한 Personal Details<br>안 Additional Person Info                                | Talent Review              | Succession Plans  | Talent Pools     | Workforce<br>Structures | Mass Updates          |   |

### Next, click Payroll

| Good afternoo           | n, Corey Alberts | son!             | vahlas Gaparal           | Accounting Int          | arcompany Accounting  |
|-------------------------|------------------|------------------|--------------------------|-------------------------|-----------------------|
|                         | APPS             |                  | Ceneral Ceneral          |                         |                       |
| Hire an Employee        | ing              | 围。               |                          | 0*                      | Rove<br>A             |
| Add a Contingent Worker | Hiring           | Agency Hiring    | Journeys                 | New Person              | Person<br>Management  |
| Add a Pending Worker    |                  |                  |                          |                         |                       |
| Add a Nonworker         |                  | MO               | 副                        | Š                       | ÷.                    |
| Pending Workers         | Absences         |                  | Performance              | Profiles                | Career<br>Development |
| Person                  |                  |                  |                          |                         |                       |
| Personal Details        |                  | °₽°              |                          | 品                       |                       |
| Additional Person Info  | Talent Review    | Succession Plans | Talent Pools             | Workforce<br>Structures | Mass Updates          |
|                         |                  | Cillent          |                          |                         |                       |
| Lidentification Info    | Payroll          |                  | Workforce<br>Predictions | Data Exchange           | +                     |
| how More                |                  |                  |                          |                         |                       |

From the Payroll menu, scroll down and click **Submit a Flow.** We can also search for **Submit a Flow** in the search box at the top of the page

| Chuid Bay Daymante      |
|-------------------------|
| Quick of Fujiticitis    |
| Simplified QuickPay     |
| Person Results          |
| Balance by Date         |
| Batch Loader            |
| Submit a Flow           |
| Review Journal Entries  |
| Process Results Summary |
| View Flows              |
|                         |

## Select the Legislative Data Group

| = VISION                                                                                                    |            | < C 다 다 다 😘 |
|----------------------------------------------------------------------------------------------------|------------|-------------|
| √ Flow Submission                                                                                                    |            |             |
|                                                                                                    |            |             |
| Legislative Data Group US Legislative Data Grou                                                                                                    |            |             |
| Select Legislative Data Group                                                                                                    |            |             |
| Select a Flow                                                                                                    |            |             |
| Flow Pattern Q Show Filters                                                                                                    |            |             |
| Sort By                                                                                                    | A to Z 🗸 🗸 |             |
| Adjust Multiple Balances Active.Process or Report<br>Submit a process to create adjustment entries for a batch of balances for one or more workers. su  |            |             |
| Archive End-of-Year ACA Information Active.Process or Report<br>This is US End of Year ACA Archive definition.                                          |            |             |
| Archive End-of-Year Payroll Results Active.Process or Report Submit a process to archive the end-of-war payroll results for use for reportion purposes. |            |             |
| Archive Periodic Payroll Results Submit a purcess to archive the payroll results which are used for reporting purposes.                                 |            |             |
| Assign Control Number for Puerto Rico Active Process or Report<br>Assign Control Number for Puerto Rico Employees                                       |            |             |
| Business Object Key Map Active Process or Report Business Object Key Maprims for Data Furthance                                                         |            |             |
| Calculate Accruais and Balances Active.Process or Report                                                                                                |            |             |

Search Transfer to Subledger Accounting and click Search. Click Report Name

| Flow Submission   |                                                                                                    |   |
|-------------------|----------------------------------------------------------------------------------------------------|---|
|                   |                                                                                                    |   |
|                   | Legislative Data Group US Legislative Data Group 🗸                                                              |   |
|                   | a de la constante de la constante de la constante de la constante de la constante de la constante de la constan |   |
|                   | Enter Transfer to Subledger Accounting                                                                          |   |
|                   |                                                                                                    |   |
|                   | Transfer to Subledger Accountir X Out & Show Filters                                                            |   |
|                   | Click Search Sort By A to Z                                                                                     | × |
|                   | Transfer to Subledger Accounting Active. Process or Report                                                      |   |
| Click Report Name | Submit a process which transfers payroll costs to subledger accounting.                                         |   |
|                   |                                                                                                    |   |
|                   |                                                                                                    |   |
|                   |                                                                                                    |   |
|                   |                                                                                                    |   |
|                   |                                                                                                    |   |
|                   |                                                                                                    |   |
|                   |                                                                                                    |   |
|                   |                                                                                                    |   |
|                   |                                                                                                    |   |
|                   |                                                                                                    |   |
|                   |                                                                                                    |   |
|                   |                                                                                                    |   |
|                   |                                                                                                    |   |

### Enter General Information

| General Information   | Enter Payroll Flow Name |                             | ^      |  |
|-----------------------|-------------------------|-----------------------------|--------|--|
| *Payroll Flow         |                         |                             |        |  |
| Transfer SLA_11252022 |                         |                             |        |  |
|                       |                         |                             |        |  |
| El Drawatawa          |                         |                             | ~      |  |
| Flow Parameters       |                         |                             |        |  |
| *Process End Date     |                         | "Process Start Date         |        |  |
| m/d/yy                | 6                       | m/d/yy                      |        |  |
| Payroll               |                         | Process Configuration Group |        |  |
| Select                | v                       | Select v                    |        |  |
| *Consolidation Group  |                         |                             |        |  |
| Select                | ~                       |                             |        |  |
|                       |                         |                             |        |  |
| Calendula             |                         |                             |        |  |
| Schedule              |                         |                             | Ť      |  |
|                       |                         |                             |        |  |
| Linked Flows          |                         |                             | $\vee$ |  |

Next, enter the Flow Parameters such as the **Process Start** and **End Date**. If applicable, we can run this file by **Consolidation group** and **Process Configuration Group**, if applicable

| General Information        |                             | ~ |  |
|----------------------------|-----------------------------|---|--|
| "Pavroll Flow              |                             |   |  |
| Transfer SLA 11252022      |                             |   |  |
|                            |                             |   |  |
|                            |                             |   |  |
| Flow Parameters            | lowinformation              | ^ |  |
| *Process End Date          | * Process Start Date        |   |  |
| 11/18/22                   | 11/7/22                     |   |  |
|                            |                             |   |  |
| Payroll<br>EWT Biweekby    | Process Configuration Group |   |  |
| L'HI LIMOURIY              | Janess                      |   |  |
| Consolidation Group        |                             |   |  |
| Derault Considuation Group |                             |   |  |
|                            |                             |   |  |
| Schodulo                   |                             | ~ |  |
| Schedule                   |                             |   |  |
|                            |                             |   |  |
| Liebad Flaure              |                             | ~ |  |

## Click Submit

| General Info     | rmation     |                                                                                                    |               | ^      |  |
|------------------|-------------|----------------------------------------------------------------------------------------------------|---------------|--------|--|
| ocherdrin inc    |             |                                                                                                    |               |        |  |
| Payroll How      | 252022      |                                                                                                    |               |        |  |
| Transfer SLA_11  | 232022      |                                                                                                    |               |        |  |
|                  |             |                                                                                                    |               |        |  |
| Flow Param       | eters       |                                                                                                    |               | ^      |  |
| Denver End De    |             | *Dec                                                                                                    | Dete          |        |  |
| 11/18/22         | te (i       | 11/7/22                                                                                                    | Date          |        |  |
|                  |             |                                                                                                    | ·•            |        |  |
| Payroll          |             | Process Config                                                                                                  | uration Group |        |  |
| EWI Biweekiy     |             | Select                                                                                                    | ×             |        |  |
| *Consolidation ( | Group       |                                                                                                    |               |        |  |
| Default Conside  | ition Group | < Contract of the second second second second second second second second second second second second second se |               |        |  |
|                  |             |                                                                                                    |               |        |  |
|                  |             |                                                                                                    |               |        |  |
| Schedule         |             |                                                                                                    |               | $\sim$ |  |
|                  |             |                                                                                                    |               |        |  |
|                  |             |                                                                                                    |               |        |  |
| Linked Flow      | 5           |                                                                                                    |               | ~      |  |

Click Refresh

ſ

| ransfer to Subledge | er Accounting : Transfer SLA_11252022                 |               | -        | Refresh      | Acti |
|---------------------|-------------------------------------------------------|---------------|----------|--------------|------|
|                     |                                                       | Click Refresh | A MAKINA | a la car car |      |
|                     | Tasks                                                 |               | ^        |              |      |
|                     | Transfer to Subledger Accounting     Standard Process |               |          |              |      |
|                     | In Progress                                           |               | ~        |              |      |
|                     |                                                       |               |          |              |      |
|                     |                                                       |               |          |              |      |
|                     | Parameters                                            | *<br>*        |          |              |      |
|                     |                                                       |               | •<br>•   |              |      |
|                     | Linked Flows                                          |               | ~        |              |      |
|                     | Entred Flows                                          |               |          |              |      |
|                     |                                                       |               |          |              |      |
|                     |                                                       |               |          |              |      |
|                     |                                                       |               |          |              |      |
|                     |                                                       |               |          |              |      |
|                     |                                                       |               |          |              |      |
|                     |                                                       |               |          |              |      |
|                     |                                                       |               |          |              |      |
|                     |                                                       |               |          |              |      |
|                     |                                                       |               |          |              |      |
|                     |                                                       |               |          |              |      |
|                     |                                                       |               |          |              |      |

The Transfer to Subledger Accounting process is complete. Click Report Name

|        | Davroll Chooklist           |                                                       |        |         |         |
|--------|-----------------------------|-------------------------------------------------------|--------|---------|---------|
|        | r ayron Checklist           |                                                       |        | Refresh | Actions |
|        | Transfer to Subledger Accou | nting : Transfer SLA_11252022                         |        |         |         |
| 15,705 | Mana Websaron               |                                                       |        | 166.070 |         |
| 1.1    |                             |                                                       |        |         |         |
| 1.11   |                             | Tasks                                                 | ^      |         |         |
| 1.20   |                             |                                                       |        |         |         |
| 125-   |                             | Transfer to Subledger Accounting     Standard Process |        |         |         |
| 122    |                             | Completed                                             | ~      |         |         |
| 125    |                             |                                                       |        |         |         |
| 1.5    |                             |                                                       |        |         |         |
| 1.0    |                             |                                                       |        |         |         |
| 1      |                             | Parameters                                            | $\sim$ |         |         |
| 1.52   |                             |                                                       |        |         |         |
| 1253   |                             |                                                       |        |         |         |
| 1.1.1  |                             | Links of Electric                                     |        |         |         |
| 1.25   |                             | Linked Flows                                          | ~      |         |         |
|        |                             |                                                       |        |         |         |
| 14.10  |                             |                                                       |        |         |         |
|        |                             |                                                       |        |         |         |
| 125    |                             |                                                       |        |         |         |
| 125    |                             |                                                       |        |         |         |
| 1.1.1. |                             |                                                       |        |         |         |
| 100    |                             |                                                       |        |         |         |
| 1000   |                             |                                                       |        |         |         |
|        |                             |                                                       |        |         |         |
| 1.1.1  |                             |                                                       |        |         |         |
| 1.7    |                             |                                                       |        |         |         |
| 1.1    |                             |                                                       |        |         |         |
| 2 7.   |                             |                                                       |        |         |         |
| 1.20   |                             |                                                       |        |         |         |
|        |                             |                                                       |        |         |         |
| 100    |                             |                                                       |        |         |         |
| ·      |                             |                                                       |        |         |         |

To view the **Transfer To Subledger Accounting**, click the number above **Total**, **Success**, **Failed**, **Pending**, and **Ignored** 

| • This process is in Completed status and the record o | ount is 0. This may happen because the flow pattern doesn't support record actions. (PAY-1636623) |   |  |
|--------------------------------------------------------|---------------------------------------------------------------------------------------------------|---|--|
| Process Results                                        |                                                                                                   | ^ |  |
| Person Name Q Show Filters                             |                                                                                                   |   |  |
|                                                        | Sort By Name A to Z                                                                               | × |  |
|                                                        | No data to display.                                                                               |   |  |
|                                                        | •                                                                                                 |   |  |
| Output and Log Files                                   |                                                                                                   | × |  |
| Output and Log mes                                     |                                                                                                   |   |  |
| Parameters                                             |                                                                                                   | v |  |
|                                                        |                                                                                                   |   |  |
|                                                        |                                                                                                   |   |  |
|                                                        |                                                                                                   |   |  |

## Generate Third-Party Checks

Navigation: Home>My Client Groups>Payroll>Submit A Flow>Enter Information>Submit>Download to View Details

From the home screen, click My Client Groups

| Good afternoon, Corey Albertson!                    |                |                   |                |                         |                       |   |  |  |
|-----------------------------------------------------|----------------|-------------------|----------------|-------------------------|-----------------------|---|--|--|
| Me My Team My Client Groups                         | Benefits Admi  | inistration Recei | vables General | Accounting Inte         | ercompany Accounting  | > |  |  |
| QUICK ACTIONS                                       | Click My C     | lient Groups      |                |                         |                       |   |  |  |
| 안 * Hire an Employee<br>안 * Add a Contingent Worker | Hiring         | Agency Hiring     | Journeys       | New Person              | Person                |   |  |  |
| හි * Add a Pending Worker                           | Ω              | °@                | Æn.            | Q                       |                       |   |  |  |
| —<br>∯∕Pending Workers                              | ()<br>Absences | Goals             | Performance    | Profiles                | Career<br>Development |   |  |  |
| 안 Person<br>안 Personal Details                      |                | ۲<br>م            |                | æ/                      | Ð                     |   |  |  |
| Additional Person Info                              | Talent Review  | Succession Plans  | Talent Pools   | Workforce<br>Structures | Mass Updates          |   |  |  |

Next, click Payroll

| Me My Team My Client Groups Benefits Administration Receivables General Accounting Intercompany Accounting |               |                  |              |                         |                       |  |  |  |  |
|----------------------------------------------------------------------------------------------------|---------------|------------------|--------------|-------------------------|-----------------------|--|--|--|--|
| QUICK ACTIONS APPS                                                                                         |               |                  |              |                         |                       |  |  |  |  |
| S <sup>★</sup> Hire an Employee                                                                            | ന്ന്          | <b>a</b>         |              | ⊗*                      | Sva                   |  |  |  |  |
| Add a Contingent Worker                                                                                    | Hiring        |                  | Journeys     | New Person              | Person<br>Management  |  |  |  |  |
| Add a Pending Worker                                                                                       |               |                  |              |                         |                       |  |  |  |  |
| S <sup>*</sup> Add a Nonworker                                                                             | 8             | ජුම              | -<br>61      | Ř                       | -<br>E                |  |  |  |  |
| Pending Workers                                                                                            | Absences      |                  | Performance  | Profiles                | Career<br>Development |  |  |  |  |
| Person                                                                                                    |               |                  |              |                         |                       |  |  |  |  |
| Personal Details                                                                                           |               | <del>گ</del>     |              | £7/                     |                       |  |  |  |  |
| က် Additional Person Info                                                                                  | Talent Review | Succession Plans | Talent Pools | Workforce<br>Structures | Mass Updates          |  |  |  |  |
| 🛃 Employment Contracts                                                                                     |               |                  |              |                         |                       |  |  |  |  |
| B. Identification Info                                                                                     |               | £ ₽              | Workform     |                         | +                     |  |  |  |  |

From the Payroll menu, scroll down and click **Submit a Flow.** We can also search for **Submit a Flow** in the search box at the top of the page

| < Payroll |                         |
|-----------|-------------------------|
|           | QuickPay Payments       |
|           | Simplified QuickPay     |
|           | Person Results          |
|           | Balance by Date         |
|           | Batch Loader            |
|           | Submit a Flow           |
|           | Click Submit a Flow     |
|           | Process Results Summary |
|           | View Flows              |
|           | Payroll Dashboard       |

Select the Legislative Data Group

| ≡ VISION                                                                                                    | 오 습 ☆ ᄆ 🕫                                                                                                    |
|----------------------------------------------------------------------------------------------------|----------------------------------------------------------------------------------------------------|
| K Flow Submission                                                                                                    |                                                                                                    |
| Legislative Data Group                                                                                                    |                                                                                                    |
| Select Legislative Data Group                                                                                                    |                                                                                                    |
| Flow Pattern Q Show Filters                                                                                                    |                                                                                                    |
| Sort By A to Z                                                                                                    | <ul> <li>Image: A second second s</li></ul> |
| Adjust Multiple Balances Active Process or Report<br>Submit a process to create adjustment entries for a batch of balances for one or more workers, su   |                                                                                                    |
| Archive End-of Vear ACA Information Active Process or Report This is US End of Vear ACA Archive definition.                                              |                                                                                                    |
| Archive End-of-Year Payroll Results Active Process or Report Submit a process to archive the end-of-year payroll results for use for reporting purposes. |                                                                                                    |
| Archive Periodic Payroll Results Active Process or Report Submit a process to archive the payroll results, which are used for reporting purposes.        |                                                                                                    |
| Assign Control Number for Puerto Rico Active Process or Report Assign Control Number for Puerto Rico Employees                                           |                                                                                                    |
| Business Object Key Map Active Process or Report Business Objects Key Mapping for Data Exchange                                                          |                                                                                                    |
| Calculate Accruals and Balances Active.Process or Report                                                                                                 |                                                                                                    |

Search Generate Check Payments For Employees and Third-Parties and click Search. Click Report Name

| Flow Submission   |                                                                     |            |
|-------------------|---------------------------------------------------------------------|------------|
|                   |                                                                     |            |
|                   |                                                                     |            |
|                   | Legislative Data Group US Legislative Data Group                    |            |
|                   |                                                                     |            |
|                   | Enter Generate Check Payments For Employees and Third Parties       |            |
|                   | Select a Flow                                                       |            |
|                   |                                                                     |            |
|                   | Generate Check Payments For E × Q Show Filters                      |            |
|                   |                                                                     | 1221230022 |
|                   | Click Search Sort By A to Z                                         | ×          |
|                   | Generate Check Payments for Employees Active_Process or Report      |            |
|                   | Submit a process to generate checks for employees or third parties. |            |
| Click Report Name |                                                                     |            |
|                   |                                                                     |            |
|                   |                                                                     |            |
|                   |                                                                     |            |
|                   |                                                                     |            |
|                   |                                                                     |            |
|                   |                                                                     |            |
|                   |                                                                     |            |
|                   |                                                                     |            |
|                   |                                                                     |            |
|                   |                                                                     |            |
|                   |                                                                     |            |
|                   |                                                                     |            |
|                   |                                                                     |            |
|                   |                                                                     |            |
|                   |                                                                     |            |
|                   |                                                                     |            |
|                   |                                                                     |            |

Enter General Information

| General Information                            |                               | ^        |  |
|------------------------------------------------|-------------------------------|----------|--|
|                                                |                               |          |  |
| "Payroll Flow                                  |                               |          |  |
| Generate Check Payments_Third Parties_TT252022 |                               |          |  |
|                                                |                               |          |  |
| Flave Damaster                                 |                               | <u>,</u> |  |
| Flow Parameters                                |                               | ~        |  |
| *Payroll                                       | *Organization Payment Method  |          |  |
| Select                                         | > Select >                    |          |  |
| "Payee Type                                    | Payment Source                |          |  |
|                                                | ✓ Select ✓                    |          |  |
| *Process Start Date                            | Overriding Payment Date       |          |  |
| m/d/yy                                         | b m/d/yy 🛱                    |          |  |
| *Process End Date                              | *Start Check Number           |          |  |
| m/d/yy                                         |                               |          |  |
|                                                | End Chark Number              |          |  |
| Consolidation Group                            |                               |          |  |
| Jereci                                         | Provent Card Investing Course |          |  |
|                                                | Select                        |          |  |
|                                                | Jence                         |          |  |

Next, enter the Flow Parameters such as the **Payroll, Payee Type, Organization Payment Method,** and **Start Check Number.** If applicable, we can run this file by **Consolidation Group** and additional criteria, if applicable

| General Information                      |           |                              | ^     |  |
|------------------------------------------|-----------|------------------------------|-------|--|
| *Payroll Flow                            |           |                              |       |  |
| Generate Check Payments_Third Parties_11 | 252022    |                              |       |  |
| Flow Parameters                          | Enter the | below information            | ^     |  |
| *Payroll                                 |           | *Organization Payment Method |       |  |
| EWT Biweekly                             | ~         | Third Party Checks           | ×     |  |
| *Payee Type                              |           | Payment Source               |       |  |
| Third Party                              | ~         | Third Party Check            | ×     |  |
| *Process Start Date                      |           | Overriding Payment Date      |       |  |
| 11/7/22                                  | i i       | m/d/yy                       | ie ei |  |
| *Process End Date                        |           | *Start Check Number          |       |  |
| 11/18/22                                 | 5         | 1001                         |       |  |
| Concolidation Group                      |           | End Check Number             |       |  |
| Default Consideration Group              | ~         |                              |       |  |
|                                          |           | Process Configuration Group  |       |  |
|                                          |           | Salart                       | ~     |  |

#### Click Submit

| General Information                     |         |                              | A   |  |
|-----------------------------------------|---------|------------------------------|-----|--|
| *Payroll Flow                           |         |                              |     |  |
| Generate Check Payments Third Parties 1 | 1252022 |                              |     |  |
|                                         |         |                              |     |  |
|                                         |         |                              |     |  |
| FL D                                    |         |                              |     |  |
| Flow Parameters                         |         |                              | -=- |  |
| *Payroll                                |         | *Organization Payment Method |     |  |
| EWT Biweekly                            | ~       | Third Party Checks 🗸         |     |  |
| *Pavee Type                             |         | Payment Source               |     |  |
| Third Party                             | ~       | Third Party Check            |     |  |
|                                         |         |                              |     |  |
| Process Start Date                      |         | Overriding Payment Date      |     |  |
| 11/7/22                                 | 60      | m/d/yy                       |     |  |
| *Process End Date                       |         | *Start Check Number          |     |  |
| 11/18/22                                | 6       | 1001                         |     |  |
| Consultation Course                     |         | End Check Number             |     |  |
| Default Considerion Group               |         |                              |     |  |
| Default Considerion Group               | ~       |                              |     |  |
|                                         |         | Process Configuration Group  |     |  |
|                                         |         | Select                       |     |  |

## Click Refresh

| st<br>nts for Employees and Third Parties : Generate Check Payments_Third Parties_112520 | Click Refresh                                                                                                    | Refresh Actions                                                                                                    |
|------------------------------------------------------------------------------------------|----------------------------------------------------------------------------------------------------|----------------------------------------------------------------------------------------------------|
| Tasks                                                                                    |                                                                                                    | <ul> <li>International data and the second second seco</li></ul> |
| Generate Check Payments     Standard Process     In Progress                             |                                                                                                    | •••<br>•                                                                                                    |
| Parameters                                                                               |                                                                                                    | ~                                                                                                    |
| Linked Flows                                                                             |                                                                                                    | ×                                                                                                    |
|                                                                                          |                                                                                                    |                                                                                                    |
|                                                                                          |                                                                                                    |                                                                                                    |
|                                                                                          |                                                                                                    |                                                                                                    |
|                                                                                          |                                                                                                    |                                                                                                    |
|                                                                                          | Ist Its for Employees and Third Parties : Generate Check Payments, Third Parties, 112520 Tasks  Cenerate Check Payments In Progress Parameters Linked Flows | Ist Its for Employees and Third Parties : Generate Check Payments_Third Parties_112520 Click Refresh Tasks  Generate Check Payments In Progress Parameters Linked Flows                                                                                                    |

The Generate Check Payments process is complete. Click Report Name

\_\_\_\_\_
| Tasks     ^       Generate Check Payments     Standard Process       Completed     Click Report Name       Parameters     ~       Linked Flows     ~ | Tasks          Image: Completed completed co | Payroll Checklist<br>Generate Check Payments for Emp | ployees and Third Parties : Generate Check Payments_Third Part | ies_112520       |       | Refresh | Actions |
|----------------------------------------------------------------------------------------------------|----------------------------------------------------------------------------------------------------|------------------------------------------------------|----------------------------------------------------------------|------------------|-------|---------|---------|
| Click Report Name       Parameters       Linked Flows                                                                                                | Parameters     ✓       Linked Flows     ✓                                                                                                    | Ta                                                   | isks<br>Generate Check Paymons<br>Completed                    | Standard Process | ^<br> |         |         |
| Linked Flows ×                                                                                                    | Linked Flows                                                                                                    | Pa                                                   | Click Report Name                                              |                  | ~     |         |         |
|                                                                                                    |                                                                                                    | Li                                                   | nked Flows                                                     |                  |       |         |         |
|                                                                                                    |                                                                                                    |                                                      |                                                                |                  |       |         |         |

To view the **Generate Check Payment** process results, click the number above **Total**, **Success**, **Failed**, **Pending**, and **Ignored** 

| This process is in Completed status and the record could be a status of the record could be a status of the record be a status of the record could be a status of the record be a status of the record could be a status of the record be a status of the record be status of the record be statu | int is 0. This may happen because the flow pattern doesn't support record actions. (PAV-1636623) |  |
|----------------------------------------------------------------------------------------------------|--------------------------------------------------------------------------------------------------|--|
| Process Results                                                                                                    | ^                                                                                                |  |
| Person Name Q Show Filters                                                                                                    |                                                                                                  |  |
|                                                                                                    | Sort By Name A to Z                                                                              |  |
|                                                                                                    | No data to display.                                                                              |  |
| Output and Log Files                                                                                                    | ~                                                                                                |  |
| Parameters                                                                                                    | v                                                                                                |  |
|                                                                                                    |                                                                                                  |  |
|                                                                                                    |                                                                                                  |  |

## Run Third-Party Payment Register

Navigation: Home>My Client Groups>Payroll>Submit A Flow>Enter Information>Submit>Download to View Details

From the home screen, click My Client Groups

| Good afternoon, Corey Albertson!                      |               |                   |                  |                         |                       |     |  |
|-------------------------------------------------------|---------------|-------------------|------------------|-------------------------|-----------------------|-----|--|
| Me My Team My Client Groups                           | Benefits Admi | inistration Recei | vables General . | Accounting Inte         | ercompany Accounting  | >   |  |
| QUICK ACTIONS                                         | Click My C    | lient Groups      |                  |                         |                       |     |  |
| ల్లో Hire an Employee<br>ల్లో Add a Contingent Worker | ළුත්          |                   |                  |                         | Parca                 |     |  |
| Add a Pending Worker                                  | T ming        | Agency mining     | Journeys         |                         | Management            |     |  |
| ප් <sup>*</sup> Add a Nonworker                       |               | දුම               | <b>a</b>         | Å                       | -Up-                  |     |  |
| Pending Workers                                       | Absences      | Goals             | Performance      | Profiles                | Career<br>Development |     |  |
| Person                                                |               |                   |                  |                         |                       |     |  |
| Personal Details                                      |               | r<br>R            |                  | æ/                      |                       | Mar |  |
| Additional Person Info                                | Talent Review | Succession Plans  | Talent Pools     | Workforce<br>Structures | Mass Updates          |     |  |

## Next, click Payroll

| boot arternoon, c               | orey Aibert       | <del>3011:</del>   |               |                         |                                                                                                    |
|---------------------------------|-------------------|--------------------|---------------|-------------------------|----------------------------------------------------------------------------------------------------|
| le My Team My Client Gr         | oups Benefits Adm | inistration Receiv | ables General | Accounting Inte         | ercompany Accounting                                                                                                    |
| JICK ACTIONS                    | APPS              |                    |               |                         |                                                                                                    |
| S <sup>*</sup> Hire an Employee | ന്പ               | <b>A</b>           | (A)           | ×                       | ∽∕r                                                                                                    |
| Add a Contingent Worker         | Hiring            | Agency Hiring      | Journeys      | New Person              | Person<br>Management                                                                                                    |
| Add a Pending Worker            |                   |                    |               |                         |                                                                                                    |
| S * Add a Nonworker             |                   | MO                 | 副             | Š                       | - And - And |
| Pending Workers                 | Absences          |                    | Performance   | Profiles                | Career<br>Development                                                                                                    |
| Person                          |                   |                    |               |                         |                                                                                                    |
| Personal Details                |                   | ۲<br>۲             | 8             | B)                      |                                                                                                    |
| Additional Person Info          | Talent Review     | Succession Plans   | Talent Pools  | Workforce<br>Structures | Mass Updates                                                                                                    |
| Employment Contracts            |                   |                    |               |                         |                                                                                                    |
| B Identification Info           | Payroll           | Workforce          | Workforce     | Data Exchange           | +                                                                                                    |
| ow More                         |                   | Woozaing           | reactions     |                         |                                                                                                    |

From the Payroll menu, scroll down and click **Submit a Flow.** We can also search for **Submit a Flow** in the search box at the top of the page

| Chuid Bay Daymante      |
|-------------------------|
| Quick of Fujiticitis    |
| Simplified QuickPay     |
| Person Results          |
| Balance by Date         |
| Batch Loader            |
| Submit a Flow           |
| Review Journal Entries  |
| Process Results Summary |
| View Flows              |
|                         |

# Select the Legislative Data Group

| = vision                                                                                                    | くしな日 🤹 |
|----------------------------------------------------------------------------------------------------|--------|
| ✓ Flow Submission                                                                                                    |        |
|                                                                                                    |        |
| Legislative Data Group US Legislative Data Group 🗸                                                                                                    |        |
| Select Legislative Data Group                                                                                                    |        |
| Select a Flow                                                                                                    |        |
| Row Pattern Q Show Filters                                                                                                    |        |
| Sort By A to Z                                                                                                    | ✓      |
| Adjust Multiple Balances Active Process or Report<br>Submit a process to create adjustment entries for a batch of balances for one or more workers. su    |        |
| Archive End-of-Year ACA Information Active.Process or Report<br>This is US End of Year ACA Archive definition.                                            |        |
| Archive End-of-Year Payroll Results Active. Process or Report Submit a process to archive the end-of-year payroll results for use for reporting purposes. |        |
| Archive Periodic Payroll Results Actives Process or Report Submit a process to archive the payroll results which are used for reporting purposes.         |        |
| Assign Control Number for Puerto Rico Active.Process or Report<br>Assign Control Number for Puerto Rico Employees                                         |        |
| Busines: Object Key Mapping for Data Exchange Active.Process or Report Busines: Object: Key Mapping for Data Exchange                                     |        |
| Calculate Accruals and Balances Active Process or Report                                                                                                  |        |

Search Run Third-Party Payment Register Report and click Search. Click Report Name

| Flow Submission                                                                                                  |                                                                                                   |       |
|----------------------------------------------------------------------------------------------------|---------------------------------------------------------------------------------------------------|-------|
| 1 Iow Submission                                                                                                 |                                                                                                   |       |
| 100 00 V 6.07                                                                                                    |                                                                                                   | 6.6.0 |
|                                                                                                    |                                                                                                   |       |
|                                                                                                    | Legislative Data Group US Legislative Data Group V                                                |       |
|                                                                                                    |                                                                                                   |       |
|                                                                                                    | Enter Third Party Payment Pagister Papart                                                         |       |
|                                                                                                    | Select a Flow                                                                                     |       |
|                                                                                                    | Select a now                                                                                      |       |
|                                                                                                    | Pus Third Party Pusement Project V                                                                |       |
|                                                                                                    | Kuit rimur-aity rayment kegisi A 1, 2 Show Hiters                                                 |       |
|                                                                                                    | Sort By A to Z                                                                                    |       |
|                                                                                                    | Click Search                                                                                      |       |
|                                                                                                    | Run Third-Party Payment Register Report Active.Process or Report                                  |       |
|                                                                                                    | Submit a report to view third-party payment details, such as payment amount, payslip or check num |       |
| Click Report Name                                                                                                |                                                                                                   |       |
| and the second second second second second second second second second second second second second second second |                                                                                                   |       |
|                                                                                                    |                                                                                                   |       |
|                                                                                                    |                                                                                                   |       |
|                                                                                                    |                                                                                                   |       |
|                                                                                                    |                                                                                                   |       |
|                                                                                                    |                                                                                                   |       |
|                                                                                                    |                                                                                                   |       |
|                                                                                                    |                                                                                                   |       |
|                                                                                                    |                                                                                                   |       |
|                                                                                                    |                                                                                                   |       |
|                                                                                                    |                                                                                                   |       |
|                                                                                                    |                                                                                                   |       |
|                                                                                                    |                                                                                                   |       |
|                                                                                                    |                                                                                                   |       |
|                                                                                                    |                                                                                                   |       |
|                                                                                                    |                                                                                                   |       |
|                                                                                                    |                                                                                                   |       |
|                                                                                                    |                                                                                                   |       |
|                                                                                                    |                                                                                                   |       |
|                                                                                                    |                                                                                                   |       |
|                                                                                                    |                                                                                                   |       |
|                                                                                                    |                                                                                                   |       |
|                                                                                                    |                                                                                                   |       |
|                                                                                                    |                                                                                                   |       |
|                                                                                                    |                                                                                                   |       |
|                                                                                                    |                                                                                                   |       |
|                                                                                                    |                                                                                                   |       |
|                                                                                                    |                                                                                                   |       |
|                                                                                                    |                                                                                                   |       |

#### Enter General Information

| ubmit a Payroll 1 | Flow<br>eaister Report                            |                    |                             |   | Sub <u>m</u> it <u>Canc</u> |
|-------------------|---------------------------------------------------|--------------------|-----------------------------|---|-----------------------------|
|                   |                                                   |                    |                             |   |                             |
|                   | General Information                               | Enter Payroll Flow | Name                        | ^ |                             |
|                   | Payroll Flow Third Party Register Report_11252022 |                    |                             |   |                             |
|                   |                                                   |                    |                             |   |                             |
|                   | Flow Parameters                                   |                    |                             | ^ |                             |
|                   | "Scope                                            |                    | Person                      |   |                             |
|                   | Summary                                           | $\sim$             | Select v                    |   |                             |
|                   | "Process Start Date                               |                    | Payment Process             |   |                             |
|                   | m/d/yy                                            | tig.               | Select v                    |   |                             |
|                   | *Process End Date                                 |                    | Payment Type                |   |                             |
|                   | m/d/yy                                            | ie.                | Select ~                    |   |                             |
|                   | Payroll                                           |                    | Payment Method              |   |                             |
|                   | Select                                            | ~                  | Select ~                    |   |                             |
|                   | Consolidation Group                               |                    | Payment Status              |   |                             |
|                   | Select                                            | ~                  | · ·                         | I |                             |
|                   | Payroll Statutory Unit                            |                    | Payee                       |   |                             |
|                   | Select                                            | ~                  | Select ~                    | J |                             |
|                   | Tax Reporting Unit                                |                    | Process Configuration Group |   |                             |
|                   | Select                                            | ~                  | Select ~                    | j |                             |
|                   |                                                   |                    | Report Category             |   |                             |

Next, enter the Flow Parameters such as the **Scope**, **Payroll**, and **Consolidation Group.** If applicable, we can run this file by **Payroll Statutory Unit**, **Tax Reporting Unit**, **Payroll Relationship Group** and additional criteria, if applicable

| Flo | ow Parameters              | Enter the below | vinformation                | ^  |  |
|-----|----------------------------|-----------------|-----------------------------|----|--|
|     | *Scope                     |                 | Person                      |    |  |
|     | Summary                    | ~               | Select                      | ~  |  |
|     |                            |                 |                             |    |  |
|     | Process Start Date         |                 | Payment Process             |    |  |
|     | 11/7/22                    | G <sub>0</sub>  | Select                      | ~  |  |
|     | *Process End Date          |                 | Payment Type                |    |  |
|     | 11/18/22                   | 14              | Select                      | ~  |  |
|     | Prove II                   |                 | Payment Method              |    |  |
|     | rayion                     |                 | Direct Deposit              | ~  |  |
|     | EWI biweekiy               | ~               | Deres and Chatter           |    |  |
|     | Consolidation Group        |                 | Payment Status              |    |  |
|     | Default Considation Group  | ~               |                             | ~  |  |
|     | Payroll Statutory Unit     |                 | Payee                       |    |  |
|     | FRPWebTutor USA Inc        | v.              | Select                      | ~  |  |
|     |                            |                 | Process Configuration Group |    |  |
|     | Tax Reporting Unit         |                 | Salact                      | v. |  |
|     | ERPWebTutor USA Inc.       | ×               |                             |    |  |
|     | Payroll Relationship Group |                 | Report Category             |    |  |
|     | Select                     | ~               | Select                      | ~  |  |
|     |                            |                 | Run Mode                    |    |  |
|     |                            |                 | Normal                      | ~  |  |
|     |                            |                 |                             |    |  |

## Click Submit

| hird-Party Payment Registe | r Report                   |                             | submit       |
|----------------------------|----------------------------|-----------------------------|--------------|
|                            |                            |                             | Click Submit |
|                            |                            |                             |              |
|                            | Flow Parameters            |                             | A            |
|                            |                            |                             |              |
|                            | Scope                      | Person                      |              |
|                            | Summary V                  | Select ~                    |              |
|                            | *Process Start Date        | Payment Process             |              |
|                            | 11/7/22                    | Select                      |              |
|                            | 11/1/22                    | Jelect                      |              |
|                            | "Process End Date          | Payment Type                |              |
|                            | 11/18/22 🕅                 | Select v                    |              |
|                            |                            |                             |              |
|                            | Payroll                    | Payment Method              |              |
|                            | EWT Biweekly               | Direct Deposit v            |              |
|                            |                            | Payment Status              |              |
|                            | Consolidation Group        | ,                           |              |
|                            | Default Considation Group  |                             |              |
|                            | Payroll Statutory Unit     | Payee                       |              |
|                            | EDDW/ebTutes LICA las      | Select v                    |              |
|                            | CRYWeblator 03A Inc.       |                             |              |
|                            | Tax Reporting Unit         | Process Configuration Group |              |
|                            | ERPWebTutor USA Inc.       | Select                      |              |
|                            |                            | Report Category             |              |
|                            | Payroll Relationship Group | Select                      |              |
|                            | Select V                   | Survey .                    |              |
|                            |                            | Run Mode                    |              |
|                            |                            | Normal ~                    |              |
|                            |                            |                             |              |
|                            |                            |                             |              |
|                            |                            |                             |              |
|                            |                            |                             |              |

# Click Refresh

| Payroll Checklis | st<br>I Register Report : Third Party Register Report 11252022     |               | Refresh Action |
|------------------|--------------------------------------------------------------------|---------------|----------------|
|                  | Tasks                                                              | Click Refresh |                |
|                  | Run Third-Party Payment Register Report     Report     In Progress | <br>~         |                |
|                  | Parameters                                                         | ~             |                |
|                  | Linked Flows                                                       | ~             |                |
|                  |                                                                    |               |                |
|                  |                                                                    |               |                |
|                  |                                                                    |               |                |
|                  |                                                                    |               |                |
|                  |                                                                    |               |                |

The Run Third-Party Payment Register Report process is complete. Click Report Name

| Payroll Checklist           |                                                      |                                               |    | Refresh             | Actions |
|-----------------------------|------------------------------------------------------|-----------------------------------------------|----|---------------------|---------|
| Run Third-Party Payment Reg | gister Report : Third Party Register Report_11252022 |                                               |    |                     |         |
|                             |                                                      | CARDEN AND AND AND AND AND AND AND AND AND AN |    | a area and a to the |         |
|                             | Tasks                                                |                                               | ^  |                     |         |
|                             | Run Third-Party Payment Register Report              | Report                                        |    |                     |         |
|                             | Lompieted                                            | Click Report Name                             | v. |                     |         |
|                             | Parameters                                           |                                               | ~  |                     |         |
|                             | Linked Flows                                         |                                               | ~  |                     |         |
|                             |                                                      |                                               |    |                     |         |
|                             |                                                      |                                               |    |                     |         |
|                             |                                                      |                                               |    |                     |         |
|                             |                                                      |                                               |    |                     |         |
|                             |                                                      |                                               |    |                     |         |
|                             |                                                      |                                               |    |                     |         |
|                             |                                                      |                                               |    |                     |         |

To view the **Third-Party Payment Register Report** process results, click **Download** 

| - This process is i | • This process is in Completed status and the record count is 0. This may happen because the flow pattern doesn't support record actions. (PAY-1636623) |           |              |               |                 |                                       |          |
|---------------------|----------------------------------------------------------------------------------------------------|-----------|--------------|---------------|-----------------|---------------------------------------|----------|
| Process Res         | Process Results ~                                                                                                    |           |              |               |                 |                                       |          |
| Output and          | Loa Files                                                                                                    |           |              |               |                 | · · · · · · · · · · · · · · · · · · · |          |
| Outputs             |                                                                                                    |           |              |               |                 |                                       |          |
| Default             | × 1↓ ▼                                                                                                    |           |              |               |                 | :=                                    |          |
|                     | SS_BI_7236_OP<br>hird-Party Payment Register.pd                                                                                                    |           |              |               |                 |                                       |          |
| Process Log         |                                                                                                    |           |              |               |                 |                                       | Click Do |
| Process ID          | Name                                                                                                    | Status    | Elapsed Time | View Log      | Start Time      | Finish Time                           | -        |
| 1643136             | FlowEssJobDefn                                                                                                    | Succeeded | 00:00:28     | ESS_L_1643136 | 12/6/22 4:50 PM | 12/6/22 4:50 PM                       |          |
| 1643140             | ElevatedFlowEssJob                                                                                                    | Succeeded | 00:00:21     | ESS_L_1643140 | 12/6/22 4:50 PM | 12/6/22 4:50 PM                       |          |
| 1643141             | Archive Information a                                                                                                    | Succeeded | 00:00:17     | ESS_L_1643141 | 12/6/22 4:50 PM | 12/6/22 4:50 PM                       |          |
| 1643142             | Generate Output                                                                                                    | Succeeded | 00:00:09     | ESS_L_1643142 | 12/6/22 4:50 PM | 12/6/22 4:50 PM                       |          |
|                     |                                                                                                    |           |              |               |                 |                                       |          |

Thank you for reviewing and using our guide; we hope you have found it helpful. If you have any questions on the content included in this guide, please contact our Training & Learning team at <u>learn@camptratech.com</u>